# Siskiyou County Office of Education

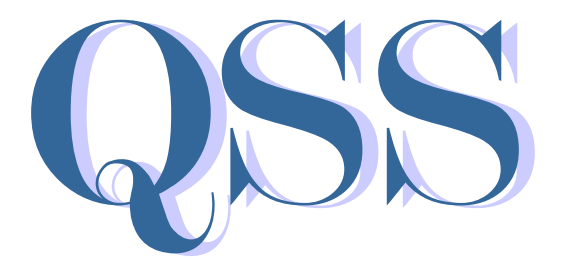

### Report Directory & Essential Information

## September 2014 Edition

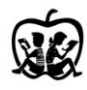

Kermith R. Walters County Superintendent

## QSS Report Directory Table of Contents

| General Information                                                         | 1       |
|-----------------------------------------------------------------------------|---------|
| QSS Financial Reports:                                                      |         |
| Financial Activity Report (FAR110)                                          | 2 - 4   |
| Sample                                                                      | 5       |
| Financial Summary Report (FAR300)                                           | 6 - 9   |
| Sample (Annotated)                                                          | 10 - 12 |
| Financial Statement (GLD400)                                                | 13 - 14 |
| Sample                                                                      | 14 - 18 |
| Board Financial Summary Report (GLD500)                                     | 19 - 20 |
| Sample                                                                      | 21 - 22 |
| General Ledger Detail Report (GLDSUB)                                       | 23 - 25 |
| Sample                                                                      | 26 - 27 |
| QSS Payroll Reports:                                                        |         |
| Payroll Prelist Reports                                                     | 28 - 29 |
| In order as they appear on the selection screen:                            |         |
| Sample Payroll Audit Prelist (PAY510)                                       | 30 - 31 |
| Sample Employer Paid Benefit Distribution (PAY322)                          | 32      |
| Sample Pre-Payroll Retirement Exception List (RCA500)                       | 33      |
| Sample State Teachers' Retirement System                                    |         |
| Report of Retirement Contributions (RCA215)                                 | 34      |
| Sample Payroll listing for Public Employees' Retirement (RCA225)            | 35      |
| Non-paid Benefit Prelist Reports                                            |         |
| Sample Non-Paid Benefit Prelist Report (PAY610)                             | 3/      |
| Sample Non-Paid Benefit Vendor Deduction Recap (PAY620)                     |         |
| Sample Non-Paid Benefit Employer Paid Benefit Distribution Report (PAY320). |         |
| Employer Pala Benefit History Report (PAY 328)                              | 40 - 41 |
| Sample Employer Paid Benefit History Report (PAY328)                        | 42      |
| Other QSS Processes:                                                        | 10 11   |
| Cash Deposit                                                                | 43 - 44 |
| Sample                                                                      | 45      |
| Display Account Balance                                                     |         |
| Display Account Detail.                                                     | 47 - 48 |
| Print Spool Instructions                                                    | 49      |
| General Instructions:                                                       | F0 F7   |
| Budget Process                                                              | 50 - 57 |
| Interim Rudget Povision Poport                                              | 58 - 62 |
| Interim Dudget Revision Report                                              |         |
| Unaudited Actual Export Sample                                              | 65 - 66 |
| QSS General Ledger Transaction Types                                        | 67 - 70 |

QSS: Quintessential School Systems (QSS) financial software is used by the Siskiyou County Office of Education and K-12 school districts. Each district was trained in usage and received a series of manuals. The manuals are quite extensive and are not written specifically for Siskiyou County Schools. To assist districts, we have put together this manual to provide assistance specific to Siskiyou County's financial system.

#### References to the *Enter* Key:

Log on to QSS use *only* the enter key on alpha portion of key board After entering system, use *only* the enter key on the numeric portion of key board

#### Year indicator

The QSS screens shown are meant to be generic (year is indicated with YY rather than a specific year)

Users will see the year resulting from by the log on year

### Financial Activity Report (FAR110)

Use this report to review all transactions for a specific account string or line item (revenue and expenditure objects only). It is similar to the General Ledger detail Report (GLDSUB), however, this report cannot provide balance sheet Object numbers.

- A. Turn on Caps Lock
- B. Log On:
- C. Password: (your alphanumeric password)
- D. From the District Systems menu, select 13. REP Reports
- E. From the District Reporting System menu, select 7. *Financial Activity Report*
- F. The initial screen:

| District: XX                                               | Financial Activity Re                                                                                            | port Writer QSS/OASIS                                                                                                    |                                  |
|------------------------------------------------------------|----------------------------------------------------------------------------------------------------|----------------------------------------------------------------------------------------------------|----------------------------------|
|                                                            | District:<br>From Date:<br>Report Title:<br>Select Accounts:                                                     | XX SAMPLE ELEMENTARY<br>0701YY To Date: 0630YY (MMDDYY)<br>Your Report Title<br>Y (Y/N)                                                      | udget, Y<br>1sfers, B<br>red and |
|                                                            | Budget Type                                                                                                    | W (W/R/A)<br>(Working/Revised/Approved)                                                                                                    |                                  |
| Include<br>Include Approved/Ur<br>Exclude<br>Print A<br>Us | de Budget Transfers:<br>napproved GL Trans:<br>Pre-encumbrances:<br>Account Description:<br>Se Reference Values: | Y (Y/N/U/A) (Yes/No/Unappr/Approved)<br>B (A/U/B) (Approved/Unappr/Both)<br>N (Y/N)<br>N (Y/N)<br>N (Y/N)<br>0 (0/1) (0=date 1-Trosctp.type) |                                  |

G. Press Enter, F7 to continue to next screen:

| District: XX                                                      | Financial Activity Report Writer                           | QSS/OASIS               |  |  |  |
|-------------------------------------------------------------------|------------------------------------------------------------|-------------------------|--|--|--|
| Restricted:<br>Sort Sequence:<br>Rollup Levels:<br>Page Break by: | C Restricted Field: RS<br>FD                               |                         |  |  |  |
| Choose from:<br>FD = FUND<br>FN = FUNCTION                        | RS = RESOURCE YR = PROJECT Y<br>SH = SCHOOL LD = LOCAL DEF | 'EAR GO = GOAL<br>FINED |  |  |  |

H. Press Enter, F7 to continue to next screen

### Financial Activity Report (FAR110) (Continued)

| District: XX      | ial Activit  | y Report | t Write | r       | QSS/C | DASIS   |        |          |         |
|-------------------|--------------|----------|---------|---------|-------|---------|--------|----------|---------|
| District: XX      | From: 07     | 10YY     | Тс      | b: 0630 | )YY   |         |        |          |         |
| Budget: A         | Bdgt Tfrs: A | GL Trar  | ns: A   | Pre-er  | nc: N | Desc: N | Ref: N | l        | Sort: 0 |
| Sort Seq: FD      |              |          |         |         |       |         | Re     | estrict: | C RS    |
| Rollup Lev:       |              |          |         |         |       |         | Pa     | ige brea | ak:     |
|                   |              | _        |         |         |       |         |        |          |         |
| Field Sort/Select | ion Items    | FD       | RESC    | Y       | OBJT  | GOAL    | FUNC   | SCH      | LOCAL   |
|                   |              |          |         |         |       |         |        |          |         |
| FD=FUND           |              |          |         |         |       |         |        |          |         |
| RS=RESOURCE       |              |          |         |         |       |         |        |          |         |
| YR=PROJECT YEA    | AR           |          |         |         |       |         |        |          | 1       |
| OB-OBJECT         |              |          |         |         |       |         |        |          |         |
| GO=GOAL           |              |          |         |         |       |         |        |          |         |
| FN=FUNCTION       |              |          |         |         |       |         |        |          | -       |
| SH=SCHOOL         |              |          |         |         |       |         |        |          |         |
| LD=LOCAL DEFIN    | IED          |          |         |         |       |         |        |          |         |
|                   |              |          |         |         |       |         |        |          |         |
| Field             | Range        | Field    |         | Rang    | ge    | Field   |        | Ran      | ge      |

I. Data can be entered at this point with no spaces, pressing Enter will complete the screen. Or, the screen appearance changes to all question marks (?) and dashes (-) after pressing the Enter key, requiring entry in specific fields

| District: XX      | Financ       | ial Activ | ity Repo | rt Wri | ter     | QS     | SS/OASIS |        |          |                                              |
|-------------------|--------------|-----------|----------|--------|---------|--------|----------|--------|----------|----------------------------------------------|
| District: XX      | From: 07:    | 10YY      | г        | To: 06 | 530YY   |        |          |        |          |                                              |
| Budget: A         | Bdgt Tfrs: A | GL Tr     | ans: A   | Pre    | -enc: N | Desc:  | N Re     | f: N   | Sort: 0  | )                                            |
| Sort Seq: FD      |              |           |          |        |         |        |          | Restri | ct: C RS |                                              |
| Rollup Lev:       |              |           |          |        |         |        |          | Page k | oreak:   |                                              |
|                   |              | _         |          |        |         |        |          |        |          |                                              |
| Field Sort/Select | tion Items   | FD        | RESC     | Y      | OBJT    | GOAL   | FUNC     | SCH    | LOCAL    |                                              |
|                   |              |           |          |        |         |        |          |        |          |                                              |
| FD=FUND           |              | ??-       | ???? -   | ?-     | ???? -  | ???? - | ???? -   | ???-   | ????     | Enter account                                |
| RS=RESOURCE       |              | ??-       | ???? -   | ?-     | ???? -  | ???? - | ???? -   | ???-   | ????     | string(s) or, leaving<br>??? in any position |
| YR=PROJECT YEA    | ٩R           | ??-       | ???? -   | ?-     | ???? -  | ???? - | ???? -   | ???-   | ????     | will extract all                             |
| OB-OBJECT         |              | ??-       | ???? -   | ?-     | ???? -  | ???? - | ???? -   | ???-   | ????     | 01-1100-01-???-                              |
| GO=GOAL           |              | ??-       | ???? -   | ?-     | ???? -  | ???? - | ???? -   | ???-   | ????     | ??????????????????????????????????????       |
| FN=FUNCTION       |              | ??-       | ???? -   | ?-     | ???? -  | ???? - | ???? -   | ???-   | ????     | transactions.                                |
| SH=SCHOOL         |              | ??-       | ???? -   | ?-     | ???? -  | ???? - | ???? -   | ???-   | ????     |                                              |
| LD=LOCAL DEFIN    | ??-          | ???? -    | ?-       | ???? - | ???? -  | ???? - | ???-     | ????   |          |                                              |
| Field             | Range        | Field     |          | Ra     | ange    | Fi     | eld      | F      | Range    |                                              |

## Financial Activity Report (FAR110) (Continued)

| District: XX Fina          | ncial Activ      | ity Repo           | ort Wri | iter                 | QSS/OASIS          |                    |        |                                       |                                                 |
|----------------------------|------------------|--------------------|---------|----------------------|--------------------|--------------------|--------|---------------------------------------|-------------------------------------------------|
| District: XX From:         | 0710YY           |                    | To: 06  | 530YY                |                    |                    |        |                                       |                                                 |
| Budget: A Bdgt Tfrs: A     | GL Tr            | ans: A             | Pre     | e-enc: N             | Desc:              | N Re               | f: N   | Sort:                                 | 0                                               |
| Sort Seq: FD               |                  |                    |         |                      |                    |                    | Restri | ct: C RS                              |                                                 |
| Rollup Lev:                |                  |                    |         |                      |                    |                    | Page k | oreak:                                |                                                 |
|                            |                  |                    |         |                      |                    |                    |        |                                       |                                                 |
| Field Sort/Selection Items | FD               | RESC               | Y       | OBJT                 | GOAL               | FUNC               | SCH    | LOCAL                                 |                                                 |
|                            | 01               | 2222               | С       | <b>E200</b>          | 2222               | 7150               | 222    | 2222                                  | Travel/Supt.                                    |
|                            | - <u>- 10</u>    | 2222               | -!<br>2 | <u>5200-</u><br>5555 | 2222               | 7120-              | 222    | , , , , , , , , , , , , , , , , , , , | Or TLC-All                                      |
|                            | · · · ·          | 1010               | ·       | - 1111               |                    | - 1111<br>-        | -111   | 2222                                  |                                                 |
|                            | <mark>01-</mark> | 4040-              | ?-<br>2 | - 1111               | <mark>8650-</mark> | <mark>2410-</mark> | -111   | 1111                                  |                                                 |
| OB-OBJECT                  | ??-              | ????-              | ?-      | ????-                | ????-              | ????-              | ???-   | ????                                  | Community Day                                   |
| GO=GOAL                    | <mark>01-</mark> | <mark>2430-</mark> | ?-      | <mark>43??-</mark>   | ???? -             | ???? -             | ???-   | ???? <del>~</del>                     | School Supplies                                 |
| FN=FUNCTION                | ??-              | ???? -             | ?-      | ???? -               | ???? -             | ???? -             | ???-   | ????                                  |                                                 |
| SH=SCHOOL                  | ??-              | ???? -             | ?-      | ???? -               | ???? -             | ???? -             | ???-   | ????                                  |                                                 |
| LD=LOCAL DEFINED           | ??-              | ???? -             | ?-      | ???? -               | ???? -             | ???? -             | ???-   | ????                                  |                                                 |
|                            | <b>·</b>         |                    |         |                      |                    |                    |        |                                       | Don't use two strings<br>in one unsorted report |
| Field Range                | Field            |                    | Ra      | ange                 | Fie                | eld                | F      | Range                                 |                                                 |
|                            |                  |                    |         |                      |                    |                    |        |                                       |                                                 |

#### K. F7 launches the report, the system automatically returns the first screen

| District: XX Financial A                                                                                                    | ctivity Report Writer QSS/OASIS                                                                                                    |                                                                                         |
|----------------------------------------------------------------------------------------------------|----------------------------------------------------------------------------------------------------|-----------------------------------------------------------------------------------------|
| D<br>From<br>Repor<br>Select Acc<br>Budge                                                                                      | istrict: XX SAMPLE ELEMENTARY<br>Date: 0701YY To Date: 0630YY (mmddyy)<br>t Title:<br>ounts: Y (Y/N)<br>t Type W (W/R/A)<br>(Working/Revised/Approved)                                       | W = Working Budget, Y =<br>Yes budget transfers, B =<br>Both approved and<br>unapproved |
| Include Budget Trai<br>Include Approved/Unapproved GL<br>Exclude Pre-encumbr<br>Print Account Descr<br>Use Reference V<br>Deta | nsfers: Y (Y/N/U/A) (Yes/No/Unappr/Approved)<br>Trans: B (A/U/B) (Approved/Unappr/Both)<br>ances: N (Y/N)<br>iption: N (Y/N)<br>/alues: N (Y/N)<br>ail Sort O (0/1) (0=date, 1-Trnsctn type) |                                                                                         |

- L. Press F8 to exit to menu
- M. Print (see Print Spool Instructions)

## Financial Activity Report Sample (FAR110)

| XX S | AMPLE  | E ELE     | MEN. | ΓARY       |      |    |      |   |         |      |                |       | F         |                        | ITY REPORT           | J82             | FAR           | 110 H.00.0            | 9 01/31/YY PAG    | ìΕ  | 1         |
|------|--------|-----------|------|------------|------|----|------|---|---------|------|----------------|-------|-----------|------------------------|----------------------|-----------------|---------------|-----------------------|-------------------|-----|-----------|
|      |        |           |      |            |      |    |      |   |         |      |                |       | 0         | 7/01/20YY TO           | 06/30/20YY           |                 |               | 0.0 % REN             | 1AINS IN FISCAL Y | EAR | YY        |
|      |        |           |      |            | FUNI | D  | :01  | ( | GENER   | AL F | UND            | U     | NAPPRC    | OVED GL TRANSA         | ACTIONS INCLU        | JDED            |               |                       |                   |     |           |
|      |        |           |      |            |      |    |      |   |         |      |                |       |           |                        |                      |                 | WRK<br>BUDGET | RECEIVED/<br>EXPENDED | ENCUMBERED        |     | BALANCE   |
| FD   | RES    | SC        | Ŷ    | 0          | BJT  |    | GOAL |   | FUNC    |      | SCH            |       | LOCAL     | REFERENCE              | DATE                 | DESC            |               |                       |                   |     |           |
|      | 430    | 00        |      | S          |      | FS |      |   |         |      |                |       |           |                        |                      |                 |               |                       |                   |     |           |
|      |        |           |      | 0          | 0    |    |      | E | BALANCE | FOF  | WARD           | 07/   | 01/20YY   |                        |                      |                 | 0.00          | 0.00                  | 0.00              |     | 0.00      |
| 01   | - 243  | - 30      | 0    | - 4        | 300  | -  | 3550 | - | 1000    | -    | 000            | -     | 00000     | BG-000000              | 07/01/YY             | BUDGET          | 1,500.00      |                       |                   |     | 1,500.00  |
| 01   | - 243  | - 30      | 0    | - 4        | 300  | -  | 3550 | - | 1000    | -    | 000            | -     | 00000     | PO-00513               | 08/12/YY             | OFFICE DEPOT    |               |                       | 23.60             |     | 1,476.60  |
| 01   | - 243  | 30 -      | 0    | - 4        | 300  | -  | 3550 | - | 1000    | -    | 000            | -     | 00000     | CM-0500YY              | 09/08/YY             | OFFICE DEPOT    |               | 1,946.71              | -                 |     | 3,423.11  |
| 01   | - 243  | 30 -      | 0    | - 4        | 300  | -  | 3550 | - | 1000    | -    | 000            | -     | 00000     | PO-005013              | 09/08/YY             | OFFICE DEPOT    |               | 23.60                 |                   |     | 3,399.51  |
| 01   | - 243  | 30 -      | 0    | - 4        | 300  | -  | 3550 | - | 1000    | -    | 000            | -     | 00000     | PO-00513               | 09/08/YY             | OFFICE DEPOT    |               |                       | 23.60             | -   | 3,423.11  |
| 01   | - 243  | - 00<br>- | 0    | - 4        | 300  | -  | 3550 | - | 1000    | -    | 000            | -     | 00000     | PO-005030              | 09/14/11             |                 |               | 20.70                 | 29.76             |     | 3,393.35  |
| 01   | - 243  | su -      | 0    | - 4        | 300  | -  | 3550 | - | 1000    | -    | 000            | -     | 00000     | PO-005030              | 10/12/09             |                 |               | 29.76                 | 20.76             |     | 3,303.59  |
| 01   | - 245  | 20 -      | 0    | - 4<br>- 1 | 300  | -  | 3550 | - | 1000    | -    | 000            | -     | 00000     | PC-003030<br>RC-002198 | 10/12/09<br>12/07/VV |                 |               | 17 81                 | 29.70             | -   | 3,393.33  |
| 01   | - 245  | - 00      | 0    | - 4        | 500  | -  | 3330 | _ | 1000    | тс   | 000<br>אם ואדר | ~TIVI | TV        | NC-002138              | 12/07/11             | SAMI LLA SCHOOL | 1 500 00      | 1 875 54              | - 0.00            |     | 5,575.54  |
|      | ****22 | 25.0%     |      |            |      |    |      |   |         | EN   | IDING I        | BALA  | NCE 06/30 | 0/20YY                 |                      |                 | 1,500.00      | 1,075.54              | -                 |     |           |
|      |        |           |      |            |      |    |      |   |         |      |                |       |           |                        |                      |                 |               |                       |                   |     |           |
|      | ****   | *4000     | TO   | FALS:      |      |    |      |   |         |      |                |       |           |                        |                      |                 | 1,500.00      | 1,875.54              | -                 |     | 3,375.54  |
| FUND | )      | : (       | 01   |            |      |    |      |   |         | тс   | DTALS          | (EXPI | ENDITURE) |                        |                      |                 | 1.500.00      | 1,875.54-             | 0.00              |     | 3,3754.54 |

TOTALS (INCOME)

FUND

: 01 0.00

00

0.00

### Financial Summary Report (FAR300)

This report is one of the most useful reports in the QSS system. Use this report to review activity for a specific account string, specific Resource, or for entire Funds. Sorting the General Fund by Resource provides an excellent report to monitor activity.

- A. Turn on Caps Lock
- B. Log On:
- C. Password: (your alphanumeric password)
- D. From the District Systems menu, select 13. *REP Reports*
- E. From the District Reporting System menu, select 7. *Financial Summary Report*
- F. The initial screen:

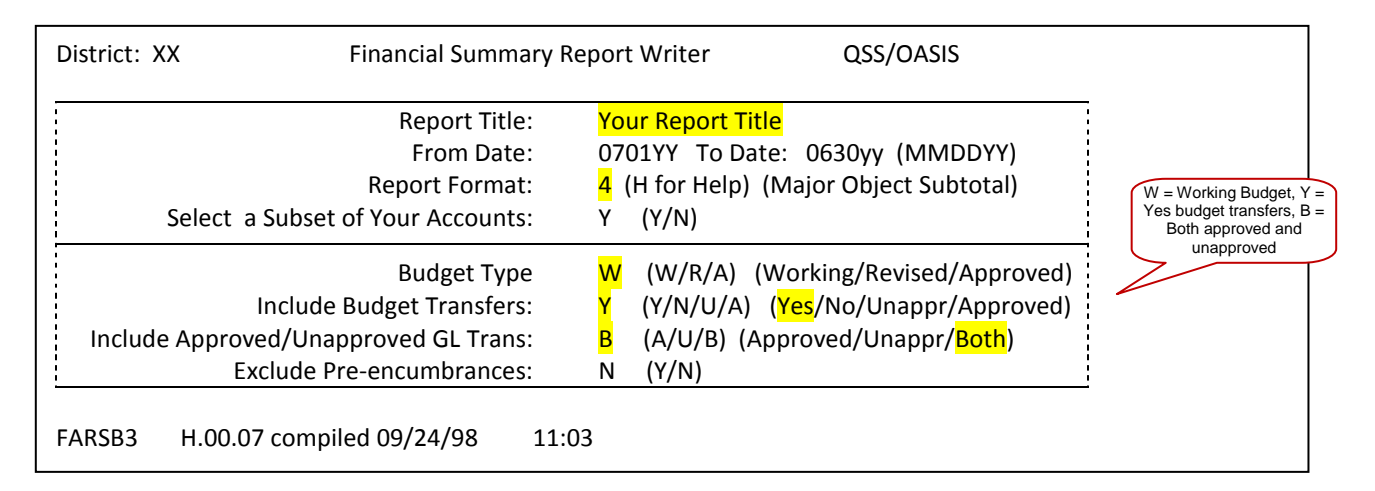

# G. To isolate current month activity, enter the beginning and ending date of the particular month in the From and To fields (example used is January)

| District: XX                                                        | Financial Summary F                                                                                 | Report Writer QSS/OASIS                                                                                                | Provides specific month                                                                 |
|---------------------------------------------------------------------|----------------------------------------------------------------------------------------------------|----------------------------------------------------------------------------------------------------|-----------------------------------------------------------------------------------------|
| Select a Subse                                                      | Report Title:<br>From Date:<br>Report Format:<br>t of Your Accounts:                                | <mark>Your Report Title</mark><br>0101YY To Date: 0131YY (MMDDYY)<br>1 (H for Help) (Major Object Subtotal)<br>Y (Y/N) | and year to date activity<br>(January for this example)                                 |
| Include<br>Include Approved/Una<br>Exclude I<br>FARSB3 H.00.07 comp | Budget Type<br>e Budget Transfers:<br>approved GL Trans:<br>Pre-encumbrances:<br>biled 09/24/98 11: | W (A/R/W)<br>Y (Y/N/U/A)<br>B (A/U/B)<br>N (Y/N)<br>03                                                                 | W = vorking Budget, Y =<br>Yes budget transfers, B =<br>Both approved and<br>unapproved |

### Financial Summary Report (FAR300) (continued)

#### H. Press *ENTER*, F7 to continue to next screen

| District: XX                                                      | Financial Summary Report Writer QSS/OASIS                                                                                                    |  |
|-------------------------------------------------------------------|----------------------------------------------------------------------------------------------------|--|
| Restricted                                                        | C Restricted Field: RS                                                                                                    |  |
| Report Sort Levels<br>Report Rollup Levels                        | FD RS (Enter RS in this position to sort by Resource)<br>(Leave blank to request entire fund or account string to be<br>Identified in next step) |  |
| Income Sort Levels<br>Income Rollup Levels<br>Summarize Income    | OBJECT to digits                                                                                                    |  |
| Expense Sort Levels<br>Expense Rollup Levels<br>Summarize Expense | OBJECT to digits                                                                                                    |  |
| Choose from:<br>FD = FUND<br>FN = FUNCTION                        | RS = RESOURCE YR = PROJECT YEAR GO = GOAL<br>SH = SCHOOL LD = LOCAL DEFIND                                                                       |  |

| District: XX                                                                                                    | Financ                | ial Summary Re | port Writer                | QSS/OASIS                            |                                            |
|----------------------------------------------------------------------------------------------------|-----------------------|----------------|----------------------------|--------------------------------------|--------------------------------------------|
| Title:<br>Bud Type: A<br>Report: F<br>Income:<br>Expense:                                                                     | Incl Bud Tfrs: T<br>D | Y GL Trans:    | From: 0710YY<br>A Pre Enc: | To: 0630YY<br>N Restricted:<br>OBJEC | Format: 1<br>C RS<br>T<br>Jigits<br>Jigits |
| Field Sort/Sele<br>FD=FUND<br>RS=RESOURCE<br>YR=PROJECT Y<br>OB-OBJECT<br>GO=GOAL<br>FN=FUNCTION<br>SH=SCHOOL<br>LD=LOCAL DEF | EAR                   | FD RESC        | Y OBJT                     | GOAL FUNC SCH                        | LOCAL                                      |
| Field                                                                                                    | Range                 | Field          | Range                      | Field                                | Range                                      |

Press Enter, F7 to continue to next screen

I.

J. Data can be entered at this point with no spaces, pressing *Enter* will complete the screen. Or, the screen appearance changes to all question marks (?) and dashes (-) after pressing the *Enter* key, requiring entry in specific fields.

### Financial Summary Report (FAR300) (continued)

| District: XX        | Fii          | nancial S | Summary | Repo  | rt Writer |        | QSS/O     | ASIS  |                  |
|---------------------|--------------|-----------|---------|-------|-----------|--------|-----------|-------|------------------|
| Title:              | In al Durd T | free V    |         | Fro   | om: 0710  | IYY    | To: 0630Y | Y     | Format: 1        |
| Report: F           | D Inci Bud i | ITS: Y    | GLITA   | 15: A | Pre       | Enc: N | Rest      | OBJEC | T KS             |
| Income:<br>Expense: |              |           | digits  |       |           |        |           |       | digits<br>digits |
| Field Sort/Sele     | ction Items  | FD        | RESC    | Y     | OBJT      | GOAL   | FUNC      | SCH   | LOCAL            |
|                     |              | ??-       | ????-   | ?-    | ????-     | ????-  | ????-     | ???-  | ????             |
| FD=FUND             |              | ??-       | ???? -  | ?-    | ???? -    | ???? - | - ????    | ???-  | ???? -           |
| RS=RESOURCE         |              | ??-       | ???? -  | ?-    | ???? -    | ???? - | - ????    | ???-  | ???? -           |
| YR=PROJECT Y        | EAR          | ??-       | ????-   | ?-    | ????-     | ????-  | ????-     | ???-  | ????-            |
| OB-OBJECT           |              | ??-       | ???? -  | ?-    | ???? -    | ???? - | ???? -    | ???-  | ???? -           |
| GO=GOAL             |              | ??-       | ????-   | ?-    | ????-     | ????   | ????-     | ???-  | ????-            |
| FN=FUNCTION         |              | ??-       | ???? -  | ?-    | ???? -    | ???? - | ???? -    | ???-  | ???? -           |
| SH=SCHOOL           |              | ??-       | ???? -  | ?-    | ???? -    | ???? - | ???? -    | ???-  | ???? -           |
| LD=LOCAL DEF        | INED         | ??-       | ???? -  | ?-    | - ????    | ???? - | ???? -    | ???-  | ???? -           |
| Field               | Range        | Fi        | eld     |       | Range     |        | Field     |       | Range            |

K. Any field or combinations (Fund, Resource, Object, Goal, Function) can be entered replacing the question marks (see examples).

| District: XX                             | Financial         | Summary                       | Repo         | rt Writer        |                       | QSS/O                 | ASIS                    |                  |                                       |
|------------------------------------------|-------------------|-------------------------------|--------------|------------------|-----------------------|-----------------------|-------------------------|------------------|---------------------------------------|
| Title:<br>Bud Type: A Incl<br>Report: FD | Bud Tfrs: Y       | GL Trai                       | Fro<br>ns: A | om: 0710<br>Pre  | YY<br>Enc: N          | To: 0630<br>Res       | YY<br>tricted:<br>OBJEC | Fo<br>C RS<br>CT | rmat: 1                               |
| Income:                                  | <mark>Exan</mark> | nples: Typ                    | ically       | one sele         | <mark>ction pe</mark> | <mark>r report</mark> |                         | digits<br>digits |                                       |
| Field Sort/Selection It                  | ems FD            | RESC<br>????-                 | ۲<br>۲-      | OBJT<br>5200-    | GOAL<br>????-         | FUNC<br>7150-         | SCH<br>???-             |                  | Travel/Supt.                          |
| FD=FUND<br>RS-RESOURCE                   | ??-               | ???? -<br><mark>4040</mark> - | ?-<br>?-     | ???? -           | ????? -<br>???? -     | ???? -                | ···<br>???-<br>???-     | ????<br>????     | Or<br>TLC – All activity              |
| YR=PROJECT YEAR                          | ??-               | ????-                         | ?-<br>?-     | ????-            | ????-                 | ????-                 | ???-                    | ????             | Select sort by                        |
| GO=GOAL                                  | 21-<br>??-        | ????-                         | ?-<br>?-     | ????-            | ????-                 | ????-                 | ???-                    | ????             | Resource on previous menu,            |
| FN=FUNCTION<br>SH=SCHOOL                 | ??-<br>??-        | ???? -<br>???? -              | ?-<br>?-     | ???? -<br>???? - | ???? -<br>???? -      | ???? -<br>???? -      | ???-<br>???-            | ????<br>????     | enter o1 leave the remaining question |
| LD=LOCAL DEFINED                         | ??-               | ???? -                        | ?-           | ???? -           | ???? -                | ???? -                | ???-                    | ????             | 01 by Resource                        |
| Field Rang                               | F                 | ield                          |              | Range            |                       | Field                 |                         | Range            |                                       |

L. F7 launches the report, the system automatically returns the first screen

# Financial Summary Report (FAR300) (continued)

| Dis | trict: XX Financial Summary                                                                                    | Report Writer QSS/OASIS                                                                           |                                                                           |
|-----|----------------------------------------------------------------------------------------------------|---------------------------------------------------------------------------------------------------|---------------------------------------------------------------------------|
|     | Report Title:<br>From Date:<br>Report Format:<br>Select a Subset of Your Accounts:                             | 0701YY To Date: 0630YY (MMDDYY)<br><mark>4</mark> (H for Help) (Major Object Subtotal)<br>Y (Y/N) | W = Working Budget, Y =<br>Yes budget transfers, B =<br>Both approved and |
|     | Budget Type<br>Include Budget Transfers:<br>Include Approved/Unapproved GL Trans:<br>Exclude Pre-encumbrances: | W (A/R/W) (Approved/Revised/Working)<br>Y (Y/N/U/A)<br>B (A/U/B)<br>N (Y/N)                       | unapproved and                                                            |
| FAF | RSB3 H.00.07 compiled 09/24/98 12                                                                              | :03                                                                                               |                                                                           |

M. Press F8 to exit to menu

N. Print (see Print Spool Instructions)

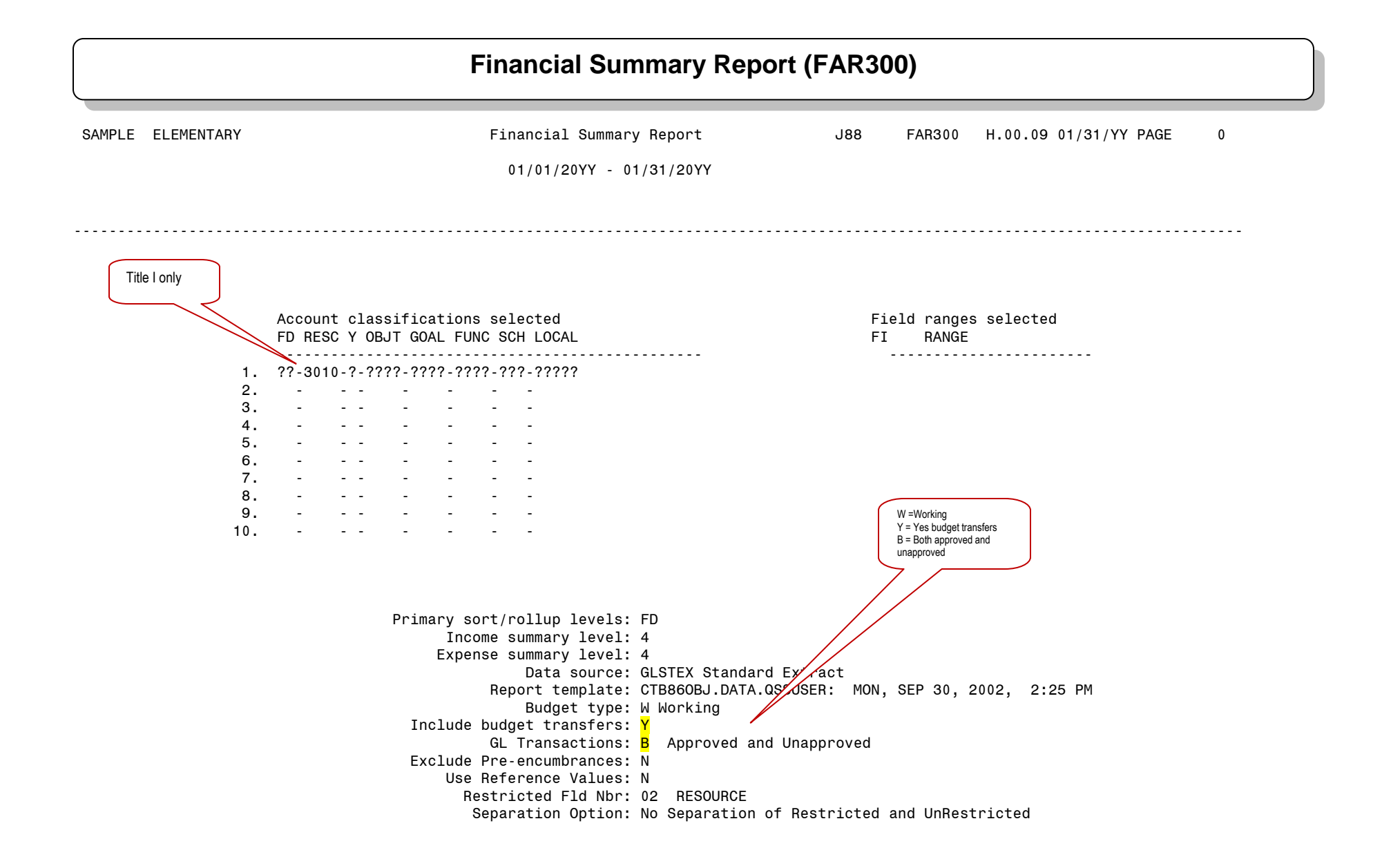

| XX SAMPLE ELEMENTARY                                                                                                    | Financial Sum                                                                                                    | mary Report                                                                                                    | J88                                                                                                    | FAR300 H.00.09                                                                                                    | 01/31/YY PAGE                                                                                                 | 1                                                                                               |
|----------------------------------------------------------------------------------------------------|----------------------------------------------------------------------------------------------------|----------------------------------------------------------------------------------------------------|----------------------------------------------------------------------------------------------------|----------------------------------------------------------------------------------------------------|----------------------------------------------------------------------------------------------------|-------------------------------------------------------------------------------------------------|
| TITLE I<br>FUND :01 GENERAL FUND                                                                                                    | 01/01/20YY -                                                                                                    | 01/31/20YY                                                                                                    | inning of year cash<br>in Treasurv                                                                                                    |                                                                                                    |                                                                                                    |                                                                                                 |
| OBJECT                                                                                                    | Beg. Balance/<br>Adjusted Budget                                                                                                  | Cur ent<br>ctivity                                                                                                    | Year to date<br>Activity                                                                                                    | Encumbrances                                                                                                    | Balance                                                                                                    | %used                                                                                           |
| Prior Year deferred<br>revenue         9110       CASH IN COUNTY TREASURY         9130       REVOLVING CASH ACCOUNT         9208       A/R SETUP EVEN YEARS         9511       STRS         9512       PERS         9513       OASDHI         9514       H & W         9515       SUI         9516       W/COMP         9518       MEDICARE         9650       DEFERRED REVENUE         TOTAL       Beginning Balance | $\begin{array}{c} 25,528.03\\ 0.00\\ 36,841.00\\ 0.00\\ 0.00\\ 0.00\\ 0.00\\ 0.00\\ 0.00\\ 0.00\\ 11,312.97\\ 0.00\\ \end{array}$ | 22,377.75<br>99.12-<br>0.00<br>0.00<br>0.00<br>1,215.92-<br>0.00<br>0.00<br>0.00<br>0.00<br>0.00<br>21,062.71                | 45,976.74<br>99.12-<br>36,841.00-<br>0.00<br>0.00<br>6,280.80-<br>0.00<br>0.00<br>0.00<br>11,312.97<br>14,068.79<br>Current month revenue | 0.00<br>0.00<br>0.00<br>0.00<br>0.00<br>0.00<br>0.00<br>0.0                                                                        | 20,448.71<br>99.12-<br>0.00<br>0.00<br>0.00<br>6,280.80-<br>0.00<br>0.00<br>0.00<br>0.00<br>0.00<br>14,068.79 | Current or year<br>end cash in<br>Treasury<br>Ending fund<br>balance for period<br>selected     |
| Current year revenue<br>8290 ALL OTHER FEDERAL REVENUES<br>TOTAL Current year revenue                                                                                                    | 72,548.97<br>72,548.97                                                                                                    | 24,244.00<br>24,244.00                                                                                                    | 35,556.97<br>35,556.97                                                                                                    | 0.00                                                                                                    | 36,992.00<br>36,992.00                                                                                        | 49.0                                                                                            |
| *TOTAL Beginning balance + Revenue<br>Expense - Cert. Payroll<br>1170 CERTIFICATED TEACHER SUBSTITUT                                                                                                    | 72,548.97                                                                                                    | 24,244.00                                                                                                    | 35.556.97<br>Current Month Expenditures<br>525.00                                                                                         | Year-to-date ex<br>0 . 0 0                                                                                                    | xpenditures 525.00-                                                                                           | Balance remaining                                                                               |
| TOTAL Expense - Cert. Payroll<br>Class. Payroll<br>2100 INSTRUCTIONAL AIDE SALARIES<br>TOTAL Class. Payroll                                                                                                    | 0.00<br>23,800.34<br>23,800.34                                                                                                    | 0.00<br>1,593.02<br>1,593.02                                                                                                 | 525.00<br>9,937.11<br>9,937.11                                                                                                    | 0.00<br>7,965.10<br>7,965.10                                                                                                    | 525.00-<br>5,898.13<br>5,898.13                                                                               | 75.2                                                                                            |
| Employee Benefits<br>3101 STRS CERTIFICATED<br>3202 PERS CLASSIFIED<br>3301 SOCIAL SECURITY CERTIFICATED<br>3302 SOCIAL SECURITY CLASSIFIED<br>3311 MEDICARE - CERTIFICATED<br>3312 MEDICARE - CLASSIFIED<br>3402 HEALTH & WELFARE CLASSIFIED<br>3501 UNEMPLOYMENT - CERTIFICATED<br>3502 UNEMPLOYMENT - CLASSIFIED<br>3601 WORKERS COMP - CLASSIFIED<br>3602 WORKERS COMP - CLASSIFIED                               | 0.00<br>2,368.61<br>0.00<br>1,475.63<br>0.00<br>345.10<br>10,270.57<br>0.00<br>154.70<br>0.00<br>687.83<br>15 200 44              | $\begin{array}{c} 0.00\\ 158.54\\ 0.00\\ 95.23\\ 0.00\\ 22.27\\ 1,158.76\\ 0.00\\ 9.98\\ 0.00\\ 44.37\\ 1.480 45\end{array}$ | 18.57987.7718.60601.937.62140.786,052.163.4263.1115.17280.480.100.61                                                                      | $\begin{array}{c} 0.00\\ 792.68\\ 0.00\\ 476.12\\ 0.00\\ 111.35\\ 4,331.12\\ 0.00\\ 49.91\\ 0.00\\ 228.47\\ 5.002 \ 65\end{array}$ | 18.57-<br>588.16<br>18.60-<br>397.58<br>7.62-<br>92.97<br>112.71-<br>3.42-<br>41.68<br>15.17-<br>178.88       | N/A<br>75.2<br>N/A<br>73.1<br>N/A<br>73.1<br>101.1<br>N/A<br>73.1<br>N/A<br>73.1<br>N/A<br>74.0 |

| XX SAMPLE ELEMENTARY<br>TITLE I                                  | Financial Summ<br>01/01/20YY - 0              | ary Report<br>1/31/20YY | J79                      | FAR300 H.00.0                             | 9 02/09/YY PAGE | 2      |
|------------------------------------------------------------------|-----------------------------------------------|-------------------------|--------------------------|-------------------------------------------|-----------------|--------|
| FUND :01 GENERAL FUND                                            |                                               | .,,                     |                          |                                           |                 |        |
| OBJECT                                                           | Beg. Balance/<br>Adjusted Budget              | Current<br>Activity     | Year to date<br>Activity | Encumbrances                              | Balance         | %used  |
| Books and Supplies                                               |                                               |                         |                          |                                           |                 |        |
| 4300 SUPPLIES                                                    | 1.00                                          | 0.00                    | 75.49                    | 0.00                                      | 74.49-7         | 7549.0 |
| TOTAL Books and Supplies                                         | 1.00                                          | 0.00                    | 75.49                    | 0.00                                      | 74.49-          |        |
| Services & Oth. Operating                                        |                                               |                         |                          |                                           |                 |        |
| 5200 TRAVEL & CONFERENCE                                         | 2,000.00                                      | 99.12                   | 2,249.97                 | 0.00                                      | 249.97-         | 112.5  |
| 5800 PROFES'L/CONSULTG SVCS/OP EXP                               | 27,448.19                                     | 0.00                    | 511.00                   | 0.00                                      | 26,937.19       | 1.9    |
| TOTAL Services & Oth. Operating                                  | 29,448.19                                     | 99.12                   | 2,760.97                 | 0.00                                      | 26,687.22       |        |
| Other Outgo                                                      |                                               |                         |                          |                                           |                 |        |
| 7310 TRANSFERS OF INDIRECT COSTS                                 | 3,997.00                                      | 0.00                    | 0.00                     | 0.00                                      | 3,997.00        | 0.0    |
| TOTAL Other Outgo                                                | 3,997.00                                      | 0.00                    | 0.00                     | 0.00                                      | 3,997.00        |        |
| TOTAL Expense - Cert. Payroll : Other Out                        | 72,548.97                                     | 3,181.29                | 21,488.18                | 13,954.75                                 | 37,106.04       |        |
| Ending balance                                                   |                                               |                         |                          |                                           |                 |        |
| 9790 FUND BAL-UNDESIG/UNAPPROP                                   | 0.00                                          |                         |                          |                                           | 0.00            |        |
| TOTAL Ending balance                                             | 0.00                                          |                         |                          |                                           | 0.00            |        |
| **Fund balance                                                   | 0.00                                          | 21,062.71               | 14,068.79                |                                           |                 | **     |
| Beginning Fund Balanc<br>budgeted revenue les bu<br>expenditures | Period selected net change to fund<br>balance |                         |                          | Year-to-date net change to fur<br>balance | d               |        |

### **Financial Statement (GLD400)**

- A. Turn on Caps Lock
- B. Log On:

- C. Password: (your alphanumeric password)
- D. From the Districts System menu, select 13. REP-Reports
- E. From the District Reporting System menu, select 8. Request Financial Statement
- F. The initial screen:

| District: XX Request Financi                                                                                         | al Statement                                                                                                    | QSS/OASIS             |                                 |
|----------------------------------------------------------------------------------------------------|----------------------------------------------------------------------------------------------------|-----------------------|---------------------------------|
| Report Title:<br>From Date:<br>Select Account Subset:<br>Include Approved/Unapproved GL Trans:<br>Break by Resource: | Your report title<br>0701YY To Date: <mark>0630YY</mark> (MMDDYY)<br>Y (Y/N)<br>B (A/U/B)<br>N (Y = Fund/Resource, N = Fund only) | Enter "Y"<br>resource | (Yes) to print<br>es separately |

- G. Press *Enter*, F7 to continue to next screen
- H. Data can be entered at this point with no spaces, pressing *Enter* will complete the screen. Or, the screen appearance changes to all question marks (?) and dashes (-) after pressing the *Enter* key, requiring entry in specific fields

| District: XX Reques                                                                                                    | t Financial Statement                                                                                                    | QSS/OASIS                                                                                                    |
|----------------------------------------------------------------------------------------------------|----------------------------------------------------------------------------------------------------|----------------------------------------------------------------------------------------------------|
| From: 0701YY To: 0630YY<br>GL Trans: A                                                                                                    | Report Title:                                                                                                    |                                                                                                    |
| Field Sort/Selection Items<br>FD=FUND<br>RS=RESOURCE<br>YR=PROJECT YEAR<br>OB=OBJECT<br>GO=GOAL<br>FN=FUNCTION<br>SH=SCHOOL<br>LD=LOCAL DEFIND | FD RESC Y OBJT GOAL FUNC SCH LOCAI           01         -???? -????         ?????         ?????         ?????         ??????         ????????         ???????????????????????????????????? | This entry selects only<br>General Fund for example<br>General Fund for example<br>Contemporation<br>Contemporation<br>Contemp |
| Field Range Field<br>-                                                                                                    | Range Field Ran                                                                                                    | nge<br>-                                                                                                    |

I. F7 launches the report, the system automatically returns the first screen

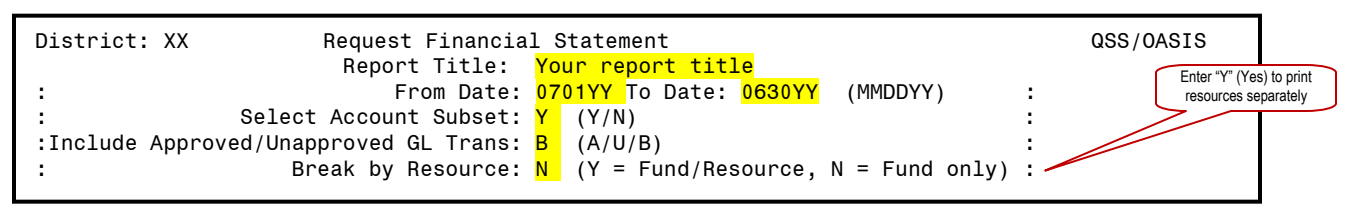

J. Press F8 to exit to menu

K. Print (see Print Spool Instructions)

1

# Financial Statement Sample (GLD400)

| XX SAMPLE  | ELEMENTARY                    | FINANCIAL<br>FUND: | STATEMENT FOR PERIOD<br>01 GENERAL FUND | ENDING 06/30/20YY | GLD400     | J96 01/31/YY   | PAGE 1 |
|------------|-------------------------------|--------------------|-----------------------------------------|-------------------|------------|----------------|--------|
| OBJECT     |                               | ADOPTED            | BUDGET                                  | CURRENT           | INCOME/    | BUDGET         | BUDGET |
| NUMBER     | DESCRIPTION                   | BUDGET             | ADJUSTMENTS                             | BUDGET            | EXPENSE    | BALANCE        | % USED |
|            |                               |                    | REVENUE DETAIL                          |                   |            |                |        |
| REVENUE L  | IMIT SOURCES :                |                    |                                         |                   |            |                |        |
| 8011       | REV LIMIT STATE AID-CURR YEAR | 538,112.           | 70                                      | 538,112.70        | 265,045.00 | 273,067.70     | 49.25  |
| 8021       | HOME OWNERS EXEMPTION         | 2,000.             | 00                                      | 2,000.00          | .00        | 2,000.00       | 0.00   |
| 8022       | TIMBER YIELD TAX              | 50.                | 00                                      | 50.00             | .00        | 50.00          | 0.00   |
| 8041       | SECURED TAX ROLL              | 120,000.           | 00                                      | 120,000.00        | 48,477.37  | 71,522.63      | 40.39  |
| 8042       | UNSECURED ROLL TAXES          | 7,000.             | 0 0                                     | 7,000.00          | 3,131.77   | 3,868.23       | 44.73  |
| 8044       | SUPPLEMENTAL TAXES            | 2,800.             | 00                                      | 2,800.00          | 402.93     | 2,397.07       | 14.39  |
| 8045       | EDUC REV AUGMENTATION FUND    | 40,000.            | 00                                      | 40,000.00         | .00        | 40,000.00      | 0.00   |
| 8092       | PERS REDUCTION TRANSFER       | 4,031.             | 30 180.90                               | 4,212.20          | 1,826.02   | 2,386.18       | 43.35  |
| TOTAL REVE | ENUE LIMIT SOURCES :          | 713,994.           | 00 180.90                               | 714,174.90        | 318,883.09 | 395,291.81     | 44.65  |
| FEDERAL RE | EVENUES :                     |                    |                                         |                   |            |                |        |
| 8260       | FOREST RESERVE FUNDS          | 61,736.            | 00 8,614.00                             | 70,350.00         | 70,350.18  | .18-           | 100.00 |
| 8290       | ALL OTHER FEDERAL REVENUES    | 93,503.            | 23,603.42                               | 117,106.42        | 27,363.42  | 89,743.00      | 23.36  |
| TOTAL FEDE | ERAL REVENUES :               | 155,239.           | 32,217.42                               | 187,456.42        | 97,713.60  | 89,742.82      | 52.12  |
| OTHER STA  | TE REVENUES :                 |                    |                                         |                   |            |                |        |
| 8311       | OTHER STATE APPORT-CURR YEAR  | 31,225.            | 00                                      | 31,225.00         | 12,371.00  | 18,854.00      | 39.61  |
| 8434       | CLASS SIZE REDUCTION, K-3     | 55,680.            | 00                                      | 55,680.00         | .00        | 55,680.00      | 0.00   |
| 8550       | MANDATED COST REIMBURSEMENTS  | 508.               | 00 4,370.00                             | 4,878.00          | 5,046.68   | 168.68-        | 103.45 |
| 8560       | STATE LOTTERY REVENUE         | 15,860.            | 00                                      | 15,860.00         | 397.01-    | 16,257.01      | 0.00   |
| 8590       | ALL OTHER STATE REVENUES      | 29,757.            | 5,379.43                                | 35,136.43         | 23,954.43  | 11,182.00      | 68.17  |
| TOTAL OTH  | ER STATE REVENUES :           | 133,030.           | 9,749.43                                | 142,779.43        | 40,975.10  | 101,804.33     | 28.69  |
| OTHER LOCA | AL REVENUES :                 |                    |                                         |                   |            |                |        |
| 8660       | INTEREST                      | 4,005.             | 0 0                                     | 4,005.00          | 2,176.35   | 1,828.65       | 54.34  |
| 8677       | INTERAGENCY SERV BETWN LEA'S  | 34,072.            | 00 17,072.00-                           | 17,000.00         | .00        | 17,000.00      | 0.00   |
| 8699       | ALL OTHER LOCAL REVENUES      |                    | 27,583.00                               | 27,583.00         | 20,769.92  | 6,813.08       | 75.29  |
| 8792       | TF OF APPORT FROM COE         | 52,640.            | 00                                      | 52,640.00         | 17,897.60  | 34,742.40      | 34.00  |
| TOTAL OTH  | ER LOCAL REVENUES :           | 90,717.            | 10,511.00                               | 101,228.00        | 40,843.87  | 60,384.13      | 40.34  |
| * TOTAL YE | EAR TO DATE REVENUES * *      | 1,092,980.         |                                         | 1,145,638.75 *    | 498,415.66 | * 647,223.09 * | 43.50  |
|            |                               |                    |                                         |                   |            |                |        |

| XX SAMPLE  | ELEMENTARY                     | FINANCIAL<br>FUND: | STATEMENT FOR PERIOD<br>01 GENERAL FUND | 0 ENDING 06/30/20YY | GLD400     | J96 | 01/31/YY   | PAGE 2  |
|------------|--------------------------------|--------------------|-----------------------------------------|---------------------|------------|-----|------------|---------|
| OBJECT     |                                | ADOPTED            | BUDGET                                  | CURRENT             | INCOME /   |     | BUDGET     | BUDGET  |
| NUMBER     | DESCRIPTION                    | BUDGET             | ADJUSTMENTS                             | BUDGET              | EXPENSE    |     | BALANCE    | % USED  |
|            |                                |                    | EXPENDITURE DETAIL                      |                     |            |     |            |         |
| CERTIFICA  | TED SALARIES :                 |                    |                                         |                     |            |     |            |         |
| 1100       | CERTIFICATED TEACHERS SALARIES | 433,112.7          | 71 29,895.64                            | 463,008.35          | 204,162.87 |     | 258,845.48 | 44.09   |
| 1170       | CERTIFICATED TEACHER SUBSTITUT | 6,210.0            | 150.00                                  | 6,360.00            | 4,687.50   |     | 1,672.50   | 73.70   |
| 1200       | CERT PUPIL SUPPORT SALARY      | 505.0              | 5.05                                    | 510.05              | .00        |     | 510.05     | 0.00    |
| 1300       | CERTIFICATED SUPERV & ADM SAL  | 68,592.1           | 15 11,899.27                            | 80,491.42           | 44,333.38  |     | 36,158.04  | 55.07   |
| 1380       | CERT SUPERV & ADMIN SUM SCHOOL | 3,000.0            | )0                                      | 3,000.00            | 3,000.00   |     | .00        | 100.00  |
| TOTAL CER  | TIFICATED SALARIES :           | 511,419.8          | 36 41,949.96                            | 553,369.82          | 256,183.75 |     | 297,186.07 | 46.29   |
| CLASSIFIE  | D SALARIES :                   |                    |                                         |                     |            |     |            |         |
| 2100       | INSTRUCTIONAL AIDE SALARIES    | 58,753.0           | 4,386.55-                               | 54,366.52           | 21,344.69  |     | 33,021.83  | 39.26   |
| 2170       | INSTRUCTIONAL AIDE SUBSTITUTE  | 1,250.0            | 00                                      | 1,250.00            | 332.10     |     | 917.90     | 26.56   |
| 2200       | CLASSIFIED SUPPORT SALARIES    | 41,132.3           | 30 7,539.61                             | 48,671.91           | 24,319.65  |     | 24,352.26  | 49.96   |
| 2270       | CLASSIFIED SUPPORT SUBSTITUTE  | 1,500.0            | 00                                      | 1,500.00            | .00        |     | 1,500.00   | 0.00    |
| 2400       | CLERICAL/TECHNICAL/OFFICE SAL  | 41,426.8           | 36 2,743.24                             | 44,170.10           | 22,740.60  |     | 21,429.50  | 51.48   |
| 2900       | OTHER CLASSIFIED SALARIES      | 11,136.9           | 94                                      | 11,136.94           | 3,901.76   |     | 7,235.18   | 35.03   |
| TOTAL CLAS | SSIFIED SALARIES :             | 155,199.1          | 17 5,896.30                             | 161,095.47          | 72,638.80  |     | 88,456.67  | 45.09   |
| EMPLOYEE   | BENEFITS :                     |                    |                                         |                     |            |     |            |         |
| 3101       | STRS CERTIFICATED              | 42,192.1           | 17 3,460.86                             | 45,653.03           | 22,626.87  |     | 23,026.16  | 49.56   |
| 3202       | PERS CLASSIFIED                | 15,445.4           | 14 586.79                               | 16,032.23           | 6,320.44   |     | 9,711.79   | 39.42   |
| 3301       | SOCIAL SECURITY CERTIFICATED   | .(                 | 00                                      | .00                 | 153.46     |     | 153.46-    | NO BDGT |
| 3302       | SOCIAL SECURITY CLASSIFIED     | 9,622.3            | 37 365.56                               | 9,987.93            | 4,292.12   |     | 5,695.81   | 42.97   |
| 3311       | MEDICARE - CERTIFICATED        | 7,415.6            | 608.28                                  | 8,023.91            | 3,330.49   |     | 4,693.42   | 41.50   |
| 3312       | MEDICARE - CLASSIFIED          | 2,250.4            | 41 85.48                                | 2,335.89            | 1,003.81   |     | 1,332.08   | 42.97   |
| 3401       | HEALTH & WELFARE CERTIFICATED  | 86,143.4           | 42 1,217.64-                            | 84,925.78           | 54,134.90  |     | 30,790.88  | 63.74   |
| 3402       | HEALTH & WELFARE CLASSIFIED    | 46,290.0           | )6                                      | 46,290.06           | 32,884.64  |     | 13,405.42  | 71.04   |
| 3501       | UNEMPLOYMENT - CERTIFICATED    | 3,324.2            | 26 272.68                               | 3,596.94            | 1,639.83   |     | 1,957.11   | 45.58   |
| 3502       | UNEMPLOYMENT - CLASSIFIED      | 1,008.7            | 77 38.34                                | 1,047.11            | 450.04     |     | 597.07     | 42.97   |
| 3601       | WORKERS COMP - CERTIFICATED    | 14,780.0           | 1,212.37                                | 15,992.42           | 7,288.22   |     | 8,704.20   | 45.57   |
| 3602       | WORKERS COMP - CLASSIFIED      | 4,485.2            | 28 170.41                               | 4,655.69            | 2,000.04   |     | 2,655.65   | 42.95   |
| 3701       | REFIRE BENEFILS CERTIFICATED   | 11,682.0           | 4,517.00-                               | 7,165.00            | 4,704.77   |     | 2,460.23   | 65.66   |
| 3702       | REFIREE BENEFILS CLASSIFIED    | .(                 | 0                                       | .00                 | 31.77      |     | 31.77-     | NO BDGT |
| 3802       | PERS REDUCTION CLASSIFIED      | 4,031.3            | 30 180.90                               | 4,212.20            | 1,643.92   |     | 2,568.28   | 39.02   |
| 3901       | OTHER BENEFITS CERTIFICATED    | 553.0              |                                         | /85.00              | /85.00     |     | .00        | 100.00  |
| TOTAL EMPI | LOYEE BENEFITS :               | 249,224.1          | 1,479.03                                | 250,703.19          | 143,290.32 |     | 107,412.87 | 57.15   |
| BOOKS AND  | SUPPLIES :                     |                    |                                         |                     |            |     |            |         |
| 4100       | APPRVD TEXTBKS/CORE CURRICULA  | 6,699.0            | 533.98                                  | 7,232.98            | 6,739.14   |     | 493.84     | 93.17   |
| 4300       | SUPPLIES                       | 29,596.0           | 5,344.17                                | 34,940.17           | 11,262.26  |     | 23,677.91  | 32.23   |
| 4341       | GAS, OIL LUBE, ETC             | 2,500.0            | 2,000.00-                               | 500.00              | .00        |     | 500.00     | 0.00    |

|           |                                   | FINANCIAL<br>FUND: | 01 GENERAL FUND    | D ENDING 06/30/2099 | GLD400     | J96 01/31/YY | PAGE 3  |
|-----------|-----------------------------------|--------------------|--------------------|---------------------|------------|--------------|---------|
| OBJECT    |                                   | ADOPTED            | BUDGET             | CURRENT             | INCOME /   | BUDGET       | BUDGET  |
| NUMBER    | DESCRIPTION                       | BUDGET             | ADJUSTMENTS        | BUDGET              | EXPENSE    | BALANCE      | % USED  |
|           |                                   |                    | EXPENDITURE DETATI |                     |            |              |         |
| BOOKS AND | SUPPLIES :                        |                    |                    |                     |            |              |         |
| 4342      | DIESEL FUEL                       | 2,500.             | 00                 | 2,500.00            | 1,855.74   | 644.26       | 74.22   |
| 4343      | TIRES AND ACCESSORIES             | 500.               | 27.00              | 527.00              | 526.41     | .59          | 99.88   |
| 4350      | OFFICE SUPPLIES                   | 3,285.             | 00                 | 3,285.00            | 2,223.98   | 1,061.02     | 67.70   |
| 4400      | NON-CAPITALIZED EQUIP.            | 7,500.             | 00                 | 7,500.00            | .00        | 7,500.00     | 0.00    |
| TOTAL BOO | KS AND SUPPLIES :                 | 52,580.            | 3,905.15           | 56,485.15           | 22,607.53  | 33,877.62    | 40.02   |
| SERVICES. | OTHER OPER. EXPENSE:              |                    |                    |                     |            |              |         |
| 5200      | TRAVEL & CONFERENCE               | 5.920.             | 5,652,00           | 11.572.00           | 6,496,62   | 5.075.38     | 56.14   |
| 5230      | MILEAGE                           |                    | 00                 | 330.00              | ,<br>.00   |              | 0.00    |
| 5300      | DUES & MEMBERSHIPS                | 1,250.             | 00                 | 1,250.00            | 1,190.00   | 60.00        | 95.20   |
| 5400      | INSURANCE                         | 12,750.            | 858.00             | 13,608.00           | 13,607.95  | .05          | 99.99   |
| 5500      | OPERATION & HOUSEKEEPING SERV     | 2,500.             | 13.00              | 2,513.00            | 1,539.68   | 973.32       | 61.26   |
| 5520      | ELECTRICITY                       | 21,000.            | 00                 | 21,000.00           | 8,144.22   | 12,855.78    | 38.78   |
| 5530      | WATER&/OR SEWAGE                  | 1,500.             | 00                 | 1,500.00            | 360.80     | 1,139.20     | 24.05   |
| 5550      | DISPOSAL/GARBAGE REMOVAL          | 300.               | 00                 | 300.00              | .00        | 300.00       | 0.00    |
| 5600      | RENTALS, LEASES & REPAIRS,N.C.    | 17,100.            | 00 41.00           | 17,141.00           | 12,002.23  | 5,138.77     | 70.02   |
| 5800      | PROFES'L/CONSULTG SVCS/OP EXP     | 57,901.2           | 22 24,721.93       | 82,623.15           | 26,076.76  | 56,546.39    | 31.56   |
| 5921      | COMMUNICATION - CELL PHONE SVC    | 1,150.             | 00                 | 1,150.00            | 718.14     | 431.86       | 62.44   |
| 5922      | COMMUNICATION - TELEPHONE SVCS    | 2,200.             | 00                 | 2,200.00            | 3,086.57   | 886.57-      | 140.29  |
| 5931      | COMMUNICATION-UPS/NON GOODS       | 1,000.             | 00                 | 1,000.00            | 522.20     | 477.80       | 52.22   |
| TOTAL SER | VICES, OTHER OPER. EXPENSE:       | 124,901.2          | 22 31,285.93       | 156,187.15          | 73,745.17  | 82,441.98    | 47.21   |
| CAPITAL O | -<br>UTLAY :                      |                    |                    |                     |            |              |         |
| 6200      | BUILDINGS & IMPROVEMNTS OF BLD    | . (                | 188,237.83         | 188,237.83          | 10,744.21  | 177,493.62   | 5.70    |
| 6400      | EQUIPMENT                         | . (                | 13,000.00          | 13,000.00           | .00        | 13,000.00    | 0.00    |
| TOTAL CAP | ITAL OUTLAY :                     |                    | 201,237.83         | 201,237.83          | 10,744.21  | 190,493.62   | 5.33    |
| OTHER OUT | GOING :                           |                    |                    |                     |            |              |         |
| 7142      | OTH TUIT, EXC CST PMT TO COE      | 9,586.             | 00                 | 9,586.00            | .00        | 9,586.00     | 0.00    |
| TOTAL OTH | ER OUTGOING :                     | 9,586.             | .00                | 9,586.00            | .00        | 9,586.00     | 0.00    |
| DIRECT SU | -<br>PPORT/INDIRECT COSTS:        |                    |                    |                     |            |              |         |
| TOTAL DIR | -<br>ECT SUPPORT/INDIRECT COSTS:  |                    | .00                | .00                 | .00        | .00          | NO BDGT |
| * TOTAL Y | -<br>EAR TO DATE EXPENDITURES * * | 1,102,910.4        | 41 * 285,754.20 *  | * 1,388,664.61 *    | 579,209.78 | * 809,454.83 | * 41.70 |

16 | P a g e

| XX SAMPLE ELEMENTARY                                                                                    | FINANCIAL STATE<br>FUND: 01 GE | EMENT FOR PERIOD E<br>ENERAL FUND | NDING 06/30/20YY        | GLD400 J            | 96 01/31/YY             | PAGE 4           |
|----------------------------------------------------------------------------------------------------|--------------------------------|-----------------------------------|-------------------------|---------------------|-------------------------|------------------|
| OBJECT<br>NUMBER DESCRIPTION                                                                            | ADOPTED<br>BUDGET              | BUDGET<br>ADJUSTMENTS             | CURRENT<br>BUDGET       | INCOME /<br>EXPENSE | BUDGET<br>BALANCE       | BUDGET<br>% USED |
|                                                                                                    | OTHE                           | R FINANCING SOURCE                | S ( USES )              |                     |                         |                  |
| INTERFUND TRANSFERS - IN :<br>8919 OTHER AUTH INTERFUND TF IN                                           | 4,359.00                       | 2,805.00                          | 7,164.00                | .00                 | 7,164.00                | 0.00             |
| TOTAL INTERFUND TRANSFERS - IN :                                                                        | 4,359.00                       | 2,805.00                          | 7,164.00                | .00                 | 7,164.00                | 0.00             |
| INTERFUND TRANSFERS - OUT :<br>7615 INT-FD TF GEN,SPRES,BLDG TO DM<br>7616 INT-FD TF FR GENERAL TO CAFE | 9,280.00-<br>20,000.00-        |                                   | 9,280.00-<br>20,000.00- | .00<br>2,188.13-    | 9,280.00-<br>17,811.87- | 0.00<br>10.94    |
| TOTAL INTERFUND TRANSFERS - OUT :                                                                       | 29,280.00-                     | .00                               | 29,280.00-              | 2,188.13-           | 27,091.87-              | 7.47             |
| - CONTRIB RESTRICTED PROGRAMS:                                                                          |                                |                                   |                         |                     |                         |                  |
| TOTAL CONTRIB RESTRICTED PROGRAMS:                                                                      | .00                            | .00                               | .00                     | .00                 | .00                     | NO BDGT          |
| * TOTAL YEAR TO DATE OTHER FINANCING *                                                                  | 24,921.00-*                    | 2,805.00 *                        | 22,116.00-*             | 2,188.13-*          | 19,927.87-*             | 9.89             |
|                                                                                                    |                                |                                   |                         |                     |                         |                  |

| XX S       | SAMPLE ELEMENTARY                  | FINANCIAL STATEMENT FOR PERIOD ENDING 06/30/201<br>FUND: 01 GENERAL FUND |                  | ENDING 06/30/20YY    | GLD400                   | J96 01/31/YY      | PAGE 5  |
|------------|------------------------------------|--------------------------------------------------------------------------|------------------|----------------------|--------------------------|-------------------|---------|
| OB.<br>NUM | IECT<br>IBER DESCRIPTION           |                                                                          |                  | BEGINNING<br>BALANCE | YEAR TO DATE<br>ACTIVITY | ENDING<br>BALANCE |         |
|            |                                    | FUND                                                                     | RECONCILIATION   |                      |                          |                   |         |
| ASSE       | TS AND LIABILITIES :               |                                                                          |                  |                      |                          |                   |         |
| 911        | 0 CASH IN COUNTY TREASURY          |                                                                          |                  | 531,010.69           | 7,270.53-                | 523,740.16        |         |
| 913        | 30 REVOLVING CASH ACCOUNT          |                                                                          |                  | 750.00               | .00                      | 750.00            |         |
| 915        | 50 INVESTMENTS                     |                                                                          |                  | 337,741.09           | 1,246.70                 | 338,987.79        |         |
| 920        | 08 A/R SETUP EVEN YEARS            |                                                                          |                  | 162,584.16           | 147,927.65-              | 14,656.51         |         |
| 920        | 9 A/R SET-UP ODD YEARS             |                                                                          |                  | 6,250.00             | .00                      | 6,250.00          |         |
| 921        |                                    |                                                                          |                  |                      | 7,530.13-                | 7,530.13-         |         |
| 933        | 30 PREPAID EXPENDITURES            |                                                                          |                  | 7,360.53             | 5,857.47                 | 13,218.00         |         |
| 950        | J2 ACT. PAYABLE SETUP - EVEN YEAR  |                                                                          |                  | 35,421.95-           | 25,947.74                | 9,474.21-         |         |
| 950        |                                    |                                                                          |                  | 7,293.30-            | 7,486.77                 | 193.47            |         |
| 950        | ACCOUNTS PAYABLE SET UP-UDD YR     |                                                                          |                  | 40,370.00-           | 9,945.00                 | 30,425.00-        |         |
| 95         |                                    |                                                                          |                  |                      | 10 604 69                | 10 604 69         |         |
| 95         |                                    |                                                                          |                  | 344 078 02-          | 10,094.08-               | 344 078 02-       |         |
| 965        | 50 DEFERRED REVENUE                |                                                                          |                  | 32,561.85-           | 32,561.85                | .00               |         |
| * NE       | T YEAR TO DATE FUND BALANCE * *    |                                                                          |                  | 585,971.35 *         | 82,982.25-               | * 502,989.10 *    |         |
| 979        | FUND BAL-BEGINNING BALANCE         |                                                                          |                  | 585,971.35-          | .00                      | 585,971.35-       |         |
| * E>       | CESS REVENUES ( EXPENDITURES ) * * |                                                                          |                  | .00 *                | 82,982.25-*              | * 82,982.25-*     |         |
| 0B.        | IECT                               |                                                                          | BUDGET           |                      |                          | BUDGET            | BUDGET  |
| NUM        | IBER DESCRIPTION                   | BUDGET                                                                   | ADJUSTMENTS      | BUDGET               | EXPENSE                  | BALANCE           | % USED  |
|            |                                    | REVENUES, EXPENDI                                                        | TURES, AND CHANG | ES IN FUND BALANCE   |                          |                   |         |
| Α.         | REVENUES                           | 1,092,980.00                                                             | 52,658.75        | 1,145,638.75         | 498,415.66               | 647,223.09        | 43.50   |
| В.         | EXPENDITURES                       | 1,102,910.41                                                             | 285,754.20       | 1,388,664.61         | 579,209.78               | 809,454.83        | 41.70   |
| с.         | EXCESS REVENUES ( EXPENDITURES )   | 9,930.41-                                                                | 233,095.45-      | 243,025.86-          | 80,794.12-               | 162,231.74-       | 33.24   |
| D.         | OTHER FINANCING SOURCES ( USES )   | 24,921.00-                                                               | 2,805.00         | 22,116.00-           | 2,188.13-                | 19,927.87-        | 9.89    |
| E.         | NET CHANGE IN FUND BALANCE         | 34,851.41-                                                               | 230,290.45-      | 265,141.86-          | 82,982.25-               | 182,159.61-       | 31.29   |
| F.         | FUND BALANCE :                     |                                                                          |                  |                      |                          |                   |         |
|            | BEGINNING BALANCE (9791)           | 585,971.35                                                               | .00              | 585,971.35           | 585,971.35               | .00               | 100.00  |
|            | AUDIT ADJUSTMENTS (9793)           | .00                                                                      | .00              | .00                  | .00                      | .00               | NO BDGT |
|            | OTHER RESTATEMENTS (9795)          | .00                                                                      | .00              | .00                  | .00                      | .00               | NO BDGT |
|            | ADJUSTED BEGINNING BALANCE         | 585,971.35                                                               | .00              | 585,971.35           | 585,971.35               | .00               | 100.00  |
| G.         | ENDING BALANCE                     | 551,119.94                                                               | 230,290.45-      | 320,829.49           | 502,989.10               | 182,159.61-       | 156.77  |

18 | P a g e

- A. Turn on Caps Lock
- B. Log On:
- C. Password: (your alphanumeric password)
- D. From the Districts System menu, select 13. REP-Reports
- E. From the District Reporting System menu, select 9. Request Board Financial Summary Report
- F. The initial screen

| ſ | District: XX    | Request Finar           | icial Statement                                  | QSS/OASIS        |                         |
|---|-----------------|-------------------------|--------------------------------------------------|------------------|-------------------------|
| I | :               | Report Title:           | Your report title                                |                  | Enter "Y" (Yes) to prin |
| I | :               | From Date:              | <mark>0701YY</mark> To Date: <mark>0630YY</mark> | (MMDDYY) :       |                         |
| I | :               | Select Account Subset:  | Y (Y/N)                                          | :                |                         |
| I | :Include Approv | ed/Unapproved GL Trans: | B (A/U/B)                                        | : ,              |                         |
| I | :               | Break by Resource:      | N (Y = Fund/Resource,                            | N = Fund only) : |                         |

#### G. Press **Enter**, F7 to continue to next screen

| District: XX                                                                                            |                | Request Bo  | ard Financial | Summary      | C                               | SS/OASIS |  |
|----------------------------------------------------------------------------------------------------|----------------|-------------|---------------|--------------|---------------------------------|----------|--|
| From:<br>GL Trans:                                                                                      | 0701YY To<br>A | D: 0630YY R | eport Title:  |              |                                 |          |  |
| Field Sort                                                                                              | /Selection     | Items FI    | D RESC Y OBJT | GOAL FUNC SC | H LOCAL                         |          |  |
| FD=FUND<br>RS=RESOURCE<br>YR=PROJECT<br>OB=OBJECT<br>GO=GOAL<br>FN=FUNCTION<br>SH=SCHOOL<br>LD=LOCAL DE | YEAR<br>FIND   |             |               |              | ]<br>]<br>]<br>]<br>]<br>]<br>] |          |  |
| Field                                                                                                   | Range          | Field       | Range         | Field        | J<br>Range                      |          |  |
|                                                                                                    | -              |             | -             |              | -                               |          |  |
|                                                                                                    | -              |             | -             |              | -                               |          |  |
|                                                                                                    | -              |             | -             |              | -                               |          |  |

H. Data can be entered at this point with no spaces, pressing *Enter* will complete the screen. Or, pressing *Enter* before any data is entered causes the screen appearance to change to all question marks (?) and dashes(-)

## Board Financial Summary Report (GLD500) (continued)

| District: XX Reques                    | t Financial Statement                                               | QSS/OASIS                |
|----------------------------------------|---------------------------------------------------------------------|--------------------------|
| From: 0701YY To: 0630YY<br>GL Trans: A | Report Title:                                                       |                          |
| Field Sort/Selection Items             | FD RESC Y OBJT GOAL FUNC SCH LOCAL<br>01-????-?-????-????-????-???? | Select General Fund only |
| FD=FUND                                | 77 - 7777 - 7 - 7777 - 7777 - 7777 - 7777 - 7777                    |                          |
| RS=RESOURCE                            | ?? - ???? - ? - ???? - ???? - ???? - ???? - ?????                   |                          |
| YR=PROJECT YEAR                        | ?? - ???? - ? - ???? - ???? - ???? - ???? - ?????                   |                          |
| OB=OBJECT                              | ?? - ???? - ? - ???? - ???? - ???? - ???? - ?????                   |                          |
| GO=GOAL                                | ?? - ???? - ? - ???? - ???? - ???? - ???? - ????                    |                          |
| FN=FUNCTION                            | ?? - ???? - ? - ???? - ???? - ???? - ???? - ????                    |                          |
| SH=SCHOOL                              | ?? - ???? - ? - ???? - ???? - ???? - ???? - ????                    |                          |
| LD=LOCAL DEFIND                        | ?? - ???? - ? - ???? - ???? - ???? - ???? - ????                    |                          |
|                                        | <sup>1</sup> ?? - ???? - ? - ???? - ???? - ???? - ???? - ????       |                          |
| Field Range Field                      | Range Field Ran                                                     | ge                       |
| -                                      |                                                                     |                          |
| -                                      |                                                                     |                          |
| -                                      |                                                                     |                          |
| -                                      |                                                                     |                          |

F7 launches the report, the system automatically returns the first screen Ι.

| District: XX     | Request Finan          | cia | al Sta                         | atement  |                     | QSS/         | OASIS |  |
|------------------|------------------------|-----|--------------------------------|----------|---------------------|--------------|-------|--|
| :                | Report Title:          | Yοι | <mark>ir re</mark> j           | ort tit  | le                  |              |       |  |
| :                | From Date:             | 070 | <mark>)1YY</mark> <sup>-</sup> | To Date: | <mark>0630YY</mark> | (MMDDYY)     | :     |  |
| :                | Select Account Subset: | Y   | (Y/N                           |          |                     |              | :     |  |
| :Include Approve | d/Unapproved GL Trans: | B   | (A/U                           | /B)      |                     |              | :     |  |
| :                | Break by Resource:     | Ν   | (Y =                           | Fund/Re: | source,             | N = Fund onl | y) :  |  |

J. K.

Press F8 to exit to menu Print (see *Print Spool Instructions*)

# Board Financial Summary Sample (GLD500)

| /YY PAGE 1                                       |
|--------------------------------------------------|
|                                                  |
| IET BUDGET<br>INCE % USED                        |
|                                                  |
| .81 44.65<br>.82 52.12<br>.33 28.69<br>.52 40.26 |
| .48 * 43.49                                      |
|                                                  |
| 46.29                                            |
| .67 45.09                                        |
| .87 57.15                                        |
| .62 40.02                                        |
| .98 47.21                                        |
| .62 5.33                                         |
| .00 0.00                                         |
| .00 NO BDGT                                      |
| .83 * 41.70                                      |
|                                                  |
| .00 0.00                                         |
| .87- 7.47                                        |
| .00 NO BDGT                                      |
| .87-* 9.89                                       |
| 7136 - 4 41 - 7 -                                |

XX SAMPLE ELEMENTARY BOARD FINANCIAL SUMMARY FOR PERIOD ENDING 06/30/20YY GLD500 J1966 01/27/YY PAGE 2

FUND: 01 GENERAL FUND

| FUND: UT GENERAL FUND |  |
|-----------------------|--|
|                       |  |

| OBJECT<br>NUMBER | DESCRIPTION                    |                  |                   | BEGINNING<br>BALANCE | YEAR TO DATE<br>ACTIVITY | ENDING<br>BALANCE |         |
|------------------|--------------------------------|------------------|-------------------|----------------------|--------------------------|-------------------|---------|
|                  |                                | FUNE             | ) RECONCILIATION  |                      |                          |                   |         |
| ASSETS A         | ND LIABILITIES :               |                  |                   |                      |                          |                   |         |
| 9110             | CASH IN COUNTY TREASURY        |                  |                   | 531,010.69           | 7,353.92-                | 523,656.77        |         |
| 9130             | REVOLVING CASH ACCOUNT         |                  |                   | 750.00               | .00                      | 750.00            |         |
| 9150             | INVESTMENTS                    |                  |                   | 337,741.09           | 1,246.70                 | 338,987.79        |         |
| 9208             | A/R SETUP EVEN YEARS           |                  |                   | 162,584.16           | 147,927.65-              | 14,656.51         |         |
| 9209             | A/R SET-UP ODD YEARS           |                  |                   | 6,250.00             | .00                      | 6,250.00          |         |
| 9210             | A/R POST                       |                  |                   |                      | 7,530.13-                | 7,530.13-         |         |
| 9330             | PREPAID EXPENDITURES           |                  |                   | 7,360.53             | 5,857.47                 | 13,218.00         |         |
| 9502             | ACI. PAYABLE SEIUP - EVEN YEAR |                  |                   | 35,421.95-           | 25,947.74                | 9,474.21-         |         |
| 9508             | USE TAX LIABILITY              |                  |                   | 7,293.30-            | 7,486.77                 | 193.47            |         |
| 9509             | ACCOUNTS PAYABLE SET UP-ODD YR |                  |                   | 40,370.00-           | 9,945.00                 | 30,425.00-        |         |
| 9510             | ACCOUNTS PAYABLE CURRENT LIAB  |                  |                   |                      | 7,395.21                 | 7,395.21          |         |
| 9514             | H & W PASS THROUGH             |                  |                   |                      | 10,694.68-               | 10,694.68-        |         |
| 9610             | DUE TO OTHER FUNDS             |                  |                   | 344,078.02-          | .00                      | 344,078.02-       |         |
| 9650             | DEFERRED REVENUE               |                  |                   | 32,561.85-           | 32,561.85                | .00               |         |
| * NET YE         | AR TO DATE FUND BALANCE * *    |                  |                   | 585,971.35 *         | 83,065.64-*              | 502,905.71 *      |         |
| 9791             | FUND BAL-BEGINNING BALANCE     |                  |                   | 585,971.35-          | .00                      | 585,971.35-       |         |
| * EXCESS         | REVENUES/(EXPENDITURES) * *    |                  |                   | .00 *                | 83,065.64-*              | 83,065.64-*       |         |
| OBJECT           |                                | ADOPTED          | BUDGET            | CURRENT              | INCOME/                  | BUDGET            | BUDGET  |
| NUMBER           | DESCRIPTION                    | BUDGET           | ADJUSTMENTS       | BUDGET               | EXPENSE                  | BALANCE           | % USED  |
|                  |                                | REVENUES, EXPEND | TURES, AND CHANGE | ES IN FUND BALANCE   |                          |                   |         |
| A. REVE          | NUES                           | 1,092,980.00     | 52,658.75         | 1,145,638.75         | 498,332.27               | 647,306.48        | 43.49   |
| B. EXPE          | NDITURES                       | 1,102,910.41     | 285,754.20        | 1,388,664.61         | 579,209.78               | 809,454.83        | 41.70   |
| C. EXCE          | SS REVENUES ( EXPENDITURES )   | 9.930.41-        | 233.095.45-       | 243.025.86-          | 80.877.51-               | 162.148.35-       | 33.27   |
| D. OTHE          | R FINANCING SOURCES ( USES )   | 24,921.00-       | 2,805.00          | 22,116.00-           | 2,188.13-                | 19,927.87-        | 9.89    |
| E. NET           | CHANGE IN FUND BALANCE         | 34,851.41-       | 230,290.45-       | 265,141.86-          | 83,065.64-               | 182,076.22-       | 31.32   |
| F. FUND          | BALANCE :                      |                  |                   |                      |                          |                   |         |
| B                | EGINNING BALANCE (9791)        | 585.971.35       | .00               | 585.971.35           | 585.971.35               | .00               | 100.00  |
| A                | UDIT ADJUSTMENTS (9793)        | .00              | .00               | .00                  | .00                      | .00               | NO BDGT |
| 0                | THER RESTATEMENTS (9795)       | .00              | .00               | .00                  | .00                      | .00               | NO BDGT |
| A                | DJUSTED BEGINNING BALANCE      | 585,971.35       | .00               | 585,971.35           | 585,971.35               | .00               | 100.00  |
| G. ENDI          | NG BALANCE                     | 551,119.94       | 230,290.45-       | 320,829.49           | 502,905.71               | 182,076.22-       | 156.75  |
|                  |                                |                  |                   |                      |                          |                   |         |

### General Ledger Detail Report (GLDSUB)

General Ledger Detail reports are used to review Balance Sheet Objects Numbers. For example, this report is necessary for the balancing of the Health and Welfare Deductions Object 9514, Accounts Receivable and Payable clearing, and Investment monitoring.

- A. Turn on Caps Lock
- B. Log On:
- C. Password: (your alphanumeric password)
- D. From the District Systems menu, select 6. General Ledger Reports
- E. From the General Ledger Report menu, select 12. General Ledger Report Writer

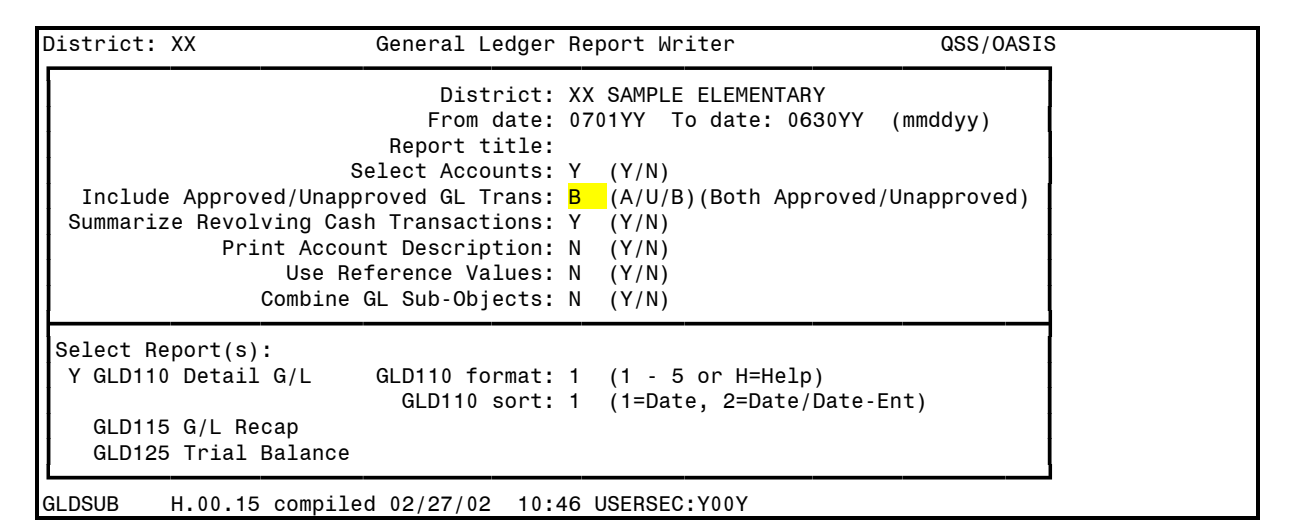

#### F. Press *Enter*, F7 to continue to next screen

| District: XX                                              | General Led                             | ger Report Writer                      | QSS/OASI  |
|-----------------------------------------------------------|-----------------------------------------|----------------------------------------|-----------|
| Restricte<br>Sort Sequenc<br>Rollup Level<br>Page Break b | d: C Restricted Fi<br>e: FD<br>s:<br>y: | eld: RS                                |           |
| Choose from:<br>FD = FUND<br>FN = FUNCTION                | RS = RESOURCE<br>SH = SCHOOL            | YR = PROJECT YEAR<br>LD = LOCAL DEFIND | GO = GOAL |

G. Press *Enter*, F7 to continue to next screen

### General Ledger Detail Report (GLDSUB) (continued)

| District: XX General                                                                                                    | Ledger Report Writer                                   | QSS/OASIS                                                                              |
|----------------------------------------------------------------------------------------------------|--------------------------------------------------------|----------------------------------------------------------------------------------------|
| District: XX SAMPLE ELEMENTARY<br>Report type: 1 Detailed G/L<br>App/Unapp GL Trans: B Summarize<br>Sort Levels: FD<br>Pallup Lovels:          | From date: 07<br>Detail Sorted B<br>RC: Y Acct Desc: N | 701YY To date: 0630YY<br>by Date<br>Refs: N SO: N<br>Restricted: C RS<br>Bage broak:   |
| Field Sort/Selection Items<br>FD=FUND<br>RS=RESOURCE<br>YR=PROJECT YEAR<br>OB=OBJECT<br>GO=GOAL<br>FN=FUNCTION<br>SH=SCHOOL<br>LD=LOCAL DEFIND | FD RESC Y OBJT GOAL FUNG                               | Page break.<br>C SCH LOCAL<br>]<br>]<br>]<br>]<br>]<br>]<br>]<br>]<br>]<br>]<br>]<br>] |
| Field Range Field<br>-<br>-<br>-<br>-                                                                                                    | Range Field<br>-<br>-<br>-                             | d Range<br>-<br>-<br>-                                                                 |

H. Data can be entered at this point with no spaces, pressing *Enter* will complete the screen. Or, pressing *Enter* before any data is entered causes the screen appearance to change to all question marks (?) and dashes(-)

| District: XX  |            | General   | Ledger  | Report     | Write    | r        | QSS/0AS         | ſS |
|---------------|------------|-----------|---------|------------|----------|----------|-----------------|----|
| District: XX  | SAMPLE ELE | MENTARY   |         | From       | date:    | 0701YY   | To date: 0630YY |    |
| Report type:  | 1 Detailed | IG/L      |         | Detai      | l Sort   | ed by Da | te              |    |
| App/Unapp GL  | Trans: B   | Summarize | RC: Y   | Acct [     | Desc:    | N Refs   | : N SO: N       |    |
| Sort Level    | s: FD      |           |         |            |          |          | Restricted: C   | RS |
| Rollup Levels | s:         |           |         |            |          |          | Page break:     |    |
| Field Sort    | /Selection | Items     | FD RESC | Y OBJT     | GOAL     | FUNC SCH | I LOCAL         |    |
|               |            |           | ??-???? | - ? - ???? | - ???? - | ????-??? | - ?????         |    |
| FD=FUND       |            |           | ??-???? | - ? - ???? | - ???? - | ????-??? | - ?????         |    |
| RS=RESOURCE   |            |           | ??-???? | - ? - ???? | - ???? - | ????-??? | - ?????         |    |
| YR=PROJECT    | YEAR       |           | ??-???? | - ? - ???? | - ???? - | ????-??? | - ?????         |    |
| OB=OBJECT     |            |           | ??-???? | - ? - ???? | - ???? - | ????-??? | - ?????         |    |
| GO=GOAL       |            |           | ??-???? | - ? - ???? | - ???? - | ????-??? | - ?????         |    |
| FN=FUNCTION   |            |           | ??-???? | - ? - ???? | - ???? - | ????-??? | - ?????         |    |
| SH=SCHOOL     |            |           | ??-???? | - ? - ???? | - ???? - | ????-??? | - ?????         |    |
| LD=LOCAL DE   | FIND       |           | ??-???? | - ? - ???? | - ???? - | ????-??? | - ?????         |    |
|               |            |           | ??-???? | - ? - ???? | - ???? - | ????-??? | - ?????         |    |
| Field         | Range      | Field     | Ra      | ange       | F        | ield     | Range           |    |
|               | -          |           |         | -          |          |          | -               |    |
|               | -          |           |         | -          |          |          | -               |    |

## General Ledger Detail Report (GLDSUB) (continued)

I. Examples:

| District: XX Genera              | l Ledger Report Writer              | QSS/OASIS                               |       |  |  |  |
|----------------------------------|-------------------------------------|-----------------------------------------|-------|--|--|--|
| District: XX SAMPLE ELEMENTARY   | From date: 07                       | 01YY To date: 0630YY                    |       |  |  |  |
| Report type: 1 Detailed G/L      | Detail Sorted                       | by Date                                 |       |  |  |  |
| App/Unapp GL Trans: B Summariz   | e RC: Y Acct Desc: N                | Refs: N SO: N                           |       |  |  |  |
| Sort Levels: FD Restricted: C RS |                                     |                                         |       |  |  |  |
| Rollup Levels:                   |                                     | Page break:                             |       |  |  |  |
| Field Sort/Selection Items       | TFD RESC Y OBJT GOAL FUN            | NC SCH LOCAL                            |       |  |  |  |
|                                  | <mark>??-????-?-9514-????-??</mark> | ??-???-????? Health and welfare balar   | ncing |  |  |  |
| FD=FUND                          | ?? - ???? - ? - ???? - ???? - ???   | ?? - ??? - ?????                        |       |  |  |  |
| RS=RESOURCE                      | ?? - ???? - ? - 9150 - ???? - ???   | ??-???-????? Investment monitoring      |       |  |  |  |
| YR=PROJECT YEAR                  | ?? - ???? - ? - ???? - ???? - ???   | 27-777-77777                            |       |  |  |  |
| OB=OBJECT                        | ??-????-?-9208-????-??              | ??-???-????? Accounts Receivable        |       |  |  |  |
| GO=GOAL                          | ??-????-?-9209-????-??              | ?? - ??? - ?????                        |       |  |  |  |
| FN=FUNCTION                      | <mark>??-????-?-9210-????-??</mark> | <mark>?? - ??? - ?????</mark>           |       |  |  |  |
| SH=SCHOOL                        | ?? - ???? - ? - ???? - ???? - ???   | ??-???-????? Note: Examples would       |       |  |  |  |
| LD=LOCAL DEFIND                  | ?? - ???? - ? - ???? - ???? - ???   | ??-???-????? be <b>separate</b> reports |       |  |  |  |
|                                  | ?? - ???? - ? - ???? - ???? - ???   | ??-???-?????                            |       |  |  |  |
| Field Range Field                | Range Fiel                          | Ld Range                                |       |  |  |  |
| -                                | -                                   | -                                       |       |  |  |  |
| -                                | -                                   | -                                       |       |  |  |  |
| -                                |                                     |                                         |       |  |  |  |

#### J. F7 launches the report, the system automatically returns the first screen

| District: XX Genera                                                                                                    | al Ledger Report Writer                                                                                                    | QSS/OASIS                                        |
|----------------------------------------------------------------------------------------------------|----------------------------------------------------------------------------------------------------|--------------------------------------------------|
| E<br>Fr<br>Repor<br>Select A<br>Include Approved/Unapproved G<br>Summarize Revolving Cash Trans<br>Print Account Desc<br>Use Reference<br>Combine GL Sub-                                                                                                    | District: XX SAMPLE ELEMEN<br>rom date: 0701YY To date:<br>rt title:<br>Accounts: Y (Y/N)<br>GL Trans: B (A/U/B)(Both<br>sactions: Y (Y/N)<br>cription: N (Y/N)<br>e Values: N (Y/N)<br>-Objects: N (Y/N) | ITARY<br>0630YY (mmddyy)<br>Approved/Unapproved) |
| District: XX SAMPLE ELEMENTARY<br>From date: 0701YY To date: 0630YY (mmddyy)<br>Report title:<br>Select Accounts: Y (Y/N)<br>Include Approved/Unapproved GL Trans: B (A/U/B)(Both Approved/Unapproved<br>Summarize Revolving Cash Transactions: Y (Y/N)<br>Print Account Description: N (Y/N)<br>Use Reference Values: N (Y/N)<br>Combine GL Sub-Objects: N (Y/N)<br>elect Report(s):<br>(GLD110 Detail G/L GLD110 format: 1 (1 - 5 or H=Help)<br>GLD115 G/L Recap<br>GLD115 G/L Recap |                                                                                                    |                                                  |

K. Press F8 to exit to menu

L. Print (see *Print Spool Instructions*).

# General Ledger Detail Sample (GLDSUB)

| XX SAMPLE | ELEMENTARY                                                                                                    | DETAI                                                                                                    | LED GENERAL LEDGER                                                                                                    | J1963 GLD110                  | H.00.16 01/27/Y                                               | Y PAGE 1                                     |
|-----------|----------------------------------------------------------------------------------------------------|----------------------------------------------------------------------------------------------------|----------------------------------------------------------------------------------------------------|-------------------------------|---------------------------------------------------------------|----------------------------------------------|
|           | FUND :01                                                                                                    | 07/01<br>* UNAPPF<br>GENERAL FUND                                                                                                    | /20YY TO 06/30/20YY<br>ROVED TRANSACTIONS INCLUDED *                                                                                                    |                               |                                                               |                                              |
|           | DATE                                                                                                    | REFERENCE VENDOR WARRANT<br>TRANSACTION DESCRIPTION                                                                                                    | FD RESC Y OBJT GOAL FUNC SCH                                                                                                    | I LOCAL                       | DEBIT                                                         | CREDIT                                       |
| 9502      | ACT. PAYABLE SE<br>BALANCE FORW/<br>07/01/20YY<br>TOTAL ACTIVIT<br>ENDING BALANCE                                           | ETUP - EVEN YEAR<br>ARD 07/01/20YY<br>BB-000000<br>BEGINNING BALANCE<br>TY<br>06/30/20YY                                                                                                    | 01-2430-0-9502-0000-0000-000                                                                                                    | - 00000                       | 0.00<br>0.00<br>0.00                                          | 0.00<br>749.24<br>749.24<br>749.24<br>749.24 |
| 9509      | ACCOUNTS PAYABI<br>BALANCE FORW/<br>07/01/20YY<br>TOTAL ACTIVIT<br>ENDING BALANCE                                           | LE SET UP-ODD YR<br>ARD 07/01/20YY<br>BB-000000<br>BEGINNING BALANCE<br>TY<br>06/30/20YY                                                                                                    | 01-2430-0-9509-0000-0000-000                                                                                                    | 9 - 00000                     | 0.00<br>0.00<br>0.00                                          | 0.00<br>97.05<br>97.05<br>97.05              |
| 9510      | ACCOUNTS PAYABI<br>BALANCE FORW/<br>07/08/20YY<br>07/08/20YY<br>07/08/20YY<br>07/08/20YY<br>TOTAL ACTIVIT<br>ENDING BALANCE | LE CURRENT LIAB<br>ARD 07/01/20YY<br>CL-040033 200081 276298<br>EDGE WIRELESS<br>CL-040008 60000 276299<br>FLEET OF FOOT<br>CL-040039 69300 276301<br>FIRE PROTECTION DISTRICT<br>CL-040040 69300 276301<br>FIRE PROTECTION DISTRICT<br>TY<br>06/30/20YY | <ul> <li>01-2430-0-5921-3550-1000-000</li> <li>01-2430-0-5200-3550-1000-000</li> <li>01-2430-0-5600-3550-8700-000</li> <li>01-2430-0-5600-3550-8700-000</li> </ul> | - 00000<br>- 00000<br>- 00000 | 0.00<br>0.37<br>23.87<br>500.00<br>225.00<br>749.24<br>749.24 | 0.00<br>0.00<br>0.00<br>0.00<br>0.00<br>0.00 |
| 9514      | H & W<br>BALANCE FORW<br>07/29/20YY<br>08/30/20YY                                                                           | PASS THROUGH<br>ARD 07/01/20YY<br>PY-072904<br>BN-BEN 07/29/20YY<br>PY-083004                                                                                                    | 01-2430-0-9514-0000-0000-000                                                                                                    | 0 - 00000                     | 0.00<br>0.00<br>0.00                                          | 0.00<br>670.00<br>670.00                     |

| XX SAMPLE | ELEMENTARY                      |                                       | DETAILED GENER                     | AL LEDGER                   | ٦                    | 1963 GLD | 110 H.00.16 01/2 | 7/YY PAGE 2          |
|-----------|---------------------------------|---------------------------------------|------------------------------------|-----------------------------|----------------------|----------|------------------|----------------------|
|           | FUND :01                        | GENERAL FUND                          | 07/01/20YY TO<br>* UNAPPROVED TRAM | 06/30/20YY<br>ISACTIONS ING | CLUDED *             |          |                  |                      |
|           | DATE                            | REFERENCE VENDOR<br>TRANSACTION DESCF | WARRANT FD RESC                    | Y OBJT GOAL                 | FUNC SCH LOCAL       |          | DEBIT            | CREDIT               |
| 9514      | Η & W                           | PASS THROUGH                          |                                    |                             |                      |          |                  |                      |
|           | 09/30/20YY                      | PY-093004<br>BN-BEG 09/30/2           | 01-2430-                           | 0-9514-0000                 | - 0000 - 000 - 00000 |          | 0.00             | 670.00               |
|           | 10/29/20YY                      | PY-102904<br>BN-BEG 10/29/2           | 01-2430-                           | 0-9514-0000                 | -0000-000-00000      |          | 0.00             | 581.47               |
|           | 10/29/20YY                      | PY-102904<br>PY-REG 10/29/Y           | 01-2430-<br>Y                      | 0-9514-0000                 | -0000-000-00000      |          | 0.00             | 27.56                |
|           | 11/30/20YY                      | PY-113004<br>BN-REG 11/30/2           | 01-2430-<br>0YY                    | 0-9514-0000                 | -0000-000-00000      |          | 0.00             | 201.99               |
|           | 11/30/20YY                      | PY-113004<br>PY-REG 11/30/Y           | 01-2430-<br>'Y                     | 0-9514-0000                 | -0000-000-00000      |          | 0.00             | 27.56                |
|           | 12/17/20YY                      | PY-121704<br>BN-REG 12/17/2           | 01-2430-<br>0YY                    | 0-9514-0000                 | -0000-000-00000      |          | 0.00             | 205.74               |
|           | 12/17/20YY                      | PY-121704<br>PY-REG 12/17/Y           | 01-2430-<br>'Y                     | 0-9514-0000                 | -0000-000-00000      |          | 0.00             | 27.56                |
|           | 01/31/20YY                      | PY-013105<br>BN-REG 01/31/2           | 01-2430-<br>0YY                    | 0-9514-0000                 | -0000-000-00000      |          | 0.00             | 266.22               |
|           | 01/31/20YY                      | PY-013105<br>PY-REG 01/31/Y           | 01-2430-<br>'Y                     | 0-9514-0000                 | -0000-000-00000      |          | 0.00             | 27.56                |
|           | TOTAL ACTIVIT<br>ENDING BALANCE | Y<br>06/30/20YY                       |                                    |                             |                      |          | 0.00             | 3,375.66<br>3,375.66 |

### **Payroll Prelist Reports**

Use this report to audit the payroll entered into QSS.

- A. Turn on Caps Lock
- B. Log On:
- C. Password: (your alphanumeric password)
- D. From the District Systems menu, select 9. Payroll
- E. From Payroll System menu, select 2. Payroll Reports
- F. From Payroll Reports Info menu, select 1. Request Payroll Prelist Report
- G. The initial screen:

| District: | XX Request                     | Payroll Pre-list F | eports         | QSS/OASIS |
|-----------|--------------------------------|--------------------|----------------|-----------|
| Year:     | Report title:<br>Payroll name: | Pay date:          | Period end:    |           |
| Pay Sche  | dule                           | CY R/S Pa          | <u>y Codes</u> |           |

H. Screen example for Regular (REG) Payroll

| Actual Pay Date                                             |                            |
|-------------------------------------------------------------|----------------------------|
| District: XX Request Payroll Pre-lis Reports                | QSS/OASIS                  |
| Regular Payroll                                             | Day before actual pay date |
| Year: YY Pavroll name: REG Pav date: 01/31/20YY Period end: | 01/31/20YY                 |
| ······································                      |                            |
| Pay Schedule CY R/S Pay Codes                               |                            |
| EOM10 10 MO EMP., 10 CHECKS,NO BENES MO REG 01 02 05 06 81  |                            |
| EOM11 11 MO EMP., 11 CHECKS, NO BENES MO REG 01 02 81       |                            |
| EOM11D 11 MO EMP. 12 CHECKS W/BENES MO REG 01 02 81 10      |                            |
| EOM12 12 MO EMPLOYEE, 12 CHECKS MO REG 01 02 05 06 07 81 10 | J                          |
| EOM9 9 MO. EMP., SEPT MAY, NO BENES MO REG 02               |                            |
| EOM10B 10 MO EMP., 10 CHECKS, 12 BENES MO REG 01 02 81 10   |                            |
| EOM10D 10 MO EMP., 12 CHECKS W/BENES MO REG 01 02 81 10     |                            |
| EOM11B 11 MO EMP., 11 CHECKS, 12 BENES MO REG 01 02 81 10   |                            |
|                                                             |                            |

I. Screen example for Supplemental (10<sup>th</sup> of the month) Payroll

| District: XX Request                                             | Payroll Pre-list Reports                        | QSS/OASIS     |  |  |  |  |  |  |  |  |
|------------------------------------------------------------------|-------------------------------------------------|---------------|--|--|--|--|--|--|--|--|
| Report title: Your<br>Year: YY Payroll name: <mark>SUPF</mark>   | report title<br>Pay date: 02/10/20YY Period end | i: 02/28/20YY |  |  |  |  |  |  |  |  |
| Pay Schedule                                                     | CY R/S Pay Codes                                |               |  |  |  |  |  |  |  |  |
| SUPMNT 10TH OF MONTH SUPPLEMENTAL MO SUP 01 02 03 04 05 06 81 10 |                                                 |               |  |  |  |  |  |  |  |  |
|                                                                  |                                                 |               |  |  |  |  |  |  |  |  |

J. Press *Enter*, F7 to continue to next screen

#### Payroll Prelist Reports (continued)

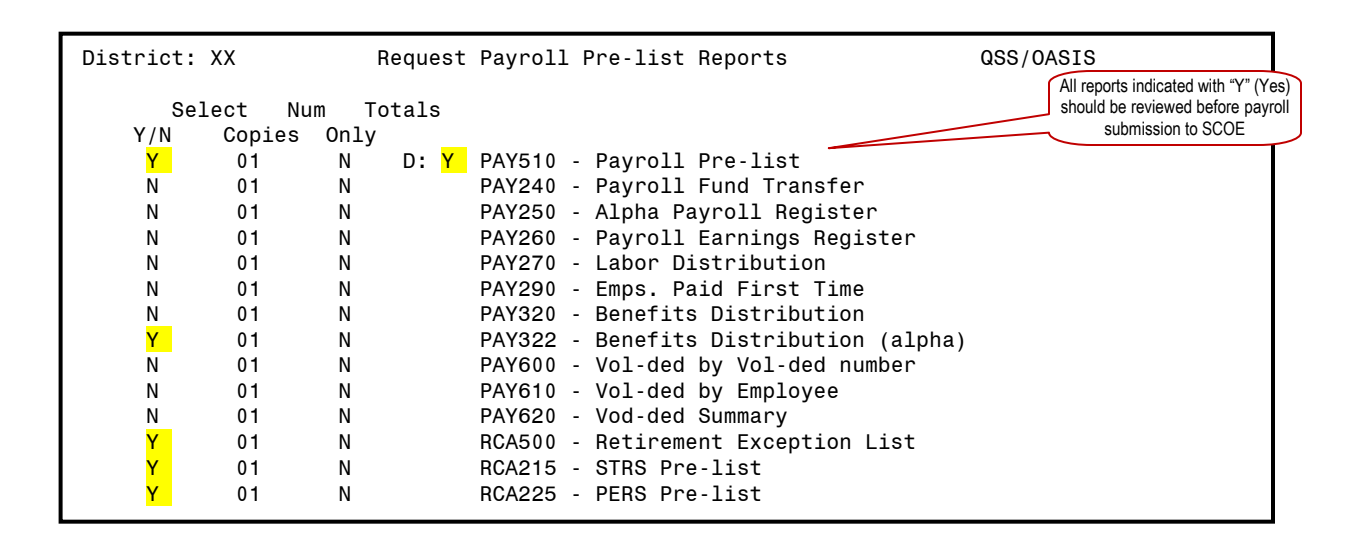

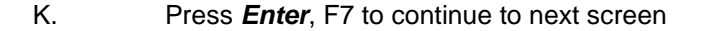

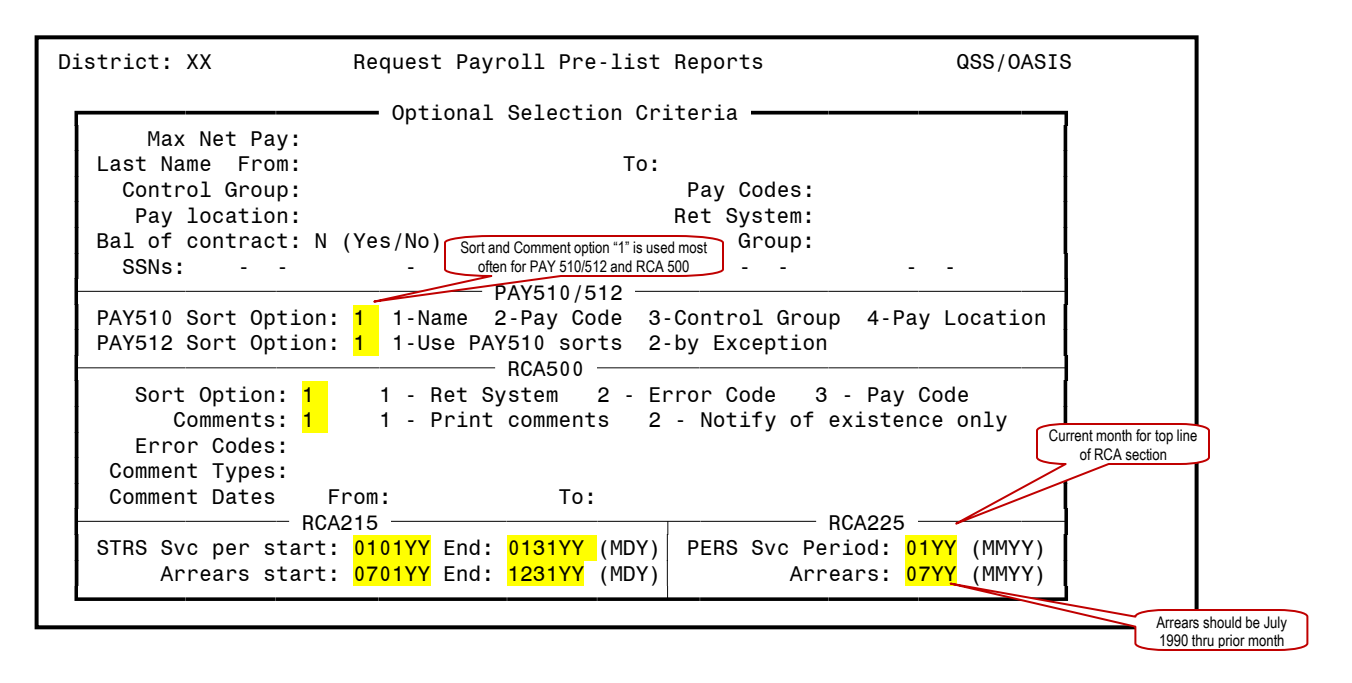

- L. Press *Enter*, F7 to launch the report
- M. The system automatically returns to the menu
- N. Print (see *Print Spool Instructions*)

# Payroll Audit Prelist Sample (PAY510)

| XX SA | MPLE                                                                    | ELEMENTARY                             |                                               |                                                      | PAYRO                                                                                                    | L AUDIT PF                                         | ELIST                                        |                                              |                                        | J90                                                  | 2 PAY510                                             | H.00.11        | 02/18/YY | PAGE     | 0  |
|-------|-------------------------------------------------------------------------|----------------------------------------|-----------------------------------------------|------------------------------------------------------|----------------------------------------------------------------------------------------------------|----------------------------------------------------|----------------------------------------------|----------------------------------------------|----------------------------------------|------------------------------------------------------|------------------------------------------------------|----------------|----------|----------|----|
|       |                                                                         |                                        | PAYN                                          | IAME: RE                                             | G                                                                                                    |                                                    |                                              |                                              |                                        | P                                                    | AY DATE: 01/3                                        | 81/20YY E      | ND DATE: | 01/31/20 | ΥY |
|       |                                                                         |                                        |                                               |                                                      | PAYROLL I                                                                                                    | DATA YEAR:<br>PAY NAME:                            | YY<br>REG                                    |                                              |                                        |                                                      |                                                      |                |          |          |    |
|       |                                                                         |                                        |                                               |                                                      |                                                                                                    | RUN TYPE:                                          | PRE-LI                                       | ST                                           |                                        |                                                      |                                                      |                |          |          |    |
|       |                                                                         |                                        |                                               |                                                      | I                                                                                                    | DATE PAID:                                         | 01/31/                                       | 20YY                                         |                                        |                                                      |                                                      |                |          |          |    |
|       |                                                                         |                                        |                                               |                                                      | CI                                                                                                    | HECK SORT:                                         | REGULA                                       | R                                            |                                        |                                                      |                                                      |                |          |          |    |
|       |                                                                         |                                        |                                               |                                                      | رC<br>IGNORE SPI                                                                                             | ANCEL APD:<br>ECIAL TAX:                           | NO<br>NO                                     |                                              |                                        |                                                      |                                                      |                |          |          |    |
|       |                                                                         |                                        |                                               |                                                      | MAXIMU                                                                                                    | 1 NET PAY:                                         |                                              |                                              |                                        |                                                      |                                                      |                |          |          |    |
|       |                                                                         |                                        |                                               |                                                      | I                                                                                                    | AST NAME:                                          |                                              |                                              |                                        |                                                      |                                                      |                |          |          |    |
|       |                                                                         |                                        |                                               |                                                      | CONT                                                                                                    | ROL GROUP:                                         |                                              |                                              |                                        |                                                      |                                                      |                |          |          |    |
|       |                                                                         |                                        |                                               |                                                      | PAY                                                                                                    | LOCATION:                                          |                                              |                                              |                                        |                                                      |                                                      |                |          |          |    |
|       |                                                                         |                                        |                                               |                                                      |                                                                                                    | PAY CODE:                                          |                                              |                                              |                                        |                                                      |                                                      |                |          |          |    |
|       |                                                                         |                                        |                                               |                                                      | RETIREME                                                                                                    | NT SYSTEM:                                         |                                              |                                              |                                        |                                                      |                                                      |                |          |          |    |
|       |                                                                         |                                        |                                               | BAL                                                  | ANCE OF CONTR                                                                                                | RACT ONLY:                                         | NO                                           |                                              |                                        |                                                      |                                                      |                |          |          |    |
|       |                                                                         |                                        |                                               |                                                      |                                                                                                    | SSN:                                               |                                              |                                              |                                        |                                                      |                                                      |                |          |          |    |
|       |                                                                         |                                        |                                               |                                                      | DISTRICTS                                                                                                    | SELECTED:                                          | хх                                           |                                              |                                        |                                                      |                                                      |                |          |          |    |
|       | SCHEDUL                                                                 | E CYCLE                                | CLASS                                         | TYPE                                                 | PERIOD END                                                                                                   | PAYROLL#                                           | LAST                                         | PAID                                         | WORKED                                 | UC                                                   | PAY CODES                                            |                |          |          |    |
|       | EOM10<br>EOM11<br>EOM11D<br>EOM12<br>EOM9<br>EOM10B<br>EOM10D<br>EOM11B | MO<br>MO<br>MO<br>MO<br>MO<br>MO<br>MO | REG<br>REG<br>REG<br>REG<br>REG<br>REG<br>REG | PAY<br>PAY<br>PAY<br>PAY<br>PAY<br>PAY<br>PAY<br>PAY | 01/30/20YY<br>01/30/20YY<br>01/30/20YY<br>01/30/20YY<br>01/30/20YY<br>01/30/20YY<br>01/30/20YY<br>01/30/20YY | 07<br>07<br>07<br>07<br>07<br>07<br>07<br>07<br>07 | NO<br>NO<br>NO<br>NO<br>NO<br>NO<br>NO<br>NO | 10<br>11<br>12<br>12<br>09<br>10<br>12<br>11 | 10<br>11<br>12<br>09<br>10<br>10<br>11 | YES<br>YES<br>YES<br>YES<br>YES<br>YES<br>YES<br>YES | $\begin{array}{cccccccccccccccccccccccccccccccccccc$ | 81<br>07 81 10 |          |          |    |

| XX SAM               | PLE ELEM                    | 1ENTARY                | NA             | ме                    | PAY            | IAME: F                   | REG                    |            | PAYROLL           | _ AUDIT         | PREL         | IST                   |                           |                         |                      | J902<br>PAY       | PA<br>DATE           | Y510                    | H.0/31/20              | 0.11<br>YY   | 02/1<br>END D     | B/YY F<br>ATE: (     | PAGE<br>01/31/20                | 1<br>0YY          |
|----------------------|-----------------------------|------------------------|----------------|-----------------------|----------------|---------------------------|------------------------|------------|-------------------|-----------------|--------------|-----------------------|---------------------------|-------------------------|----------------------|-------------------|----------------------|-------------------------|------------------------|--------------|-------------------|----------------------|---------------------------------|-------------------|
| 500-SE<br>P0         | SIT.                        | RATE                   | RTS            | UNIT                  | rs e           | EXT - GRC                 | SS                     | ТҮРЕ       | ST-DED            | PY-SCH          | #P           | B/E                   | RET                       | -BASE                   | R-                   | CODE              | RET-                 | ADJ I                   | WSC S                  | TART         | EN                | DSE                  | B F USEI                        | R                 |
| 111-11               | -1111 AF                    | PPLE GR                | EEN            |                       |                |                           |                        | PL:        | 0001 PC           | C:02 EI:        | * CG         | G:                    | RS:02                     | <br>!                   | F                    | м:м-с             | 0 SM:                | M-00                    | AS:                    | 00 T         | C:05              | AP:                  | 00 HTF                          | :12               |
| 01 00                | 0000                        | 13.75                  | н              | 140.0                 | 00             | 1,925.                    | 00                     | NML        | TFPX              | EOM10B          | /10          | **_**                 | ¢                         | 13.75                   | 08                   | - 4 - 1           | 1.000                | 000                     |                        |              |                   | 1                    | 0                               |                   |
| 01<br>02             | 50.00<br>50.00              | % 01-6<br>% 01-6       | 500-0<br>500-0 | -2100-5<br>-2100-5    | 5770-<br>5001- | -1120-0<br>-1120-0        | ) 0 0 - (<br>) 0 0 - ( | 00000      |                   |                 | SBT<br>SBT   | T:<br>T:<br>TOTAL     | F:<br>F:<br>F:            | 4,42<br>4,42<br>8,85    | 7.49<br>7.51<br>5.00 | E:<br>E:<br>E:    | 96<br>96<br>1,92     | 62.50<br>62.50<br>25.00 | A:<br>A:<br>A:         |              | .00<br>.00<br>.00 | G:<br>G:<br>G: 1     | 962.50<br>962.5<br>,925.0       | 0 *<br>0 *<br>0 * |
| IG<br>MG 192         | .00 NT<br>5.00 MC           | .0<br>27.9             | 0 TS<br>1 MD   | .00                   | ) RS<br>) MR   | .0<br>.0                  | 00 TC                  | G 192<br>3 | 5.00 FT<br>.00 SE | 127.9<br>.0     | 2 AF<br>0 EI | =<br>[                | .00 ST<br>.00 RG          | 22<br>1925              | .98<br>.00           | AS<br>RT 1        | .00<br>34.75         | OG<br>RR                | 1925.0<br>.0           | 0 0A<br>0 PE | 119<br>)          | .35 OF<br>.00 NF     | ، ۱492.                         | 00<br>09          |
| DEDU<br>5070         | CTION<br>WESTLIF            | DS S<br>E 12           | EMP            | LOYEE<br>0.00         | EMF            | PLOYER<br>11.18           | Т                      | BAL        | ANCE              | LIMIT           |              | DEDUC                 | CTION                     | DS                      | S                    | EMPLC             | YEE                  | EMPI                    | LOYER                  | Т            | BALA              | NCE                  | LIMI                            | Т                 |
| 222-22               | -2222 BL                    | UE BRI                 | GHT            |                       |                |                           |                        | PL         | :0001 F           | PC:02 EI        | :* C         | CG:                   | RS:0                      | 1                       |                      | FM:M-             | 01 SM                | 1:M-0                   | 1 AS:                  | 00           | TC:05             | AF                   | 2:00 HTI                        | F:12              |
| 01 00                | 0000                        | 9.00                   | Н              | 117.0                 | 00             | 1,053.                    | 00                     | NML        | TMR               | EOM10B          | /10          | **_**                 | ¢                         | 9.00                    | 54-                  | 4-9 1             | .0000                | 00                      |                        |              |                   | 1                    | 0                               |                   |
| 01<br>02             | 50.00<br>50.00              | % 01-6<br>% 01-7       | 500-0<br>250-0 | -2100-5<br>-2100-1    | 5770-<br>1150- | -1120-0<br>-1000-0        | ) 0 0 - (<br>) 0 0 - ( | 00000      |                   |                 | SBT<br>SBT   | Г:<br>Г:              | F:<br>F:                  | 2,44<br>2,44            | 5.00<br>5.00         | E:<br>E:          | 52<br>52             | 26.50<br>26.50          | A:<br>A:               |              | .00<br>.00        | G:<br>G:             | 526.50<br>526.50                | 0 *<br>0 *        |
| 02 00                | 0000                        | 90.00                  | D              | .5                    | 50             | 45.                       | 00                     | NML        | TMSX              | EOM10           | /10          | **_**                 | <sup>*</sup> 16,2         | 200.00                  | 54                   | - 0 - 1           | 1.000                | 000                     |                        |              |                   | 1                    | 0                               |                   |
| 01                   | 100.00                      | % 01-0                 | 000-0          | -1170-1               | 1150           | -1000-0                   | 00-(                   | 00000      |                   |                 | SBT          | T:<br>TOTAL           | F:<br>- F:                | 9<br>4,98               | 0.00<br>0.00         | E:<br>E:          | 4<br>1,09            | 5.00<br>8.00            | A:<br>A:               |              | .00<br>.00        | G:<br>G: 1           | 45.00<br>,098.00                | 0 *<br>0 *        |
| IG<br>MG 109         | .00 NT<br>8.00 MC           | .0<br>15.9             | 0 TS<br>2 MD   | .00                   | ) RS<br>) MR   | .0<br>.0                  | 00 TO<br>00 SE         | G 109<br>B | 8.00 FT<br>.00 SE | 16.4<br>).0     | 7 AF<br>0 EI | <del>.</del><br>[     | .00 ST<br>.00 RG          | . 1<br>1098             | .26<br>.00           | AS<br>RT          | .00<br>77.31         | OG<br>RR                | 1053.0<br>.0           | 0 0A<br>0 PC | 65<br>0 104       | .29 OF<br>.75 NF     | 8 .(<br>9 817.)                 | 00<br>00          |
| DEDU<br>5020<br>5030 | CTION<br>BLUE CR<br>CA DENT | DS S<br>R. 12<br>FL 12 | EMP            | LOYEE<br>0.00<br>0.00 | EMF<br>3       | PLOYER<br>314.25<br>73.63 | Т                      | BAL        | ANCE              | LIMIT           |              | DEDUC<br>5130<br>5020 | CTION<br>VISION<br>BLUE C | DS<br>1 12<br>R. 10     | S                    | EMPLC<br>C<br>104 | )YEE<br>).00<br>↓.75 | EMPI                    | LOYER<br>19.86<br>0.00 | т            | BALA              | NCE                  | LIMI <sup>.</sup>               | Т                 |
| 333-33               | -3333 UM                    | 1BER BU                | RNT            |                       |                |                           |                        | PL:        | 0001 PC           | C:01 EI:        | * CG         | ):                    | RS:01                     |                         | F                    | M:M-C             | 7 SM:                | M-07                    | AS:                    | 00 T         | C:05              | AP                   | 00 HTF                          | :12               |
| 01 00                | 0000 5,                     | ,000.00                | L              | 1.0                   | 00             | 5,000.                    | 00                     | NML        | TMSX              | EOM12           | /12          | **_**                 | 5,0                       | 00.00                   | 57                   | -1-1              | 1.000                | 000                     |                        |              |                   | 1                    | 0                               |                   |
| 01<br>02             | 30.00<br>70.00              | % 01-0<br>% 01-0       | 000-0<br>000-0 | -2300-0<br>-2300-0    | 0000-<br>0000- | -7200-0<br>-2700-0        | ) 0 0 - (<br>) 0 0 - ( | 00000      |                   |                 | SBT<br>SBT   | T:<br>T:<br>TOTAL     | F:<br>F:<br>F:            | 10,50<br>24,50<br>35,00 | 0.00<br>0.00<br>0.00 | E:<br>E:<br>E:    | 1,50<br>3,50<br>5,00 | 0.00                    | A:<br>A:<br>A:         |              | .00<br>.00<br>.00 | G: 1<br>G: 3<br>G: 5 | ,500.00<br>8,500.00<br>5,000.00 | 0 *<br>0 *<br>0 * |
| IG<br>MG 500         | .00 NT<br>0.00 MC           | .0<br>72.5             | 0 TS<br>0 MD   | .00                   | ) RS<br>) MR   | .0<br>.0                  | 00 TC                  | G 500<br>B | 0.00 FT<br>.00 SE | 5 309.1<br>0 .0 | 7 AF<br>0 EI | =<br>[                | .00 ST<br>.00 RG          | 83<br>5000              | .30<br>.00           | AS<br>RT 4        | 00.00                | OG<br>RR                | .0<br>.0               | 0 0A<br>0 PC | )<br>33           | .00 OF<br>.48 NF     | ۰ . ۱<br>۹ 4101.                | 00<br>55          |
| DEDU<br>5020         | CTION<br>BLUE CR            | DS S<br>12             | EMP            | LOYEE<br>0.00         | EMF<br>1,1     | PLOYER                    | т                      | BAL        | ANCE              | LIMIT           |              | DEDUC<br>5030         | CTION<br>CA DEN           | DS<br>ITL 12            | S                    | EMPLC<br>C        | YEE<br>.00           | EMPI                    | LOYER<br>73.63         | Т            | BALA              | NCE                  | LIMI                            | Т                 |

# Employer Paid Benefit Distribution Sample (PAY 322)

| XX SAMPLE ELEMENTARY                                                                                                    | EMPLOYER PAID BEN                      | NEFIT DIST                 | RIBUTION                        | BY ALPHA                       | J902                                | PAY32                       | 2 H.00.                         | H.00.02 02/18/YY             |                          |  |
|----------------------------------------------------------------------------------------------------|----------------------------------------|----------------------------|---------------------------------|--------------------------------|-------------------------------------|-----------------------------|---------------------------------|------------------------------|--------------------------|--|
|                                                                                                    | FOR PAYROLI                            | DATED 01                   | /31/20YY                        |                                |                                     |                             |                                 |                              |                          |  |
| FD RESC Y OBJT GOAL FUNC SCH LOCAL                                                                                              | GROSS                                  | 0.08250<br>STRS            | 0.09952<br>PERS                 | 0.06200<br>OASDI               | H & W                               | 0.00650<br>SUI              | 0.03210<br>WORKCOMP             | 0.01450<br>MEDI              |                          |  |
| 111-11-1111 APPLE GREEN                                                                                                    |                                        |                            |                                 |                                |                                     |                             |                                 |                              |                          |  |
| 01-6500-0-2100-5001-1120-000-00000<br>01-6500-0-2100-5770-1120-000-00000<br>TOTAL EMPLOYE                                       | 962.50<br>962.50<br>E 1925.00          | .00<br>.00<br>.00          | 95.79<br>95.79<br>191.58        | 59.68<br>59.68<br>119.36       | 5.59<br>5.59<br>11.18               | 6.26<br>6.26<br>12.52       | 30.90<br>30.90<br>61.80         | 13.96<br>13.96<br>27.92      | .00<br>.00<br>.00        |  |
| 222-22-2222 BLUE BRIGHT                                                                                                    |                                        |                            |                                 |                                |                                     |                             |                                 |                              |                          |  |
| 01-0000-0-1170-1150-1000-000-00000<br>01-6500-0-2100-5770-1120-000-00000<br>01-7250-0-2100-1150-1000-000-00000<br>TOTAL EMPLOYE | 45.00<br>526.50<br>526.50<br>E 1098.00 | 3.71<br>.00<br>.00<br>3.71 | .00<br>52.40<br>52.40<br>104.80 | .00<br>32.64<br>32.64<br>65.28 | 16.70<br>195.52<br>195.52<br>407.74 | .29<br>3.42<br>3.42<br>7.13 | 1.44<br>16.90<br>16.90<br>35.24 | .65<br>7.63<br>7.63<br>15.91 | .00<br>.00<br>.00<br>.00 |  |
| 333-33-3333 UMBER BURNT                                                                                                    |                                        |                            |                                 |                                |                                     |                             |                                 |                              |                          |  |
| 01-0000-0-1300-0000-2700-000-00000<br>01-0000-0-1300-0000-7200-000-00000<br>TOTAL EMPLOYE                                       | 2500.00<br>1500.00<br>E 4000.00        | 288.75<br>123.75<br>412.50 | .00<br>.00<br>.00               | .00<br>.00<br>.00              | 854.47<br>366.20<br>1220.67         | 22.75<br>9.75<br>32.50      | 112.35<br>48.15<br>160.50       | 50.75<br>21.75<br>72.50      | .00<br>.00<br>.00        |  |
| TOTAL DISTRIC                                                                                                    | CT 7023.00                             | 416.21                     | 296.00                          | .00                            | 1639.59                             | 52.15                       | 257.54                          | 116.33                       |                          |  |
|                 | Pre-F       | Payroll Retirement Exception List S                                                   | Sample (RCA 500)                                                                                                    |
|-----------------|-------------|---------------------------------------------------------------------------------------|----------------------------------------------------------------------------------------------------|
| XX SAMPLE ELEM  | ENTARY      | PRE-PAYROLL RETIREMENT EXCEPTION LIST                                                 | J247 RCA500 H.00.02 03/03/YY PAGE 1                                                                                                    |
|                 |             | FOR PAYROLL DATED 01/31/20YY<br>RET SYSTEM: 01                                        | This is a notice that the employee is set up under a<br>retirement system in the districts/funds listed (not<br>necessarily an error), Check to make sure they are set up |
| SOC SEC NO EM   | PLOYEE NAME | ERROR MESSAGE/COMMENT                                                                 |                                                                                                    |
| 111-11-1111 API | PLE GREEN   | 002 Retirement Control also exists for DI/Re                                          | t Sys: 30/01 38/01 01/01                                                                                                    |
| 222-22-2222 BLU | UE BRIGHT   | 002 Retirement Control also exists for DI/Re                                          | t Sys: 36/01 38/01                                                                                                    |
| 333-33-3333 UM  | BER BURNT   | 002 Retirement Control also exists for DI/Re                                          | t Sys: 38/01                                                                                                    |
|                 |             | FOR PAYROLL DATED 01/31/20YY<br>DISTRICT TOTALS BY ERROR CODE                         |                                                                                                    |
|                 | CODE        | ERROR MESSAGE                                                                         | COUNT                                                                                                    |
|                 | 001<br>002  | Retirement Control record not found<br>Retirement Control also exists for DI/Ret Sys: | 0<br>3                                                                                                    |
|                 | 003         | Ret System inconsistent with employee control                                         | 0                                                                                                    |
|                 | 110         | Pay line doesn't match acceptable payroll data                                        | 0                                                                                                    |
|                 | 111         | Stat Ded Profile not valid for AC/PC/CC                                               | 0                                                                                                    |
|                 | 112         | Adj Gross exceeds control Earnings                                                    | 0                                                                                                    |
|                 | 113         | Ret Base exceeds SIRS maximum pay rate                                                | 0                                                                                                    |
|                 | 114         | Pavline shows adjustment (dock)                                                       | 0                                                                                                    |
|                 | 200         | Employee meets/exceeds accumulator limits for:                                        | 0                                                                                                    |
|                 | 210         | Employee exceeds rate limit for:                                                      | 0                                                                                                    |
|                 | 300         | Employee exceeds STRS control hours                                                   | 0                                                                                                    |
|                 | 310         | Employee exceeds PERS control hours                                                   | 0                                                                                                    |
|                 |             | TOTAL EMPLOYEES WITH ERRORS: 3<br>TOTAL EMPLOYEES WITH NO ERRORS: 0                   |                                                                                                    |

## State Teachers' Retirement System – Report of Retirement Contributions Sample (RCA 215)

|              |       |                    | STATE TEACHERS' RETIREMENT SYSTEM - REPORT OF RETIREMENT CONTRIBUTIONS * |             |        |          |               |          |                 |             |                  |                | ***PRELIST*** |            |             |
|--------------|-------|--------------------|--------------------------------------------------------------------------|-------------|--------|----------|---------------|----------|-----------------|-------------|------------------|----------------|---------------|------------|-------------|
| SOC SEC NO.  | LAST  | NAME<br>FIRST INIT | M A<br>C C                                                               | PAY<br>RATE | P<br>C | EARNINGS | CONTR<br>RATE | IBU<br>C | TIONS<br>AMOUNT | EMF<br>RATE | PLOYER<br>AMOUNT | SERVICE<br>BEG | PERIOD<br>END | EMP<br>CDE | UNIT<br>CDE |
| 111-11-11114 | APPLE | GREEN              | 1 57                                                                     | 5000.00     | 1      | 5000.00  | 08.00         | 1        | 400.00          |             |                  | 01/01/20YY     | 01/31/20YY    | 0047       | 0 X X       |
| 222-22-2222  | BLUE  | BRIGHT             | 1 57                                                                     | 2800.00     | 3      | 2800.00  | 08.00         | 1        | 224.00          |             |                  | 01/01/20YY     | 01/31/20YY    | 0047       | 0XX         |
| 333-33-3333  | UMBER | BURNT              | 1 57                                                                     | 3112.90     | 3      | 3112.90  | 08.00         | 1        | 249.03          |             |                  | 01/01/20YY     | 01/31/20YY    | 0047       | 0 X X       |

| COUNT | YEAR |                 | TOTAL EARNINGS | CREDITABLE EARNINGS | MEMBER CONTRIB- | (EPMC) | DI CONTRIB | СО. | DIST | PAGE |
|-------|------|-----------------|----------------|---------------------|-----------------|--------|------------|-----|------|------|
| 3     | 0000 | PAGE - TOTALS   | 10912.90       | 10912.90            | 873.03          | .00    |            | 47  | XX   | 1    |
| 3     |      | DISTRICT TOTALS | 10912.90       | 10912.90            | 873.03          | .00    | 900.31     |     |      |      |

| *** | TOTAL COUNT            | 3           |
|-----|------------------------|-------------|
| *** | TOTAL EARNINGS         | \$10,912.90 |
| *** | CREDITABLE EARNINGS    | \$10,912.90 |
| *** | MEMBER CONTRIBUTIONS   | \$873.03    |
| *** | MEMBER (EPMC) CONTRIB. | \$.00       |
| *** | DISTRICT CONTRIBUTIONS | \$900.31    |
|     |                        |             |

\*\*\* FINAL TOTALS \*\*\*

#### STATE OF CALIFORNIA

\*\*\*PRELIST\*\*\*

| PAYF<br>EMPLOYER CODE XXXX<br>CURRENT SERVICE PERIOD 99-99 | ROLL LISTING FOR PUB                                                             | LIC EMPLOYEES' RETIR                       | EMENT SYSTEM<br>DATE PRIN                                                | ITED 03/03/YY                                                                 |
|------------------------------------------------------------|----------------------------------------------------------------------------------|--------------------------------------------|--------------------------------------------------------------------------|-------------------------------------------------------------------------------|
| SOCIAL MEMBER NAME<br>SECURITY<br>NUMBER LAST F M          | COVER SERVICE P<br>GROUP PERIOD /<br>MO YR T C                                   | PAY MEMBER<br>RATE EARNING                 | CONTRIBUTION SURV<br>CONTE<br>RATE CC AMOUNT AMT                         | / WORK UNIT EMPLOYER PAID<br>3 SCHD CODE CONT CONTRIB<br>CODE CODE AMOUNT     |
| 111-11-1111 APPLE GREEN                                    | 600YY 01 YY 0 01<br>UNIT 035 TOTAL                                               | 2083.330 2083.33<br>EARNINGS<br>2083.33    | 0700 01 145.83<br>MEMBER ADDITIONAL<br>NORMAL CONTRIBUTIO<br>145.83 0.00 | 173 0XX<br>SURVIVOR EMPLYR PAID<br>ON CONTRIBUTN CONTRIBUTIONS<br>0 0.00 0.00 |
| EMPLOYER CODE/NAME XXXX<br>PAGE 001                        | PAGE TOTAL                                                                       | EARNINGS<br>2083.33                        | MEMBER ADDITIONAL<br>NORMAL CONTRIBUTIO<br>145.83 0.00                   | SURVIVOR EMPLYR PAID<br>N CONTRIBUTN CONTRIBUTIONS<br>0.00 0.00               |
| EMPLOYER CODE XXXX<br>CURRENT SERVICE PERIOD 99-99         | SUMMAR'                                                                          | Y OF PAYROLL<br>FNL TOTALS                 | DATE PRINTE                                                              | ED 03/03/YY                                                                   |
| ٢                                                          | IEMBER CONTRIBUTIONS<br>NORMAL<br>ADDITIONAL<br>SUB TOTAL<br>SURVIVOR<br>TOTAL M | NORMAL & ADDTL<br>EMBER                    | 145.83<br>0.00<br>145.83<br>0.00<br>145.83                               |                                                                               |
| E                                                          | EMPLOYER CONTRIBUTION<br>DISTRICT PAID CON<br>COVERAGE<br>GROUP RA               | NS<br>TRIBUTIONS<br>TOTAL<br>TE EARNINGS   | 0.00<br>CONTRIBUTION                                                     |                                                                               |
| т                                                          | 60001 0.0995<br>60002 0.0995<br>60004 0.0995<br>DTAL EARNINGS                    | 2 0.00<br>2 0.00<br>2 2,083.33<br>2,083.33 | 0.00<br>0.00<br>207.33                                                   |                                                                               |
|                                                            | TOTAL E                                                                          | MPLOYER CONTRIBUTION                       | 5 207.33                                                                 | 353.16                                                                        |

## **Payroll Non-Paid Benefit Prelist Reports**

Use this report to audit the benefits of individuals not receiving a pay check.

- A. Turn on *Caps Lock*
- B. Log On:
- C. Password: (your alphanumeric password)
- D. From the District Systems menu, select 9. Payroll
- E. From Payroll System menu, select 2. Payroll Reports
- F. From Payroll Reports Info menu, select 2. Request Non-paid Benefits Prelist Report
- G. The initial screen:

| District: XX              | Request Non-Pay E                                   | Benefit Pre | list Reports       | QSS/OASIS     |                                             |
|---------------------------|-----------------------------------------------------|-------------|--------------------|---------------|---------------------------------------------|
| Year:<br>BENSUB H.00.00 c | Report title:<br>Payroll name:<br>compiled 02/24/98 | 06:23       | Posting:           |               |                                             |
| H. Screen exan            | nple for Benefit run                                |             |                    | Benefit Run   | Last working day before<br>pavroll run date |
| District: XX              | Request Non-Pay<br>Report title:                    | Benefit P   | elist Reports      | QSP OASIS     |                                             |
| Year: YY                  | Payroll name: B                                     | EN          | Posting: 01        | /28/20YY      |                                             |
| Pay Schedule              | -                                                   | CY R/       | <u>S Pay Codes</u> |               |                                             |
| BEN12 BENEFITS            | ONLY - 12 MONTHS                                    | MO RE       | G 07 81            |               |                                             |
|                           | Use 'Y' to select                                   | the report  | s you wish to p    | roduce        |                                             |
|                           |                                                     | Vol         | -ded by vol-ded    | # (PAY600): N |                                             |
| Vol-ded by emp            | loyee (PAY610): Y                                   |             | Vol-ded summar     | y (PAY620): Y |                                             |
| Benefit distrib           | ution (PAY320): Y                                   |             |                    |               |                                             |

#### I. Press Enter, to continue to next screen

| District: XX | Request Non-Pay Bene<br>Sort option: | efit Prelist Reports<br>1 (BEN510 report only) | QSS/OASIS |
|--------------|--------------------------------------|------------------------------------------------|-----------|
| Choose from: | 1 - Last Name                        | 3 - Control Group                              |           |
|              | 2 - Pay Code                         | 4 - Pay Location                               |           |
|              | Optional Selection                   | on Criteria                                    |           |
|              | From last name:                      |                                                |           |
|              | To last name:                        |                                                |           |
| Contro       | ol Group:                            |                                                |           |
| Pay 1        | ocation:                             |                                                |           |
| Pa           | v Codes:                             |                                                |           |
| Retirement   | system:                              |                                                |           |
|              | Social Security                      | y Numbers                                      |           |

- J. Press *Enter* to launch the report
- J. The system automatically returns to the menu
- K. Print (see Print Spool Instructions)

## Payroll Non-Paid Benefit Prelist Report Sample (PAY610)

| XX SAMPLE ELEMENTARY |               | PAYN | EMF<br>AME: BEN | LOYEE PAY DEDUCTIO<br>81 RETIREES - | J241 PAY<br>PAY DATE | J241 PAY610 H.00.04 03/03/YY PAGE 2<br>PAY DATE:01/28/20YY END DATE:01/28/20YY |         |             |  |  |
|----------------------|---------------|------|-----------------|-------------------------------------|----------------------|--------------------------------------------------------------------------------|---------|-------------|--|--|
| SSN                  | EMPLOYEE NAME | DS   | DEDUCTION       |                                     | EMPLOYEE             | EMPLOYER                                                                       | BALANCE | TYPE S LIMI |  |  |
| 111-11-1111          | APPLE GREEN   | 12   | 5021 HW - BL    | UE CROSS (EMPLOYER                  | PD) 0.00             | 287.00                                                                         | 0.00    | 0.0         |  |  |
|                      |               |      |                 | *EMPLOYEE TOTA                      | L: 0.00              | 287.00                                                                         |         |             |  |  |
| 222-22-2222          | BLUE BRIGHT   | 12   | 5021 HW - BL    | UE CROSS (EMPLOYEF                  | PD) 0.00             | 287.00                                                                         | 0.00    | 0.0         |  |  |
|                      |               |      |                 | *EMPLOYEE TOTA                      | L: 0.00              | 287.00                                                                         |         |             |  |  |
| 333 - 33 - 3333      | UMBER BURNT   | 12   | 5021 HW - BL    | UE CROSS (EMPLOYEF                  | PD) 0.00             | 574.00                                                                         | 0.00    | 0.0         |  |  |
|                      |               | 12   | 5031 HW - CA    | L. DENTAL (EMPLOYE                  | R PD) 0.00           | 78.30                                                                          | 0.00    | 0.0         |  |  |
|                      |               | 12   | 5131 HW - VI    | SION INS. (EMPLOYE                  | R PD) 0.00           | 24.29                                                                          | 0.00    | 0.0         |  |  |
|                      |               |      |                 | *EMPLOYEE TOTA                      | L: 0.00              | 676.59                                                                         |         |             |  |  |
|                      |               |      |                 | **PAY CODE TOTA                     | L: 0.00              | 1,250.59                                                                       |         |             |  |  |
|                      |               |      |                 | ***DISTRICT TOTA                    | L: 0.00              | 1,250.59                                                                       |         |             |  |  |

## Payroll Non-Paid Benefit Vendor Deduction Recap Sample (PAY620)

| XX SAMPLE ELEMENTARY | VENDOR DED                                                                                        | UCTION RECAP      | J                           | I281 PAY620                 | H.00.03 03/03/YY | PAGE | 1 |
|----------------------|---------------------------------------------------------------------------------------------------|-------------------|-----------------------------|-----------------------------|------------------|------|---|
|                      | FOR P                                                                                             | AYROLL DATED:     | 01/28/20YY                  |                             |                  |      |   |
| CODE                 | VENDOR                                                                                            | EMPLOYEE          | EMPLOYER                    | TOTAL                       |                  |      |   |
| 5021<br>5031<br>5131 | HW - BLUE CROSS (EMPLOYER PD)<br>HW - CAL. DENTAL (EMPLOYER PD)<br>HW - VISION INS. (EMPLOYER PD) | .00<br>.00<br>.00 | 2,498.00<br>469.80<br>72.87 | 2,498.00<br>469.80<br>72.87 |                  |      |   |
|                      | DISTRICT TOTALS:                                                                                  | .00               | 3,040.67                    | 3,040.67                    |                  |      |   |
|                      |                                                                                                   | IT                |                             |                             |                  |      |   |
|                      |                                                                                                   | DISTRI            | CT OFFICIAL                 | DATE                        |                  |      |   |

# Payroll Non-Paid Benefit Employer Paid Benefit District Sample (PAY320)

| XX<br>SAMPLE ELE<br>FUND : 01<br>PROJYEAR: 0 | MENTARY PA<br>GENERAL FUND<br>CURRENT YEAR             | AYROLL EMPLOYE           | R-PAID BENEF<br>FOR PAYROLL | IT DISTRIB<br>DATED 01/2 | UTION<br>8/20YY   | J241              | PAY320            | H.00.08 03/0      | 3/YY PAGE         | 1                 |
|----------------------------------------------|--------------------------------------------------------|--------------------------|-----------------------------|--------------------------|-------------------|-------------------|-------------------|-------------------|-------------------|-------------------|
| (SORT SEQUEN                                 | ICE: FD YR OB GO RS FN)                                | GROSS                    | H & W                       |                          |                   |                   |                   |                   |                   |                   |
| FD RESC Y OE<br>01-0000-0-11                 | 3JT GOAL FUNC SCH LOCAL<br>00-1110-1000-000-00000      |                          |                             |                          |                   |                   |                   |                   |                   |                   |
| 111-11-1111<br>222-22-222                    | APPLE GREEN<br>2 BLUE BRIGHT                           | 1.00 *<br>1.00 *         | 287.00<br>287.00            | .00                      | .00               | .00               | .00               | .00               | .00               | .00               |
|                                              | TOTAL ACCOUNT CLAS<br>(*IMPUTED<br>(REGULAR + *IMPUTED | S .00<br>) 2.00<br>) *** | .00<br>574.00<br>574.00     | .00<br>.00<br>.00        | .00<br>.00<br>.00 | .00<br>.00<br>.00 | .00<br>.00<br>.00 | .00<br>.00<br>.00 | .00<br>.00<br>.00 | .00<br>.00<br>.00 |
| FD RESC Y OE<br>01-0000-0-23                 | BJT GOAL FUNC SCH LOCAL<br>800-0000-7110-000-00000     |                          |                             |                          |                   |                   |                   |                   |                   |                   |
| 333-33-3333                                  | BURNT UMBER                                            | 1.00 *                   | 575.59                      | .00                      | .00               | .00               | .00               | .00               | .00               | .00               |
|                                              | IUTAL ACCOUNT CLAS                                     | S .00                    | .00                         | .00                      | .00               | .00               | .00               | .00               | .00               | .00               |
|                                              | (REGULAR + *IMPUTED                                    | ) ***                    | 575.59                      | .00                      | .00               | .00               | .00               | .00               | .00               | .00               |
|                                              | PROJYEA                                                | R .00                    | .00                         | .00                      | .00               | .00               | .00               | .00               | .00               | .00               |
|                                              | (*IMPUTED)<br>(REGULAR + *IMPUTED)                     | ) 3.00<br>) ***          | 1149.59<br>1149.59          | .00<br>.00               | .00               | .00               | .00               | .00<br>.00        | .00<br>.00        | .00<br>.00        |
|                                              | FUND                                                   | .00                      | .00                         | .00                      | .00               | .00               | .00               | .00               | .00               | .00               |
|                                              | (*IMPUTED                                              | ) 3.00                   | 1149.59                     | .00                      | .00               | .00               | .00               | .00               | .00               | .00               |
|                                              | (REGULAR + *IMPUTED                                    | ) ***                    | 1149.59                     | .00                      | .00               | .00               | .00               | .00               | .00               | .00               |
|                                              | TOTAL DISTRIC                                          | т.00                     | .00                         | .00                      | .00               | .00               | .00               | .00               | .00               | .00               |
|                                              | (*IMPUTED                                              | ) 3.00                   | 1149.59                     | .00                      | .00               | .00               | .00               | .00               | .00               | .00               |
|                                              | (REGULAR + *IMPUTED                                    | ) ***                    | 1149.59                     | .00                      | .00               | .00               | .00               | .00               | .00               | .00               |
|                                              | REG                                                    | .00                      | .00                         | .00                      | .00               | .00               | .00               | .00               | .00               | .00               |
|                                              | *IMP                                                   | 3.00                     | 1149.59                     | .00                      | .00               | .00               | .00               | .00               | .00               | .00               |
|                                              | TOTA                                                   | L 3.00                   | 1149.59                     | .00                      | .00               | .00               | .00               | .00               | .00               | .00               |
| GRAND TOTALS                                 | B REG                                                  | .00                      | 0.0                         | .00                      | 0.0               | .00               |                   | .00               | 0.0               | .00               |
|                                              | * TMP                                                  | 3 00                     | .00                         | 0.0                      | .00               | 0.0               | .00               | 0.0               | .00               | 0.0               |
|                                              | 111                                                    | 0.00                     | 1149.59                     |                          | .00               | .50               | .00               |                   | .00               |                   |
|                                              | ΤΟΤΑ                                                   | L 3.00                   |                             | .00                      |                   | .00               |                   | .00               |                   | .00               |
|                                              |                                                        |                          | 1149.59                     |                          | .00               |                   | .00               |                   | .00               |                   |
|                                              |                                                        |                          |                             |                          |                   |                   |                   |                   |                   |                   |

### **Employer Paid Benefit History Report (PAY328)**

Use this report to review employer paid benefits history. Very useful in balancing the health and welfare deductions that are posted to objects 3400s, 3700s and 9514.

- A. Turn on Caps Lock
- B. Log On:
- C. Password: (your alphanumeric password)
- D. From the District Systems menu, select 9. Payroll
- E. From Payroll System menu, select 2. Payroll Reports
- F. From Payroll Reports Info menu, select **15. Request Employer Paid Benefit History Report** (PAY328)
- G. The initial screen:

District: XX Request History Report from Benefit History Files QSS/OASIS Report Title: District: XX (blank for all) Sort: 1 (1=Acct 2=Name) Include Cancelled Warr in Totals: Y (Y/N) Detail Level: 1 (1=Employee detail 2=Employee totals 3=District summary ) History from: to Interpret as date? Y (Y/N) File Mnemonic: PE Files: BNRQST H.00.03 compiled 10/17/03 14:43 Page 1 of 2

- PE indicates Η. Screen example for employees that receive a paycheck summary for Sort by name individuals receiving a check District: XX Request History Report from Benefit History Files QSS/OASIS Report Title: PAYROLL BENEFIT AUDIT District: XX (blank for all) Sort: 2 (1=Acct 2=Name) Include Cancelled Warr in Totals: Y (Y/N) Detail Level: 1 (1=Employee detail 2=Employee totals 3=District summary ) History from: 0701YY to 0131YY Interpret as date? Y (Y/N) File Mnemonic: PE PE013105 PE073004 PE081004 PE083104 PE091004 PE093004 Files: PE101104 PE102904 PE111004 PE113004 PE120704 PE121704 PE123004 Make your file selection & press <ENTER> before continuing...
- I. Screen example for employees that receive benefits only (including employees that receive benefits during the summer, but no paycheck)

### **Employer Paid Benefit History Report (PAY328)**

District: XX Request History Report from Benefit History Files QSS/OASIS Report Title: PAYROLL BENEFIT AUDIT District: XX (blank for all) Sort: 2 (1=Acct 2=Name) Include Cancelled Warr in Totals: Y (Y/N) Detail Level: 1 (1=Employee detail 2=Employee totals 3=District summary ) History from: 0701YY to 0131YY Interpret as date? Y (Y/N) File Mnemonic: BN Files: BN012805 BN072904 BN083004 BN092904 BN102804 BN112904 BN121604

J. Press *Enter*, F7 to continue to next screen

| District: XX                                             | Request History Report from Benefit History Files QSS/OASIS                                                                                                    |
|----------------------------------------------------------|----------------------------------------------------------------------------------------------------|
| Report Title:<br>Sort:<br>Detail Level:<br>History from: | PAYROLL BENEFIT AUDIT District: XX (blank for all)<br>2 (1=Acct 2=Name) Include Cancelled Warr in Totals: Y (Y/N)<br>1 (1=Employee detail 2=Employee totals 3=District summary )<br>0701YY to 0131YY Interpret as date? Y (Y/N) File Mnemonic: PE (or BN) |
| SSN Mask:                                                | 0 (0=no mask, 1-9 for mask)                                                                                                    |
| District/SSN:                                            |                                                                                                    |
|                                                          | ED RESC Y OBJT GOAL FUNC SCH LOCAL                                                                                                    |
|                                                          | 1. 77-7777-7-7777-7777-7777-7777-7777                                                                                                    |
|                                                          | 2. ??-????-?-????-????-????-????                                                                                                    |
|                                                          | 3. ??-????-?-????-????-????-????                                                                                                    |
|                                                          | 4. ??-????-?-????-????-????-????                                                                                                    |
|                                                          | 5. ??-????-?-????-????-????-????                                                                                                    |
|                                                          | 6. ??-????-?-????-????-????-????                                                                                                    |
|                                                          | 7. ??-????-?-????-????-????-????                                                                                                    |
|                                                          | 8. ??-????-?-????-????-????-????                                                                                                    |
|                                                          | 9. ??-????-?-????-????-????-????                                                                                                    |
|                                                          | 10. ??-????-?-????-????-????-????                                                                                                    |
| BNRQST H.00                                              | 0.03 compiled 10/17/03 14:43 Page 2 of 2                                                                                                    |

- K. No entries needed on this screen
- L. Press *Enter*, F7 to launch the report
- M. The system automatically returns to the menu
- N. Print (see Print Spool Instructions)

## Employer Paid Benefit History Report Sample (PAY328)

| XX SAMPLE ELEMENTARY |         |                       |          | EMPLOYER-PAID BENEFIT HISTORY REPORT |                 |          | Г      | J261 F | PAY328 | H.00.03 | 03/03/YY | PAGE 1   | 1 |
|----------------------|---------|-----------------------|----------|--------------------------------------|-----------------|----------|--------|--------|--------|---------|----------|----------|---|
| SOC SEC NUM          | EMPLO   | YEE NAME<br>GROSS+BEN | GROSS    | DATE PD<br>STRS                      | PER END<br>PERS | WR / APD | OASDI  | MEDI   |        | H & W   | SUI      | WORKCOMP |   |
| 111-11-1111          | APPLE   | GREEN                 |          | 09/30/20YY                           | 09/30/20YY      | 00000000 |        |        |        |         |          |          |   |
|                      |         | 1881.72               | 1540.00  | .00                                  | 153.26          | .00      | 95.48  | 22.34  | ŀ      | 11.18   | 10.02    | 49.44    |   |
|                      |         |                       |          | 10/29/20YY                           | 10/31/20YY      | 00000000 |        |        |        |         |          |          |   |
|                      |         | 2700.05               | 2213.75  | .00                                  | 220.32          | .00      | 137.26 | 32.10  | )      | 11.18   | 14.38    | 71.06    |   |
|                      |         |                       |          | 11/30/20YY                           | 11/30/20YY      | 00000000 |        |        |        |         |          |          |   |
|                      |         | 2232.41               | 1828.75  | .00                                  | 182.00          | .00      | 113.38 | 26.52  | 2      | 11.18   | 11.88    | 58.70    |   |
|                      |         |                       |          | 12/17/20YY                           | 12/31/20YY      | 00000000 |        |        |        |         |          |          |   |
|                      |         | 1881.69               | 1540.00  | .00                                  | 153.26          | .00      | 95.49  | 22.32  | 2      | 11.18   | 10.00    | 49.44    |   |
|                      |         |                       |          | 01/31/20YY                           | 01/31/20YY      | 00000000 |        |        |        |         |          |          |   |
|                      |         | 2583.14               | 2117.50  | .00                                  | 210.74          | .00      | 131.28 | 30.70  | )      | 11.18   | 13.76    | 67.98    |   |
| TOTAL EMP            | LOYEE   | 11279.01              | 9240.00  | .00                                  | 919.58          | .00      | 572.89 | 133.98 | 3      | 55.90   | 60.04    | 296.62   |   |
| 222-22-2222          | BLUE    | BRIGHT                |          | 09/30/20YY                           | 09/30/20YY      | 00000000 |        |        |        |         |          |          |   |
|                      |         | 1020.28               | 840.00   | .00                                  | 83.60           | .00      | 52.08  | 12.18  | 3      | .00     | 5.46     | 26.96    |   |
|                      |         |                       |          | 10/29/20YY                           | 10/31/20YY      | 00000000 |        |        |        |         |          |          |   |
|                      |         | 1545.17               | 1278.00  | 7.43                                 | 118.22          | .00      | 73.66  | 18.52  | 2      | .00     | 8.31     | 41.03    |   |
|                      |         |                       |          | 11/30/20YY                           | 11/30/20YY      | 00000000 |        |        |        |         |          |          |   |
|                      |         | 1653.94               | 1026.00  | .00                                  | 102.10          | .00      | 63.62  | 14.88  | 3 4    | 07.74   | 6.66     | 32.94    |   |
|                      |         |                       |          | 12/17/20YY                           | 12/31/20YY      | 00000000 |        |        |        |         |          |          |   |
|                      |         | 1194.82               | 648.00   | .00                                  | 64.48           | .00      | 40.18  | 9.40   | ) 4    | 07.74   | 4.22     | 20.80    |   |
|                      |         |                       |          | 01/31/20YY                           | 01/31/20YY      | 00000000 |        |        |        |         |          |          |   |
|                      |         | 3244.58               | 2438.00  | .00                                  | 118.22          | .00      | 151.16 | 35.34  | 4      | 07.74   | 15.85    | 78.27    |   |
| TOTAL EMP            | LOYEE   | 8658.79               | 6230.00  | 7.43                                 | 486.62          | .00      | 380.70 | 90.32  | 2 12   | 23.22   | 40.50    | 200.00   |   |
| 333-33-3333          | UMBER   | BURNT                 |          | 01/31/20YY                           | 01/31/20YY      | 00000000 |        |        |        |         |          |          |   |
|                      |         | 557.55                | 500.00   | .00                                  | .00             | .00      | 31.00  | 7.25   | 5      | .00     | 3.25     | 16.05    |   |
| 444-44-4444          | RED R   | OBIN                  |          | 10/29/20YY                           | 10/31/20YY      | 00000000 |        |        |        |         |          |          |   |
|                      |         | 100.37                | 90.00    | .00                                  | .00             | .00      | 5.58   | 1.31   |        | .00     | .59      | 2.89     |   |
|                      |         |                       |          | 12/17/20YY                           | 12/31/20YY      | 00000000 |        |        |        |         |          |          |   |
|                      |         | 100.37                | 90.00    | .00                                  | .00             | .00      | 5.58   | 1.31   |        | .00     | .59      | 2.89     |   |
|                      |         |                       |          | 01/31/20YY                           | 01/31/2005      | 00000000 |        |        |        |         |          |          |   |
|                      |         | 200.72                | 180.00   | .00                                  | .00             | .00      | 11.16  | 2.61   |        | .00     | 1.17     | 5.78     |   |
| TOTAL EMP            | LOYEE   | 401.46                | 360.00   | .00                                  | .00             | .00      | 22.32  | 5.23   | 3      | .00     | 2.35     | 11.56    |   |
| XX SAMPLE ELEM       | IENTARY | 20896.81              | 16330.00 | 7.43                                 | 1406.20         | .00      | 975.91 | 236.78 | 8 12   | 79.12   | 106.14   | 524.25   |   |

#### Posting a Cash Deposit

- Α. Turn on Caps Lock
- Β. Loa On:
- Password: (your alphanumeric password) C.
- From District Systems menu, select 6. GLD General Ledger D.
- Ε. From General Ledger System, select 1. Maintain Gen Ledger Transactions
- F. From General Ledger Transaction Maintenance screen, select F6 Deposits (DC)
- From Cash Deposit Maintenance screen, select F5 Add Deposit G.

| District: XX<br>Year: YY | Add Cash I      | Deposit              | QSS/OASIS |  |
|--------------------------|-----------------|----------------------|-----------|--|
|                          | District:       | XX SAMPLE ELEMENTARY |           |  |
|                          | Deposit Number: | 010000               |           |  |
|                          | Copy From:      |                      |           |  |
|                          | Year:           | 01                   |           |  |
|                          | Date:           | 0714YY               |           |  |
|                          | Description:    | REFUND TRANS COSTS   |           |  |

- Η. From Add Cash Deposit screen (shown above), enter the following:
  - > Deposit Number. Automatically entered, system odometer assigns the number
    - Copy From: Leave blank or copy existing deposit from current or prior year
    - Change only if copying an existing deposit from a prior year  $\triangleright$ Year:
- Press Enter, the Date and Description fields will then display Ι.
- J. In the two additional fields that display, enter the following:
  - Date:
    - Posting date of transaction automatically entered Description: Description of Deposit (Example: Refund Trans Costs)
- K. Press Enter

 $\triangleright$ 

 $\triangleright$ 

| Distr | ict: XX    | Add Cash Deposit                     | QSS/OASIS     |   |
|-------|------------|--------------------------------------|---------------|---|
| Depos | sit No: XX | YY 0Y0000 Date: 06/30/20YY SALMON    | RV VILLAGE    |   |
| Ln    | FD RESC Y  | OBJT GOAL FUNC SCH LOCAL             | Amount AR     |   |
| 1.    | 01-0000-0- | 4300-0000-7200-000-00000             | 220.83 N      |   |
|       |            | Desc: SALMON RVR RESTORATION COUNCIL | L             |   |
|       |            |                                      | lines omitted | - |
| 8.    |            |                                      | Ν             |   |
|       |            | Desc:                                |               |   |
|       |            | Page total:                          | 220.83        |   |
| Go to | line:      | Deposit total:                       | 220.83        |   |

From the above screen displayed, enter the following: L.

- > Account string: Enter account string(s) to post deposit amount
- Desc: Enter description of line item (Example: Name of Payor)  $\geq$
- Enter **amount** (full amount to one account string, or partial  $\geq$ Amount: amounts to various account strings) (Rebates are also a positive amount, as shown above)
- $\triangleright$ AR: If deposit is an accounts receivable from prior year, enter Y

Μ. Press Enter, then F7 Continue to update. This returns the Cash Deposit Maintenance screen.

N. To Exit. select F8 Return to menu. NOTE: To change or inspect a cash deposit, from the Cash Deposit Maintenance screen, select F6 Inspect Deposit, or F7 Change Deposit. You may only change a deposit before it is approved.

### Cash Deposit (continued)

#### Printing a Cash Deposit Report

- A. Turn on Caps Lock
- B. Log On:
- C. Password: (your alphanumeric password)
- D. From District Systems menu, select 6. GLD General Ledger
- E. From General Ledger System, select 1. Maintain Gen Ledger Transactions
- F. From the Maintain General Leger Transactions, select F4 Reports
- G. From the Financial Report Selection menu, select 7. Deposit Reports
- H. Press *Enter*, then select *F7 Continue*

| District: XX<br>Year: YY | Deposit Reports                                                   | QSS/OASIS             |
|--------------------------|-------------------------------------------------------------------|-----------------------|
| Repo                     | rt title: DEPOSIT/RECEIPT TRANSMITTAL                             |                       |
| Da                       | te range: -                                                       |                       |
| Reference                | e# range: -                                                       |                       |
| Date enter               | ed range: 0701YY - 0731YY                                         |                       |
| Report:                  | 1 1 = Cash Deposit Report (DC0100)<br>2 = Deposit Report (DC0200) |                       |
| Report Type:             | 3 1 = Approved Only                                               |                       |
|                          | 2 = Unapproved Only                                               |                       |
|                          | 3 = A11                                                           |                       |
| DC0100                   | DC0200                                                            |                       |
| Sort by: 3 1 = Date      | Sort by: 1 1 = RESOURCE/C                                         | )BJECT                |
| 2 = Cash                 | Receipt 2 = OBJECT                                                |                       |
| 3 = Date                 | entered Select: 1 1 = Accounts F                                  | <pre>leceivable</pre> |
|                          | 2 = Current Re                                                    | evenue                |
|                          |                                                                   |                       |

I. From the *Deposit Reports* screen shown above, enter the following data:

|                       | Report title:       | Litle you wish to label the report (Example: <i>Deposit/Receipt</i>                               |
|-----------------------|---------------------|---------------------------------------------------------------------------------------------------|
|                       |                     | Transmittal)                                                                                      |
| $\succ$               | Date range:         | Leave blank to select all cash deposits                                                           |
| $\blacktriangleright$ | Reference # range:  | Leave blank to select all cash deposit numbers within the date entered range                      |
|                       | Date entered range: | Enter <b>Dates</b> you entered cash deposit data to be submitted to County Office                 |
| $\triangleright$      | Report.             | Enter <b>1 = Cash Deposit Report</b> to list the cash deposits by deposit number                  |
| $\succ$               | Report Type:        | Enter <b>3</b> = <b>All</b> to select approved and unapproved cash deposits<br>Press <b>Enter</b> |
| $\succ$               | Sort by:            | Enter <b>3 = Date Entered</b> to sort by the entry date.                                          |

- J. F7 launches the report, the system automatically returns to the *Cash Deposit Maintenance* screen
- K. Press F8 to exit to menu
- L. Print (see Print Spool Instructions)
- M. Submit printout with deposit to the County Office for approval
- **Note:** After the cash deposit has reached approval status by the County Office, it will post as an *Expense/Receipt* for year-to-date financial activity.

### **Cash Deposit Sample**

XX SAMPLE ELEMENTARY DEPOSIT TRANSACTIONS J1964 DC0100 H.00.03 01/27/YY PAGE 1 Date last used from: 00/00/0000 To 99/99/9999 Transaction Number from: 0Y0000 To 0Y0000 Date entered from: 00/00/0000 To 99/99/9999 APPROVED AND UNAPPROVED TRANSACTIONS NUMBER DATE ENTERED DESCRIPTION LN. DETAIL DESCR FD RESC Y OBJT GOAL FUNC SCH LOCAL AMOUNT A/R \_\_\_\_\_ 0Y0000 07/16/20YY 07/16/20YY JULY DEPOSIT ENTERED BY: AAAA APPROVED: 07/20/20YY BBBB 1. KITCHEN - JULY VISION 01-0000-0-3702-0000-7110-000-00000 31.77 Ν 2. KOFFEE DEVELOPER FEE 25-0000-0-8681-0000-0000-000-0000 898.00 TOTAL AMOUNT 929.77 \* DISTRICT TOTAL 929.77 \*\* GRAND TOTAL 929.77 \*\*\* Press the <ENTER> key to continue:

- Α. Turn on Caps Lock
- Β. Log On:

Password: (your alphanumeric password) C.

D. From District Systems menu, select 3. BDG - Budget

Ε.

From *Budget System* menu, select **1.** *Display Account Balance* From the *Display Account Balance* screen, enter the account string you wish to view F. Example: 01-0000-0-5800-0000-7200

| District: XX | Displ           | ay Account Bal | Lance                                  | QSS/OASIS          |
|--------------|-----------------|----------------|----------------------------------------|--------------------|
|              | FD RESC Y UBJI  | GUAL FUNC SCH  |                                        |                    |
| District: XX | 01-0000-0-5800- | 0000-7200-000- | 00000                                  | FY: YY             |
|              | 01-0000-0-5800- | 0000-7200-000- | 00000                                  |                    |
| Budget:      | Working         | Revised        | Approved                               | FUND : GENERAL     |
|              | 8,000.00        | 0.00           | 0.00                                   | RESC : UNDESIGE    |
|              | ·               |                | ······································ | PROJYEAR: CUR.YEAR |
|              |                 |                |                                        | OBJECT : OTH OPER  |
| Actuals:     | Expense/Recei   | .pt: 0         | 0.00                                   | GOAL : UNDISTR     |
|              | Pendi           | .ng: 1,346     | 5.40                                   | FUNCTION: GEN ADM  |
|              | Encumber        | red: (         | 0.00                                   | SCHOOL : DISTWIDE  |
|              |                 |                |                                        | LOCAL : UNDEFINE   |
|              | Committed Tot   | al: 1,346      | 6.40                                   |                    |
| Balance:     | Working         | Revised        | Approved                               |                    |
|              | 6,653.60        | 1,346.40-      | 1,346.40-                              |                    |

Screen Descriptions:

G.

Η.

| een | Descriptions.                 |                                                                                          |
|-----|-------------------------------|------------------------------------------------------------------------------------------|
|     | Budget $\rightarrow$          | Working reflects most up to date budget in the QSS system (including                     |
|     |                               | revisions not yet board approved)                                                        |
|     |                               | Revised reflects most recent board-approved budget                                       |
|     |                               | <b>Approved</b> reflects the original July 1 <sup>st</sup> adopted budget                |
|     | Actuals $\rightarrow$         | Expense/Receipt: represents year to date cash expended or received                       |
|     |                               | <i>Pending</i> : represents payments entered in the QSS system not yet processed         |
|     |                               | Encumbered: represents funds that have been committed for future                         |
|     |                               | expenditures through purchase orders and payroll encumbering                             |
|     |                               | <i>Committed Total</i> : represents the total budget amount that has been received,      |
|     |                               | spent, or reserved for future purchases (this amount is the sum of                       |
|     |                               | Expense/Receipt, Pending, and Encumbered)                                                |
|     | Balance $\rightarrow$         | For all three budgets, the <i>Balance</i> remaining is the <i>Budget</i> amount less the |
|     |                               | Committed Total (positive Balance means actual expenditures or receipts are              |
|     |                               | less than the budget, negative <b>Balance</b> means actual expenditures or receipts      |
|     |                               | exceed the budget)                                                                       |
|     | To print, click o             | n <i>File</i> of Reflections control bar, then click on <i>Print</i> .                   |
|     | Note: To look                 | up a group of accounts or search for an account string use the question mark             |
|     | (?) as a                      | a wildcard.                                                                              |
|     | Example $1 \rightarrow 0$     | 1-????-?-5800-???????????????????????????                                                |
|     | Example $2 \rightarrow 13$    | 3-????-?-2?????????????????????????????                                                  |
|     | ·                             | Objects 2100-2900, Classified Salaries                                                   |
|     | Example $3 \rightarrow 0$     | 1-7250-0-????-?????????????????????????????                                              |
|     | . 1                           | 000-7999 for School Base Coordinated Program, Resource 7250                              |
|     | Example $4 \rightarrow 0^{2}$ | 1-3010-0-8???-?????????????????????????????                                              |
|     | (p                            | lease note that this will also include Encroachment)                                     |
|     | Wildcard Note                 | : When using wildcards (?), scroll through each account string using the F6 key          |
|     | F8 to exit to me              | nu                                                                                       |
|     |                               |                                                                                          |

### **Display Account Detail**

- A. Turn on Caps Lock
- B. Log On:

F.

- C. Password: (your alphanumeric password)
- D. From District Systems menu, select 3. BDG Budget
- E. From Budget System menu, select 2. Display Account Details
  - From *Display Account Detail* screen as shown below, enter in the following fields:
    - > Account: account string you wish to view (Example: 01-0000-0-5800-0000-7200)
      - Display detail from: date to list transactions detail from (Example: 07-01-YY for current year detail)
      - > **Budget Type:** enter budget type (W=working, R=revised, A=approved)
      - Include Unapproved Trans: enter Y to include all transactions, N to include approved transactions only
      - > **Display detail on:** enter T for on-line viewing, S for the print spooler

| District: XX              | Display Account Detail                   | QSS/OASIS |
|---------------------------|------------------------------------------|-----------|
| District:                 | XX SAMPLE ELEMENTARY                     |           |
|                           | FD RESC Y OBJT GOAL FUNC SCH LOCAL       | FY        |
| Account:                  | 01-0000-0-5800-0000-7200-000-00000       | YY        |
| Display detail from:      | 0701YY                                   |           |
| Budget Type:              | W (W/R/A)                                |           |
| Include Unapproved Trans: | Y (Y/N)                                  |           |
| Display detail on:        | Т                                        |           |
|                           | T = Terminal screen.                     |           |
|                           | L = Local printer connected to terminal. |           |
|                           | S = Print Spooler.                       |           |

#### G. When finished, press enter

H. Account detail will display as follows:

| FD RESC Y OBJT GOAL FUNC SCH LOCAL<br>01-0000-0-5800-0000-7200-000-00000 |            |               |              |            |          |  |
|--------------------------------------------------------------------------|------------|---------------|--------------|------------|----------|--|
| 01-0000-0-36                                                             | 800-0000-7 | 200-000-00000 |              |            |          |  |
| Reference                                                                | Date       | Wrk Budget    | Rec/Exp      | Encumbered | Balance  |  |
| BG-000000 0                                                              | 7/01/20YY  | BUDGET        |              |            |          |  |
|                                                                          |            | 5,000.00      | .00          | .00        | 5,000.00 |  |
| PV-010009 07                                                             | 7/06/20YY  | JIM KITCHEN   | Ve:091111 Wr | :00186334  |          |  |
|                                                                          |            | .00           | 4,879.42     | .00        | 120.58   |  |
| *** TOTALS                                                               | S:         | 5,000.00      | 4,879.42     | .00        | 120.58   |  |
| Press ENTER                                                              | for next   | account:      |              |            |          |  |
|                                                                          |            |               |              |            |          |  |

## Display Account Detail (continued)

| Screen Descrip | tions:                                                                                                    |
|----------------|----------------------------------------------------------------------------------------------------|
| Reference:     | Transaction type code and related number (PO=purchase order, PV=pay voucher, PY=payroll See Appendix H for complete listing) |
| Date:          | Transaction date for posting to the Financial System                                                                         |
| Vendor Name:   | In the example, the vendor name for the pay voucher is Jim Kitchen                                                           |
| Ve:            | Vendor number from the vendor master file                                                                                    |
| Wr:            | Warrant number for payment                                                                                                   |
| Wrk Budget:    | Headings indicate which budget is being reported, and amount budgeted                                                        |
| Rev Budget     |                                                                                                    |
| Apprvd W/BT    |                                                                                                    |
| Rec/Exp:       | The amount of cash received or expended                                                                                      |
| Encumbered:    | The amount of the encumbrance                                                                                                |
| Balance:       | Remaining balance after subtracting the encumbrance or actual receipts/expenses from the available budget                    |

- To print screen, select *File* from the Reflections control bar, then select *Print* To exit, press *Enter* to return to the first screen F8 to exit to menu J.
- K.
- L.

I.

### **Print Spool Instructions**

Print Spool is QSS Financial Software's method to access reports generated.

- A. Turn on Caps Lock
- B. Log On:
- C. Password: (your alphanumeric password)
- D. From any system menu, enter "**P**" (for Print) in the Select an option box
- E. Report generating can take several minutes, the F2 key is used to update the screen as it rereads the files being generated.
- F. Status of your print job can be checked by entering a "J" in the *Option* box
- G. Once the requested report has been generated, the most commonly used options are:
  - B Browse (scroll through the report)
    - > P Print
  - > D Delete (Note: Reports should be deleted on a daily basis)
- H. For more Print Spool options, enter "H" (help) in the *Option* box.

### **Budget Process**

#### Before beginning the budgeting process, consider compiling the following information:

- Budget Development Check List
- Attendance and enrollment information
  - 3<sup>rd</sup> prior year to 2<sup>nd</sup> subsequent year
  - Attendance: Include current year and budget year by grade level
- Budget Report (most recent)
- Capital Assets
  - Spread sheet from most recent audit
  - Printout of current year additions
  - Back for disposals
- > Ending Fund Balance Information for prior and out years
  - Restricted
  - Unrestricted
  - Economic Uncertainty requirement and actual for 3<sup>rd</sup> prior to 2<sup>nd</sup> subsequent year
  - Special Funds (budget and out years only)
- > Enrollment for budget and out years by grade level
- Interim Report (most recent)
- > Health and welfare cap information
- Long-term Debt
  - Spread sheet from most recent audit
  - Printout of current year payments and/or additions
- Revenue
  - Current year detail
  - Budget year detail
- Revenue Limit
  - Be sure budget, Revenue Limit and RL all have the same PERS reduction
  - Be sure Budget, Revenue Limit and RL all have the same Property Taxes

The QSS accounting system provides a great deal of flexibility that can result in more than one way to request reports or extract information. This information is general guidelines only. See the official QSS Budget Development Manual for complete information. Note: The System Manager must open a budget model 00 to open account strings for each district before budgeting begins.

- Α. Turn on Caps Lock
- Β. Log On: (Budgeting: Log on to subsequent year; Interims: Log on to current year)
- C. Password: (your alphanumeric password)
- D. From the District Systems menu, select 4. Budget Development System
- Ε. From the Budget Development System menu, select 1. Budget Development Module
  - Please see the QSS Budget Development Module Function Key (F Key) Summary in this  $\geq$ guide.
  - **Open Budget Model**

F.

- F4 Model Control  $\geq$
- Budget Models (Open model 01 as a blank model and 00 or another for your data)  $\geq$ F5
- Name the model (July 1<sup>st</sup> Budget, 1<sup>st</sup> Interim, 2<sup>nd</sup> Interim, etc.)  $\triangleright$
- ≻ F4 Cycle Model Status to Open
- ≻ F8 Back to Menu
- ≻ A predetermined method of keeping track of budget models is recommended
- $\triangleright$ Always preserve the integrity of the July 1 budget, locking is recommended

#### G. Update Benefit Mapping (Only for districts NOT using Position Control)

- Next Keys F3  $\geq$
- F3 ⊳ Next Keys

- ≻ F4 **Benefit Maps**
- $\triangleright$ F5 Column/Account Mapping (press enter again to see data entry fields) Change year to budget year

| Line | Col | Fd | Resc | Υ | Objt | Goal | Func | Sch | Local |
|------|-----|----|------|---|------|------|------|-----|-------|
| 1    | 01  | ?? | ???? | ? | 1??? | ???? | ???? | ??? | ????? |
| 2    | 02  | ?? | ???? | ? | 2??? | ???? | ???? | ??? | ????? |

F6 Row Object Mapping (press enter again to see data entry fields) Change year to budget year

| 0.10 | inge jear ie baager je | Jai         |             |               |
|------|------------------------|-------------|-------------|---------------|
| Rov  | v Object               | Description | Object Mask | Object Number |
| 1    | STRS Cert              | 00003101    | 00003101    |               |
| 2    | STRS Class             | 00003102    | 00003102    |               |
| 3    | PERS Cert              | 00003201    | 00003201    |               |
| 4    | PERS Class             | 00003202    | 00003202    |               |
| 5    | OASDI Cert             | 00003301    | 00003301    |               |
| 6    | OASDI Class            | 00003302    | 00003302    |               |
| 7    | SUI Cert               | 00003501    | 00003501    |               |
| 8    | SUI Class              | 00003502    | 00003502    |               |
| 9    | W/C Cert               | 00003601    | 00003601    |               |
| 10   | W/C Class              | 00003602    | 00003602    |               |
| 11   | Medi Cert              | 00003311    | 00003311    |               |
| 12   | Medi Class             | 00003312    | 00003312    |               |
| 13   | PERS RLR Cert          | 00003801    | 00003801    |               |
| 14   | PERS RLR Class         | 00003802    | 00003802    |               |
| _    |                        | <b>4</b>    |             |               |

 $\geq$ F7 Row Amounts (Map benefit amount to row and column) (press enter to see data entry fields)

The following screen will be displayed (use F4 Page Row Forward key to see all lines):

#### Note: Be sure to use the correct benefit rates, these are for example only.

| Dist     | rict:<br>Vear: | XX                   | Мар        | benefit amoun       | t to row | & column      |           | QSS/OASIS          |
|----------|----------------|----------------------|------------|---------------------|----------|---------------|-----------|--------------------|
|          | i cui i        | 2011                 | ٢          | )istrict: XX        | Year: Y  | Υ             |           |                    |
| Davis    |                | Column<br>New        | 1          | 01d                 |          | Column<br>New | Page<br>2 | e: 1 of 9<br>• Old |
| КОШ<br>1 | D/P<br>P       | Dollar/Pct<br>8,2500 | D/P L<br>P | 011ar/Pct<br>8,2500 | D/P D    | ollar/Pct     | D/P L     | Jollar/Pct         |
| 2        |                |                      | •          |                     |          |               |           |                    |
| 4        |                |                      |            |                     | Р        | 9.9520        | Ρ         | 9.9520             |
| 6        |                |                      |            |                     | Р        | 6.2000        | Р         | 6.2000             |
| 7<br>8   | Р              | .6500                | Р          | .6500               | Р        | .6500         | Р         | .6500              |
| 9<br>10  | Р              | 4.5903               | Ρ          | 4.5903              | р        | 4 5003        | р         | 4 5003             |
| 11       | Р              | 1.4500               | Р          | 1.4500              | г        | 4.5905        | Г         | 4.3903             |
| 12       |                |                      |            |                     | Р        | 1.4500        | Р         | 1.4500             |
| 14       |                |                      |            |                     | Р        | 3.0680        | Ρ         | 3.0680             |
| 20       |                |                      |            |                     |          |               |           |                    |

Column 1 is certificated benefits, Column 2 is classified benefits (be sure to use new rates instead of those listed here which are prior year rates)

Note: Caution, the benefit mapping *report* will show the old rate in column 1 and the new rate in column 2.

H. Select F4, Next Keys until there is access F5, Budget Actuals

I. Select F5, Budget Actuals

J. The screen initially looks like this

| District:  | XX          | Budget Expense/Reve | nue Devel | opment        |           | QSS/04 | ASIS |  |
|------------|-------------|---------------------|-----------|---------------|-----------|--------|------|--|
| Year:      | 20YY        |                     |           |               |           |        |      |  |
|            |             | FD RESC             | Y OBJT G  | OAL FUNC SCH  | LOCAL     |        |      |  |
| Dist: 01   | Year: YY    | Model: 00           |           | 00000000      |           |        |      |  |
|            |             | Status:             | Pseudo:   |               |           |        |      |  |
|            |             | Desc:               |           |               |           |        |      |  |
|            |             | State Code:         |           |               |           |        |      |  |
|            | Act         | tuals Model:        | Actuals:  |               |           |        |      |  |
|            | (           | Go to line :        |           |               |           |        |      |  |
| Ln# S Curi | rent Budget | Enter Amount A      | Fte I     | Description   |           |        |      |  |
|            |             |                     |           |               | Page      | 0 of   | 0    |  |
|            |             |                     |           |               | Faye      | 0 01   | 0    |  |
| Yr MI Acco | ount number |                     |           | Iotal         | Amount    |        | ⊦te  |  |
|            |             |                     |           |               | Page      | 1 of   | 1    |  |
| BDE001     | H.00.25 cor | mpiled 07/17/03 17: | 04:16 0:Y | ΑΑΑΗCYANN ΝΥΥ | γγγγγγγγγ | -YF    |      |  |

K. Completed screen example:

```
District: XX
                     Budget Expense/Revenue Development
                                                                        QSS/OASIS
    Year: 20YY
                                 FD RESC Y OBJT GOAL FUNC SCH LOCAL
Dist: XX Year: YY
                     Model: XX
                                 01-6500-0-7142-5001-9200-000-00000
Current Working
                         Status: 0
                                         Pseudo:
        7,360.00
                           Desc:
                     State Code:
Affect of Change Actuals Model:
                                         Actuals:
                    Go to Line : 001
            0.00
Ln# S Current Budget
                                              Fte Description
                        Enter Amount A
                                                  NON PUB BILLBACK
 1 0
              450.00
 20
            5,683.00
                                                  TRANSPORTATION BILLBACK
 30
              570.00
                                                  PROGRAM BILLBACK
  4 0
              657.00
                                                  SHARED COST BILLBACK
            7,360.00 UC
                                                                 Page
                                                                         1 of
                                                                                1
                                                                              Fte
Yr Ml Account number
                                                         Total Amount
                                                                                 Page
                                                                                        1 of
                                                                                               1
```

- L. Budget Entry
  - Shift, Tab to go back a field (or to enter the correct Budget Model on first entry)
  - Enter the account string to add/modify
  - > Use Tab key to move through fields
  - > Enter key after data is complete
  - Use F6 Line Backward, or F7 Line Forward to view all entries if there are more than five lines of detail for the account string
  - > Descriptions entered in lower screen will print when detail reports are requested
  - > Deleting a data entry error:
    - Enter amount as negative and use "ALT K" to delete remaining data, or Enter "D" for delete in column 2
  - > Multiple entries for the same account string, be sure to enter on next lines to preserve detail
  - Enter payroll lines
  - > Enter each individual by program (calculate FTEs manually)
    - Example: 6 hour/day person into two programs at 45% and 55%
      - 6 divided by 8hrs = 75% employee
      - .75 x 45% = 33.75 FTE to program 1
    - .75 x 55% = 41.25 FTE to program 2
  - Enter 3401/3402s (calculate by program manually)
  - > After all account lines are entered, update the benefits
  - ➢ F3 Next Keys
  - F3 Next Keys
  - F4 Benefit Maps
  - > F3 Recalculate Benefits
- M. Select F7 *Comparative Budget Report*. To use a report format used by COE, select F3 Presets. Select *Meeting Report*, F7 to use this preset. This report can be used to check the data entry, pencil in revenues, Ending Fund Balance, Deferred Revenue. (Caution: Use Budgeted EFB and Deferred or you won't balance in SACS software.)
  - Use this report to compare with current year payroll to note changes that need to be addressed in the Payroll system July 1<sup>st</sup> or check for errors
  - > Run "Payroll Edit List" out of Payroll reports (shows payroll coding for current year)

- N. Comparisons:
  - Payroll/benefits to calculated payroll
  - Payroll/benefits to most recent current year activity
  - > Determine need to enter negative adjustments for individuals not members of PERS
  - > Enter negative adjustment for PERS Reduction in federal programs
- O. Other Information
  - Add in estimated revenue
  - > Add in as separate detail line for estimated Deferred Revenue
  - Develop list of estimated carryover
  - Review report sorted by Resource
  - Special reserves
    - Use P-2 ending balance as beginning balance
    - Enter revenue and expenditures based on district's intentions
    - Cafeteria Fund Process
      - Budget payroll in Fund 13
      - Estimate transfer out from General to Cafeteria to support salaries
      - Use Fund 13 total salaries, benefits, and other expenses less estimated revenue to calculate transfer.
  - PERS Reduction-eliminate in federal programs
    - Enter detail line as negative adjustment
  - Enter Carryover in budget model using object 9110
  - Print Projection Report (You can't see 9110 in Comp Bud Report)
  - Calculate and enter Encroachment (net to zero)
  - Calculate and enter Indirect Costs (net to zero)
  - Insure transfers in equal transfers out
  - > Account for additions or subtractions from 3801 and 3802 in Object 8092
  - > Account for 3801 and 3802 in Cafeteria, Adult Ed funds, etc., in Fund 01Object 8092
  - Rerun Reports (Projection and Comparative Budget Reports)
  - Audit

Ρ.

- Make corrections as needed
- Extracting Data for State SACS Software
  - > From *District Systems* menu, select **3**. Budget
  - > From *Budge*t menu, select **7. SACS** Export Menu
  - > From SACS Export menu, select 1. Request Export of Budget Data

Budget Process (continued) XX is district number Budget source year is the year the model is in District: XX Request Export of Budget Data QSS/OASIS User title: Budget FY: YY 20YY/YY LEA ID: 47-XXXXX-00000 Budget Process s1(P-02/s1) Export file: EXXBUDGT.ESACS Estimated Actuals year is the year prior to budget -Budget Source (def)year Source Year: YY Model: XX B Budget Source: GL B (W/R/A/B) Beg. Fund Bal. Source: GL G (G/N/B) Budget Development Year: Model: End. Fund Bal. Source: GL G (G/N/B) Budget Development Year: Model: A -Estimated Actuals Source (abc) Source Year: YY Model: Source: GL W (W/R/A/B/G) В "Y", yes, to include Beg. Fund Bal. Source: GL G (G/N/B) Budget Development Year: Model: А unapproved transactions End. Fund Bal. Source: GL G (G/N/B) Budget Development Year: Model: From date: 0701YY To date: 0630YY Include Unapproved GL trans? Y (++1) Beg. Fund Balance: 9791 End. Fund Balance: 9711 -9795 -9790

- Accept all defaults on the next screen
- F7 to launch
- > This file takes several minutes to build
- > Check the print the confirmation out of the print spool that the process is complete
- Q. From the SACS Export Menu, select 4. Download the export file

| QSS File Transfer Utility | Download from HP to | PC                                                        |
|---------------------------|---------------------|-----------------------------------------------------------|
| HP file name:             | FILENAME            | (The name entered in the previous step<br>EXXBUDGT.ESACS) |
| PC file name:             | {}                  |                                                           |
| Purge existing PC file:   | Y Y = Yes, N = No   | (Replaces previous versions)                              |
| Transfer method:          | A A = Ascii, B =    | Binary, L = Labels                                        |

- > Change the "N" to a "Y" to replace any previous versions/attempts
- Select F7 to accept
- > Next screen takes you to the files on your hard drive
- Browse hard drive to locate the directory you want to save the file in
- We recommend browsing to find the SACS20XX directory (where the 20XX is the year is the beginning year for the budget)

| Local File Name                                                                      |                                                                                     | <u>? ×</u>                             |
|--------------------------------------------------------------------------------------|-------------------------------------------------------------------------------------|----------------------------------------|
| Save in: SACS2004<br>Calendars and Manuals<br>DB<br>Templates<br>Update<br>apple.ico | sacs2004.exe SACSUImport2004A.dll SACSUPDATE2004A.dll SACSUPDATE2004A.dll TTF16.ocx | <u>S</u> ave<br>Cancel<br><u>H</u> elp |
| File <u>n</u> ame: EXXBUDGT.                                                         | ESACS                                                                               |                                        |
| Save as type: All Files (*.*)                                                        | <b>_</b>                                                                            |                                        |

- Name the file the same name you entered using menu item 1. Request Export of Budget Values E (district number) BUDGT.ESACS).
- Save the file
- > F8 to exit to menu
- R. State SACS Software (do not expect this to be done only one time, it usually takes several)
  - See the State's SACS Software User Guide and SACS Instruction Manual for complete information
  - Select Edit Preferences
    - Select Budget Reporting Period
  - Select *File*
  - Import
  - Browse your hard drive to find the file, if you save to the SACSYYYY directory, it should be the first one that comes up when you click *Browse*
  - Check box to:
    - Delete only those forms or
    - Delete all data
    - We typically select *Delete only those forms*, see the State's SACS Software User Guide and SACS Instruction Manual for more information
  - Important Note: You can access the SACS Software Users Guide for any Form, Supplemental or Criteria and Standards item using the F1 key. The display will be for the Form, Supplemental or Criteria/Standard you are currently working in
  - Open Fund 01
  - > Verify against your QSS printouts that you have extracted the correct data for both years
  - Run Technical Review and review through Import and General Ledger checks (the other checks aren't reviewed until all Supplementals and Criteria and Standards are complete.
  - Designate Components of Ending Balance
  - Reopen Fund 01 and Save (check the ending balance area to check your designations)
  - Complete and Save (when applicable) all Funds and Supplementals that apply to your district (Suggested Order: A, RL, SIAB, SIAA, L, DEBT, CEB, CEA, ASSET) (See also *Data Processing Sequence* under the *Reporting Processes and Requirements* in the *SACS Software Users Guide*)

- Multi Year Projection  $\triangleright$ 
  - Designate Economic Uncertainties in Section D ٠
  - ADA Section F 2 •
- Finalize your assumptions
- Criteria and Standards
- > Certifications
  - CB, CC ٠
- Re-Run Technical Review Check List
- Make necessary adjustments in QSS  $\triangleright$
- Re-export/import as necessary
- Print/reprint as necessary
   Finalize Budget Assumptions/Narrative
- Create budget packet

### Interim Reports

The QSS accounting system provides a great deal of flexibility that can result in more than one way to request reports or extract information. This information is **general** guidelines only. See the official QSS *Budget Development Manual* for complete information.

- A. Turn on Caps Lock
- B. Log On: (Budgeting: Log on to subsequent year; Interims: Log on to current year)
- C. Password: (your alphanumeric password)
- D. From District Systems menu, select 4. Budget Development
- E. From *Budget Development* menu, select **1. Budget Development Module (BDE000)**
- F. F keys provide the following Budget Development options (see QSS Budget Development Module Function Key (F Key) Summary section):
- G. Complete a QSS budget model with your projected year end budget. Refer to the Budget section for more detailed instructions
  - > Important Options:
  - Model 50: Beginning balances can be copied from Model 50 to include in Interim Models. Balance sheet objects don't show in Comparative Budget reports, but are included in Projection Reports. Copy Model 50, *Objects 9000-9699 only* to prevent 9791 from being doubled. Compare Budget Projection Report to prior year ending balances to verify.
  - P-1 Using Adopted Model: If no budget revisions have been processed, copy the adopted model to preserve the detail entered during budget development. Copy adopted model (Objects 1000-8999 to prevent doubling projected ending balances entered during budget preparation) to a new model, add all Interim changes. If budget revisions have been processed, proceed to P-1 or P-2 Using Working budget (next).
  - P-1 or P-2 Using Working Budget: Copy working budget to a new model and add all Interim changes (drawback is detail entered in the original budget model isn't available). Copying the Working Budget requires a special step needed to prevent benefits from doubling (see below)

| District: XX Transfer Selected Budgets to Development Budget QSS/OASIS<br>(Press F2 for expanded help)      |
|----------------------------------------------------------------------------------------------------|
| Source: W D=Development,W=GL Working,R=GL Revised,A=GL Approved,X=Dev Actuals                               |
|                                                                                                    |
|                                                                                                    |
| Target FY: YY Target Model: XX the ever model you are going to use)                                         |
| Select accounts? Y                                                                                          |
| Move account details? Y $(Y,N)$ A = Add, S = Subtract                                                       |
| Transfer accounts if amount is zero? Y (Y,N)                                                                |
| Set dollars in target model to zero? N (Y,N)                                                                |
| If account exists in target model? N A=Erase, S=Erase selected, N=No erase                                  |
| FTE: <mark>0</mark> 0 = FTE set to zero in target <mark>(0 if copying Working, 1 if copying a Model)</mark> |
| 1 = Preserve FTE in target - FTE of new accounts will be zero                                               |
| 2 = Erase target FTE - Copy FTE values from source to target                                                |
| 3 = Preserve FTE in target - FTE of new accounts added from source                                          |
| Rounding rule? N ('N'o rounding, 'D' nearest dollar,                                                        |
| 'U'p to next dollar, 'T'runcate)                                                                            |
| GLDSYS Accounts? 0 (Open/closed/both)                                                                       |
|                                                                                                    |

#### H. Press *Enter*, F7 to continue to next screen

| District: XX Tr    | ansfer Selected Budgets           | to Development Bud | lget QSS/OAS     | IS |
|--------------------|-----------------------------------|--------------------|------------------|----|
| Source: W          | GL working                        |                    |                  |    |
| Source EY: Y       | Y Source Model:                   | Target FY: YY      | Target Model: XX |    |
| Select accounts: V | Set \$ to zero: N                 | Frase target acct  |                  |    |
|                    |                                   |                    |                  |    |
| Transfer 1f \$0: Y | Eliminate dups: 0                 | FIE rule : Ro      | ounding:         |    |
|                    | FD RESC Y OBJT GOAL FUN           | C SCH LOCAL        |                  |    |
|                    |                                   |                    |                  |    |
| 1.                 | ??-????-?-1???-????-???           | ? - ??? - ?????    |                  |    |
| 2.                 | ??-????-?-2???-????-???           | ? - ??? - ?????    |                  |    |
| 3.                 | ??-????-?-34??-????-???           | ? - ??? - ?????    |                  |    |
| 4.                 | ?? - ???? - ? - 37?? - ???? - ??? | ? - ??? - ?????    |                  |    |
| 5.                 | ?? - ???? - ? - 39?? - ???? - ??? | ? - ??? - ?????    |                  |    |
| 6.                 | ?? - ???? - ? - 4??? - ???? - ??? | ? - ??? - ?????    |                  |    |
| 7.                 | ?? - ???? - ? - 5??? - ???? - ??? | ? - ??? - ?????    |                  |    |
| 8.                 | ?? - ???? - ? - 6??? - ???? - ??? | ? - ??? - ?????    |                  |    |
| 9.                 | ?? - ???? - ? - 7??? - ???? - ??? | ? - ??? - ?????    |                  |    |
| 10.                | ??-????-?-8???-????-???           | ? - ??? - ?????    |                  |    |

- I. Caution: Do not delete budget lines in *Budget Actions*, to zero out, enter zero to allow for comparison process between model and working to be accurate
- J. Update the model with changes
- K. Update rates that may have changed since budgeting (Workers Compensation)
- L. Balance programs, encroachments, PERS 8092 and 3801/3802, transfers in and out, and inter and intra fund transfers
- M. Reports within Budget Development: To mirror the format of the Interim Report, run Budget Development Comparative Report
  - Change column 1 source to "D" for Development, change the model (M) to your original approved Model;
  - Change column 2 source to the model number of your revised budget model (if you have one)
  - Change column 3 source to YTD actual (G)
  - > Change column 4 source to the model number of your projected budget
- N. Extracting data for State SACS software
  - From *District Systems* menu, select **3. Budget**
  - > From *Budge*t menu, select **7. SACS** Export Menu
  - > From SACS Export menu, select 3. Request Export of Interim Values
  - > Enter the correct budget models or general ledger that represent:
    - Column A "Original Budget" for the Interim Report (QSS pre-slugged with "A")
    - Column B "Board Approved Operating Budget" for the Interim Report (QSS pre-slugged with "R")
    - Column C "Actuals to Date" form the Interim Report (QSS uses two different codes, depending on the process you are in, "G" for General Ledger, or "A" for Actuals)
    - Column D "Projected Budget" for the Interim Report (QSS budget model)

#### Note: Print this screen before selecting F7, to continue, it is what we use to trouble

shoot problems.

Example:

| XX is district number                                                                                                    |                                    |
|----------------------------------------------------------------------------------------------------|------------------------------------|
| District: XX Request Export of Interim Value QSS/OASIS                                                                                                    |                                    |
| User title:<br>Export file: EXXP2INT.EDJ251 LEA ID: 47-XXXXX-00000 Interim: X (1/2/3)<br>Original Budget (A)<br>Budget Source: GL A (W/R/A/B) Bdgt Development Year: YY Model: B<br>Beg. Fund Bal. Source: GL G (G/N/B) Budget Development Year: Model: G<br>End. Fund Bal. Source: GL G (G/N/B) Budget Development Year: Model: G<br>Board Approved Operating Budget (B)<br>Budget Source: GL W (W/R/A/B) Bdgt Development Year: YY Model: B<br>Beg. Fund Bal. Source: GL G (G/N/B) Budget Development Year: Model: G<br>Budget Source: GL W (W/R/A/B) Bdgt Development Year: Model: G<br>End. Fund Bal. Source: GL G (G/N/B) Budget Development Year: Model: G<br>End. Fund Bal. Source: GL G (G/N/B) Budget Development Year: Model: G<br>Actuals To Date (C)<br>Actuals Source: GL G (G/N/B) Budget Development Year: YY Model: A |                                    |
| <ul> <li>Projected Year Totals (D)</li> <li>Projected Year Totals (D)</li> <li>Budget Source: B (W/R/A/B) Bdgt Development Year: YY Model: B</li> <li>Include Budget Tfrs: N (Y/N/A/U) Budget Tfr Cutoff date:</li> <li>Beg. Fund Bal. Source: GL G (G/N/B) Budget Development Year: Model:</li> <li>G</li> <li>Beg. Fund Bal. Source: GL G (G/N/B) Budget Development Year: Model:</li> <li>G</li> <li>Beg. Fund Balance: 9791 -9795 End. Fund Balance: 9711 -9790</li> </ul>                                                                                                    | "Y", Yes, to include<br>unapproved |
| Accept all defaults on the next screen                                                                                                    | transactions                       |

- F7 to launch
- > This file takes several minutes to build
- > Check the print the confirmation out of the print spool that the process is complete

#### O. From the SACS *Export Menu*, select **4**. Download the export file

| QSS File Transfer Utility - Do         | ownload from HP to PC                                             |
|----------------------------------------|-------------------------------------------------------------------|
| HP file name: FIL                      | LENAME (The name entered in the previous step<br>EXXP1INT.EDJ251) |
| PC file name: {}                       |                                                                   |
| Purge existing PC file: <mark>Y</mark> | Y = Yes, N = No <mark>(Replaces previous versions)</mark>         |
| Transfer method: A                     | A = Ascii, B = Binary, L = Labels                                 |

- > Enter the file name entered in the previous step (EXXP1INT.EDJ251)
- > Change the "N" to a "Y" to replace any previous versions/attempts
- > Press enter, F7 to continue to next screen

- > Next screen takes you to the files on your hard drive
- > Browse hard drive to locate the directory you want to save the file in
- We recommend browsing to find the SACS20XXALL directory (where the 20XX is the year is the for the unaudited actuals you just finished)

| Local File Name                       |                                                     |                      | <u>? ×</u>   |
|---------------------------------------|-----------------------------------------------------|----------------------|--------------|
| Save in: 🔄 SACS2004ALL                | - 🔁 🛨 🖛                                             | <b>*</b>             |              |
| Calendars and Manuals                 | a 47104700000000.DAT                                | 477032               | <u>S</u> ave |
| DB<br>eTransfer                       | 폐 47409980000000Audited.DAT<br>폐 47702270000000.DAT | 🛋 477033<br>🛋 477035 | Cancel       |
| New Folder                            | 47702760000000.DAT                                  | ■ 477036             | <u>H</u> elp |
|                                       | a 477030000000000 Addiced.DAT                       | 477037               |              |
|                                       |                                                     | ▶                    |              |
| File name: EXXP1INT.EDJ251            |                                                     |                      |              |
| Save as <u>type</u> : All Files (*.*) | •                                                   |                      |              |

- Name the file the same name you entered using menu item 3 Request Export of Interim Values E(district number)P1INT.EDJ251 or E(district number) P2INT.EDJ251 (P1 and P2 reflecting the first or second period interim).
- Save the file
- P. State SACS Software
  - See the State's SACS Software User Guide and SACS Instruction Manual for complete information
  - P-1 Interim only, SACS200X (not ALL)
    - Export original budget data to create a file to transfer to SACS200XALL
  - P-1 Interim only, SACS200XALL
    - Select Edit Preferences
    - Select Single Budget option
    - Import file created above
  - Select Edit Preferences
    - Select correct Interim reporting period
  - Select File
  - Import
  - Browse your hard drive to find the file, if you save to the SACSYYYYALL directory, it should be the first one that comes up when you click Browse
  - Check box to:
    - Delete only those forms or
    - Delete all data
    - We typically select Delete all data, see the State's SACS Software User Guide and SACS Instruction Manual for more information
  - Open Fund 01
  - > Verify against your QSS printouts that you have extracted the correct data
  - Complete all Funds and Supplementals that apply to your district

- Multi Year Projections ≻
  - Be sure to enter reserve in Section E
  - Recommended percentage in Section F
  - . Print/reprint as necessary
- Interim Report Packet Q.
  - Interim Report documentation should include a written narrative that includes assumptions for  $\triangleright$ the budget and subsequent two years (can be included on form MYP as well), updated 4 years of Revenue Limit and Revenue Projections
  - > Any supplemental documentation your Board/Superintendent finds useful
  - After Board approval, submit to County Office
    - P-1 Interim December 15<sup>th</sup> • .
      - P-2 Interim March 15<sup>th</sup>
  - **Budget Revisions**

R.

Budget revisions, budget revision report and cover page should be separate  $\triangleright$ 

### **Interim Budget Revision Reports**

- A. Complete a QSS and SACS processes
- B. From District System menu select 3. Budget
- C. From *Budget* menu, select **14.** Create Budget Transfers from BEDVOL to GLDSYS (Process will compare your budget model to the working budget in QSS and create transfers to achieve your new model.) (Menu option **12.** Create Budget Transfers from Projections is used in limited situations only.)

```
District: XX
                                                                      QSS/OASIS
                    Create Budget Transfers / Proof Report
               Budget Development Year: YY
              Budget Development Model: XX (Your projected budget model)
                   General Ledger Year: YY (Current logon year)
                          Report Title:
     Select a subset of your accounts? N ('Y'es or 'N'o)
                              Run mode: 2 1 = Proof Report Only
                                           2 = Create BT's and Proof Report
                         Rounding rule: 0 0 = None, 1 = round up, 2 = truncate
                  Difference threshold:
                         Posting date: 0127YY
                   Posting description:
          Maximum detail lines per BT: 250
             Approved/Unapproved flag: U A = Approved, U = Unapproved
  Separate BT per balance sheet combo: N Y = Yes, N = No
                  Create balanced BT's: Y Y = Yes \cdot one per bal. sheet, N = No
        Object to balance transaction: 9790
                                                FUND BAL-UNDESIG/UNAPPROP
        Create missing accounts in GL: Y ('Y'es or 'N'o)
Zero GL accounts not found in Budget Development: Y ('Y'es or 'N'o)
BTXSUB
         H.00.05 compiled 01/28/02 15:39
```

- > On line 2 enter your projection model number
- Be sure to leave "Run Mode" as 1 Proof Report Only
- Press Enter
- > F7 Continue

D.

- Launch Report
- Submit the report with Board approval to the COE
- > Be sure to include your budget model number
- COE will update your budget

### Interim Budget Development Module Function Key (F Key) Summary

F keys provide the following Budget Development options. Budget Development Module F Keys are listed below. See the official QSS *Budget Development Manual* for complete information.

Function Key Hierarchy:

- F1 Report Screen (rarely used)
- F2 Help Screen
- F3 Next Keys: Processes found in the next two levels of F keys:
  - F1 Percent Adjustment
  - ➢ F2 Help
  - ➢ F3 Next Keys
    - •F1 Account Field Mapping Maintenance (Acct Fld MapMaint)
    - •F2 Help
    - •F3 Next Keys (takes you back to the first set)
    - •F4 Benefit Maps
    - •F5 Transfer End Balances to Budget Development (TFR End Bals 2 Dev)
    - •F6 Transfer Beginning Balances to General Ledger (TFR Beg Bals 2 GL)
    - •F7 Blank
    - •F8 Return to Menu
  - F4 Resynchronize Models (Resynch Models)
  - F5 Transfer to Budget Development (TFR to Bud Dev)
  - F6 Transfer to General Ledger (TFR to Gen Ledg)
  - F7 Transfer to Development to Actual (TFR to Dev Actl)
  - F8 Return to Menu
  - ➢ F4 Model Control
    - •F1 Start Over
    - •F2 Help
    - •F3 Blank
    - •F4 Blank
    - •F5 Budget Models
    - •F6 Actual Models
    - •F7 Blank
    - •F8 Return to Menu
  - > F5 Budget/Actuals (enter budget line account strings and amounts)
  - F6 Budget Actions (rarely used)
  - F7 Comparative Budget Report
  - ➢ F8 Return to Menu

Unaudited Actual exports are basically the same as those for Budget or Interim.

- A. Turn on Caps Lock
- B. Log On: (Budgeting: Log on to subsequent year; Interims: Log on to current year)
- C. Password: (your alphanumeric password)
- D. Extracting data for State SACS software
  - > From District Systems menu, select 3. Budget
  - > From Budget menu, select 7. SACS Export Menu
  - > From SACS Export menu, select 2. Request Export of Unaudited Actual Values
  - > Enter the correct sources for the data

**Note:** Print this screen before selecting F7, to continue, it is what we use to trouble shoot problems.

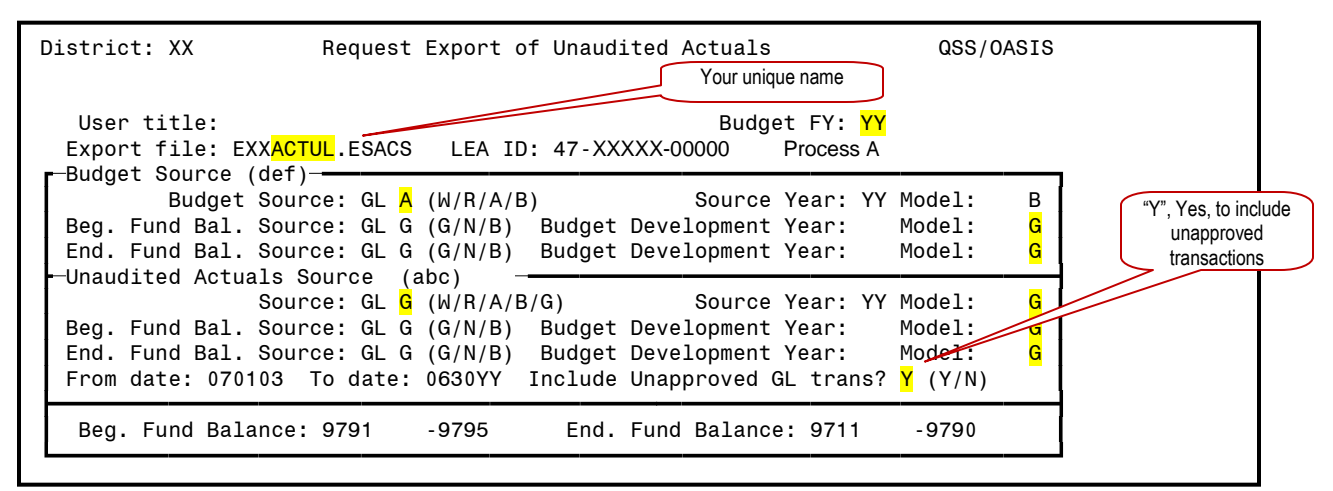

- Accept all defaults on the next screen
- ► F7 to launch
- Browse to find the SACS20XXALL directory (XX being the year fiscal year just completed, 2003/04 software would be used for the 2004/05 Interims)
- > This file takes several minutes to build
- > Check the print the confirmation out of the print spool that the process is complete

E. From the SACS Export Menu, select 4. Download the export file

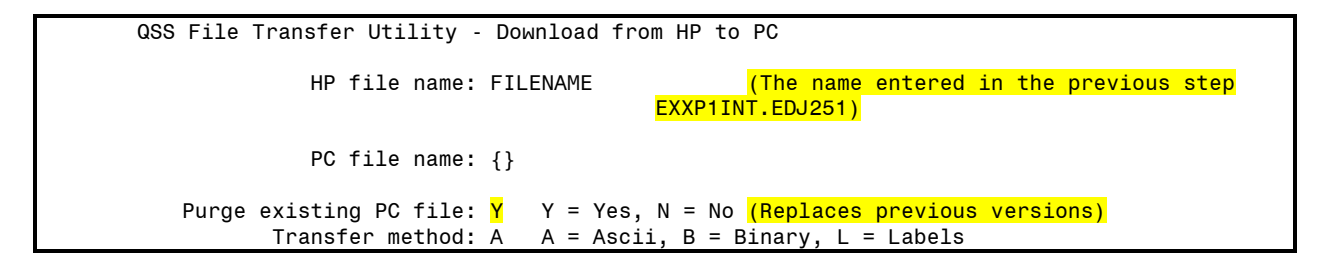

- > Change the "N" to a "Y" to replace any previous versions/attempts
- Select F7 to accept
- > Next screen takes you to the files on your hard drive
- > Browse hard drive to locate the directory you want to save the file in
- We recommend browsing to find the SACS20XXALL directory (where the 20XX is the year is the for the unaudited actuals you just finished)

| Local File Name               |                                                        |                | <u>?×</u>    |
|-------------------------------|--------------------------------------------------------|----------------|--------------|
| Save in: 🔄 SACS2004ALL        | i 🏫 🖻 🗢 💌                                              | <b>∷</b> :     |              |
| Calendars and Manuals         | 4710470000000.DAT                                      | 477032         | <u>S</u> ave |
| DB<br>Transfer                | 47409980000000Audited.DAT<br>47702270000000.DAT        | ▲ 477033       | Cancel       |
| New Folder                    | 47702760000000.DAT                                     | <b>47703</b> 6 | <u>H</u> elp |
| Templates                     | 4770300000000 Audited.DAT<br>47703180000000Audited.DAT | 477037         |              |
|                               |                                                        |                |              |
|                               |                                                        |                |              |
| File name: EXXP1INT.EDJ251    |                                                        |                |              |
| Save as type: All Files (*.*) | •                                                      |                |              |

- Name the file the same name you entered using menu item 3 Request Export of Interim Values E(district number)P1INT.EDJ251 or E(district number) P2INT.EDJ251 (P1 and P2 reflecting the first or second period interim).
- > Save the file
- F. State SACS Software
  - See the State's SACS Software User Guide and SACS Instruction Manual for complete information
  - Select Edit Preferences
    - Select correct Interim reporting period
  - Select File
  - Import
  - Browse your hard drive to find the file, if you save to the SACSYYYYALL directory, it should be the first one that comes up when you click Browse
  - Check box to:
    - Delete only those forms or
    - Delete all data
    - We typically select Delete all data, see the State's SACS Software User Guide and SACS Instruction Manual for more information
  - > Open Fund 01
  - > Verify against your QSS printouts that you have extracted the correct data
  - > Complete all Funds and Supplementals that apply to your district
  - Run Technical Review Check List
  - Make QSS corrections as needed
  - Re-export/import as necessary
  - See separate GASB 34 instructions for that process
  - Print/reprint as needed

### General Ledger Transaction Types

The following table explains the 2-character transaction type codes used on financial reports. Each journal entry, budget transfer, cash deposit, and other such transaction has a 2-character transaction type. For example a cash deposit has a transaction type of **DC**. Thus, DC-900434 is a cash deposit number 900434.

#### Table of Transaction Type Codes

| Туре | Explanation                                                                                                    |
|------|----------------------------------------------------------------------------------------------------|
| AA   | <b>Accounts Payable</b> . This type represents summarized postings to the G/L that are produced when a district updates the G/L after an Accounts Payable warrant production run. These postings update the control objects for cash and expenses in the G/L.                                                                                                    |
| AB   | <b>Approved Budget</b> . This type represents the budget created when you use Transfer Working Budget to Revised/Approved (BGRQST) to roll the working budget into the approved budget at the start of the fiscal year.                                                                                                    |
| AR   | Accounts Receivable Received. This type represents receipts against receivables against receivables.                                                                                                    |
| BB   | <b>Beginning Balances.</b> This type represents starting balances for a fiscal year set up with Update Beginning Balances (BBUPDT).                                                                                                    |
| BG   | <b>Budgets.</b> These transactions represent appropriations and estimated revenues. These transactions come from a variety of sources, such as budgets copied from the Budget Development System into the working budget with Transfer Development Budget to Financial System (BDE006). Other sources are budgets entered directly in the working budget with Working Budget Update (BGUPDT) and General Ledger Detail Maintenance (GLDDET). |
| BR   | <b>Budget Revisions.</b> This type represents budget revisions approved by the governing board.<br>These transactions are created when a district uses Transfer Working Budget to<br>Revised/Approved (BFRQST) to roll from the working budget to the revised budget.                                                                                                    |
| BT   | <b>Budget Transfers.</b> These transactions represent adjustments to the budget made with budget transfers after the working budget is approved. You can enter transfers with Budget Transfer Maintenance (BD0002). Also there are two programs for automatic production of budget transfers: Create Budget Transfers from BDEVOL to GLDSYS (BTX110) and Create Budget Transfers from SAL/BEN Projections (PPS710).                          |
| В    | <b>Conversion.</b> This transaction type is created when accounts are created by a data conversion process that takes financial accounts from another computerized financial system and places that information in the General Ledger database.                                                                                                    |

#### **Explanation**

| CCW | <b>CSSF Cancelled Warrants.</b> This type represents cancelled warrants issued from CSSF district. The same transaction type is used for both machine-produced and hand warrants. At many districts, you can tell the difference between the types of warrants by their series numbers.                                                                                                    |
|-----|----------------------------------------------------------------------------------------------------|
|     | CSSF stands for County School Services Fund, which is a clearing fund that a county uses for consolidating liabilities from one or more districts and for disbursing payments.                                                                                                    |
| CHW | <b>CSSF Hand Warrants.</b> This transaction represents hand warrants paid from a CSSF district.<br>A hand warrant is written out by hand or filled out on a typewriter. Later on, the warrant is recorded in the General Ledger database when you use an on-line program to transcribe the information on the warrant into the computerized records. There are two types of hand warrants: Payroll and accounts payable.                                                  |
| CL  | Current Liability Payment.                                                                                                    |
| СМ  | <b>Credit Memo.</b> This transaction represents a credit memo that reduces the amount of money that a district owes to a vendor. These transactions are created with Credit Memo (CRMEMO).                                                                                                    |
| CN  | <b>Conversion.</b> This transaction type represents an entry placed by QSS/Oasis in the General Ledger database by a data conversion.                                                                                                    |
| СТ  | <b>Conversion.</b> This transaction type represents an entry placed by QSS/Oasis in the General Ledger database by a data conversion.                                                                                                    |
| CW  | <b>Cancelled Warrants.</b> This type represents hand warrants, payroll warrants, or A/P warrants that were issued from a fund other than the CSSF district, then cancelled.                                                                                                    |
| DC  | <b>District Cash Receipts.</b> This type represents cash receipts entered with Cash Deposit Maintenance (F102DC). When a district records these receipts, it records only the revenue accounts for credits in the transaction. The program automatically summarizes the cash transactions for the balance sheet account fields and creates the offsetting debits to cash.                                                                                                 |
| EP  | <b>Estimated Payables.</b> This type represents Payables from the prior fiscal year that were not created with purchase orders. Non-encumbered transactions (pay vouchers and travel claims) are usually set up and paid in the same fiscal year. When these payments are carried over to the next fiscal year, they become estimated payables. For more information, see the discussion of end-of-year processing for payables in the QSS/OASIS Accounts Payable Manual. |
| ER  | Expected Accounts Receivable.                                                                                                    |
| HW  | <b>Hand Warrants.</b> This type represents payroll and A/P hand warrants paid from any district other than the CSSF district. A hand warrant is a warrant that is written out by hand or filled in with a typewriter. Later on, the warrant is recorded in the General Ledger database with an online program.                                                                                                    |

Туре
| Туре | Explanation                                                                                                    |
|------|----------------------------------------------------------------------------------------------------|
| JE   | <b>Journal Entries.</b> This type represents journal entries created with Journal Maintenance (FI02JE). This transaction allows you to adjust the revenues and expenses for subsidiary accounts. However, you cannot change the cash balance of balance sheet fields in the General Ledger. To adjust cash balances, create a cash transfer (FT transactions) with Cash Transfer Maintenance (F102TF).                                                                            |
| LB   | Current Liability.                                                                                                    |
| PB   | Payroll Benefits. This type represents benefit expenses associated with payroll processing.                                                                                                    |
| PE   | <b>Payroll Encumbering.</b> This type represents encumbrances of estimated payroll expenses. At the start of each year, some districts encumber payroll expenses for the entire year, then liquidate the amount of actual payroll expenses each time they issue payroll warrants.                                                                                                    |
| PO   | <b>Purchase Orders.</b> This type represents purchase orders encumbered and paid through the QSS/OASIS Accounts Payable System. Encumbrances are created through two programs: Requisition Entry for Pos (PXENCM) and Purchase Order Encumbering (POENCM). After the goods ordered are received, payments to vendors are recorded with Purchase Order Payments (POPYMT). Each PO can have many partial payments. For more information, see the QSS/OASIS Accounts Payable Manual. |
| РХ   | Payroll Benefit. This type represents benefit expenses associated with payroll processing.                                                                                                    |
| PV   | <b>Pay Voucher.</b> This type represents a transaction created with Pay Voucher Payments (PVPYMT). A pay voucher represents an expense that is made without first encumbering the budget, as is the case with a purchase order.                                                                                                    |
| PY   | <b>Payroll.</b> This type represents payroll expenses posted when a county updates the General Ledger at the end of a payroll run.                                                                                                    |
| RC   | <b>Revolving Cash Warrants.</b> This transaction reflects warrants issued to replenish the revolving cash, or petty cash, account. A revolving cash account is a separate checking account for immediate payment of small expenses that are not processed through the standard Accounts Payable processing. For more information, see the QSS/OASIS Accounts Payable Manual.                                                                                                    |
| RQ   | <b>Pre-Encumbrances.</b> This type represents purchase requisitions that have not been approved<br>and given a purchase order number. A requisition is a request to purchase goods from a<br>vendor. A requisition becomes a purchase order when it is assigned a PO number. For more<br>information, see the discussion of Requisition Entry for Pos (PXENCM) in the QSS/OASIS<br>Accounts Payable Manual.                                                                       |
| RR   | Current Year Accounts Receivable Receipts.                                                                                                    |
| RV   | <b>Reversal.</b> This type represents a reversal of a cancelled warrant, so that the warrant is reinstated.                                                                                                    |
|      |                                                                                                    |

| Туре | Explanation                                                                                                    |
|------|----------------------------------------------------------------------------------------------------|
| RW   | <b>Redeemed Warrant.</b> A warrant that is recorded as redeemed, or cashed, with the warra subsystem of the Financial System.                                                                                                    |
| ST   | <b>Stores.</b> This type represents transactions for the QSS/OASIS Stores System, which allows a district to keep track of the value of a supplies inventory in a district warehouse. The value of these goods increase when the warehouse receives a shipment. The value decreases when supplies are issued to sites to fulfill stores requisitions. See the Stores Manual for more information.            |
| тс   | <b>Travel Claim.</b> This type represents reimbursement of travel expenses paid through the accounts Payable System. These transactions are created with Travel Claims (TCPYMT).                                                                                                    |
| TF   | <b>Transfers.</b> This type represents transfers of cash created with Cash Transfer Maintenance (F102TF). This transaction allows you to transfer cash between balance sheet fields, such funds, objects, and resources. If a transaction does not effect the cash balance, use Journal Maintenance (F102JE) to create a journal entry (type JE) to adjust revenues and expenses in the subsidiary accounts. |
| TW   | <b>Tax Warrant.</b> This type represents payments for payroll expenses paid through the Vol-Ded Warrant System. A district can use this system to issue payments for income taxes, retirement, health and welfare benefits, and other such payroll benefit expenses.                                                                                                    |
| XR   | <b>Received A/R.</b> This type represents receipts against accounts receivable.                                                                                                    |